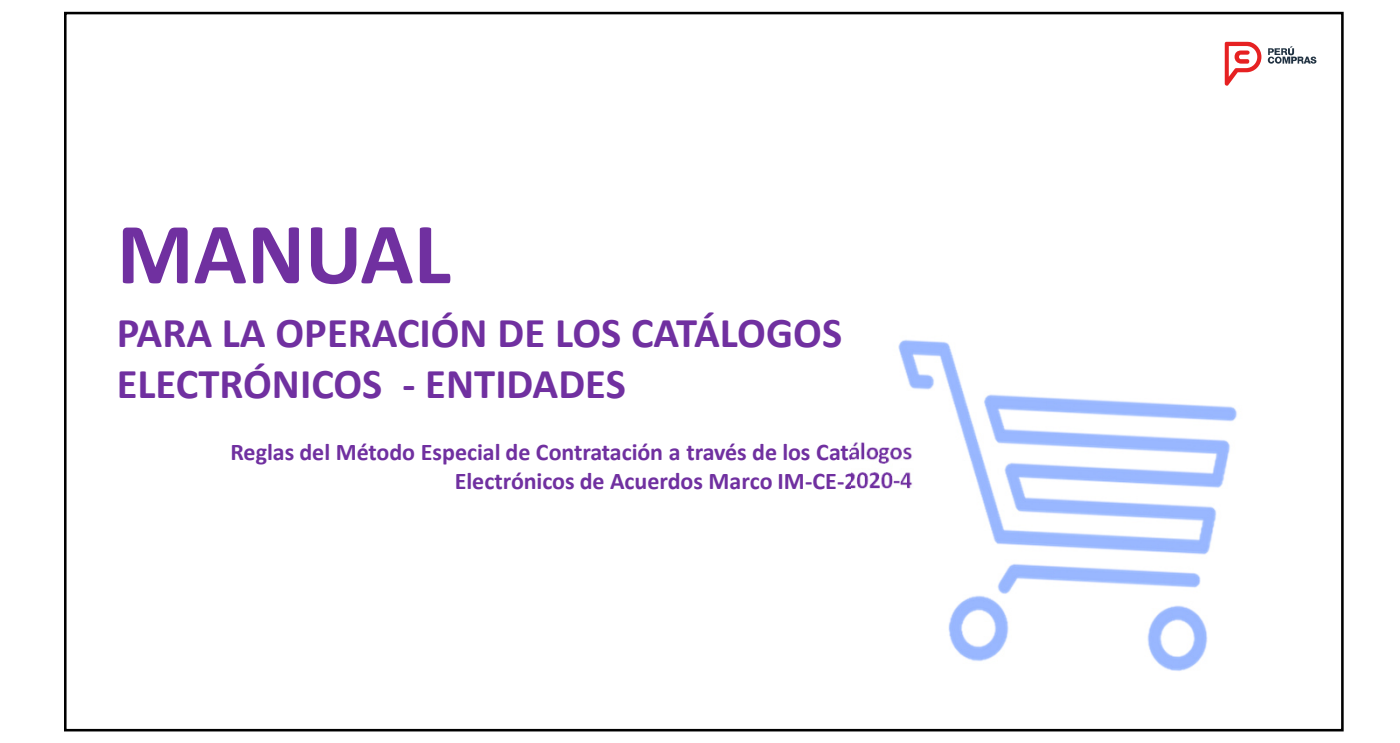

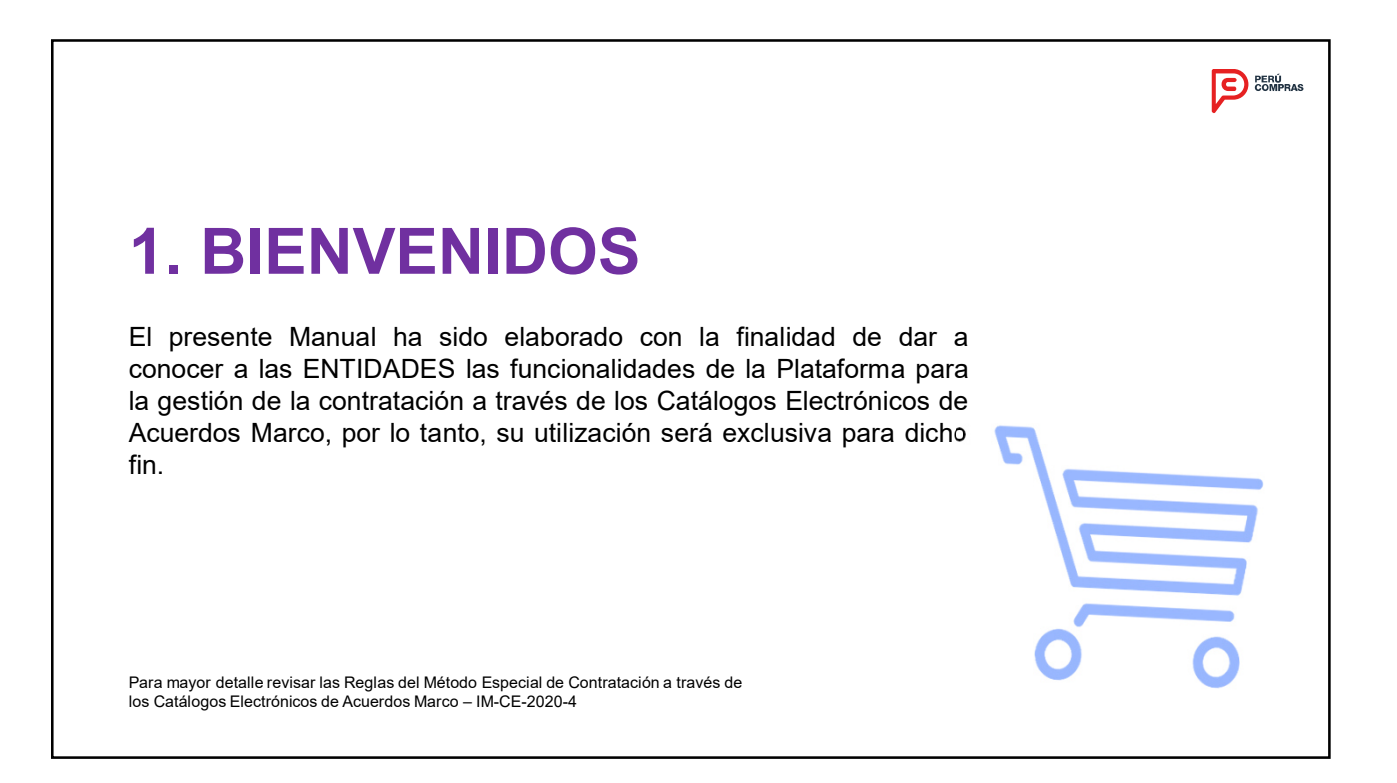

Leer debidamente los documentos asociados a la implementación de Catálogos Electrónicos de Acuerdos Marco (Reglas Estándar del Método Especial de Contratación a través de los Catálogos Electrónicos de Acuerdos Marco – Tipo I - Modificación III), que se encuentra publicado en el Portal Institucional de la Central de Compras Públicas - PERÚ COMPRAS y del SEACE, a los cuales podrá acceder a través de los siguientes enlaces:

http://www.perucompras.gob.pe/ http://www2.seace.gob.pe/

**CONDICIONES GENERALES** 

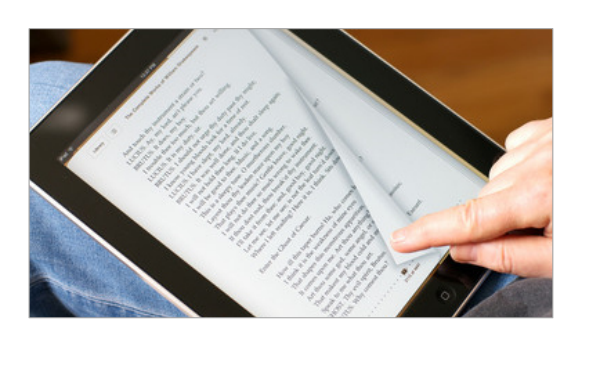

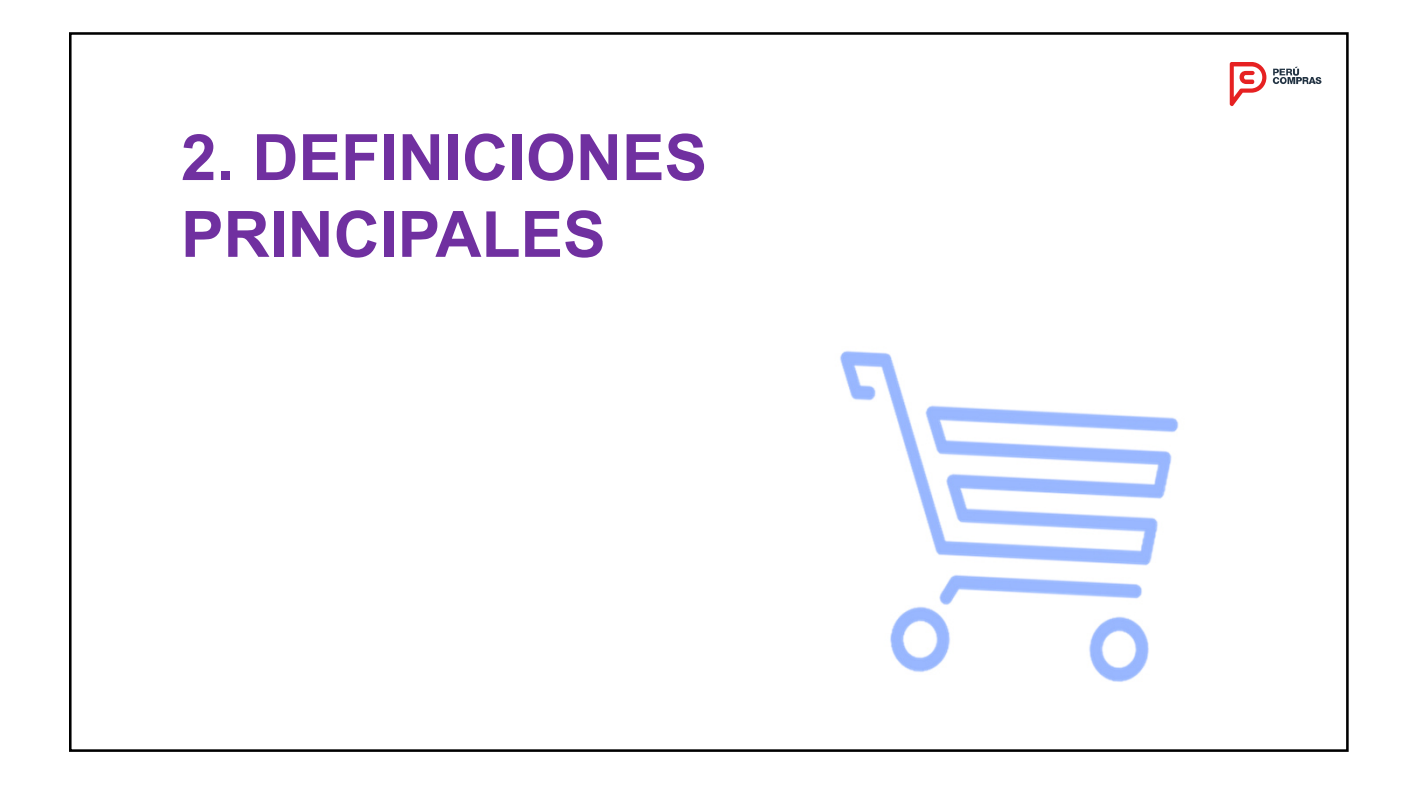

### FICHA-PRODUCTO

Refiérase a la Identificación inequívoca de un único producto respecto de sus características definidas previamente, el cual deberá contener una ficha técnica, imagen y denominación concatenada, sea para bienes o servicios según corresponda.

PRODUCTO

Identificación de lo que requiere una Entidad para el desarrollo de sus actividades y el cumplimiento de sus funciones y fines, el cual podrá contener una o varias Fichasproducto.

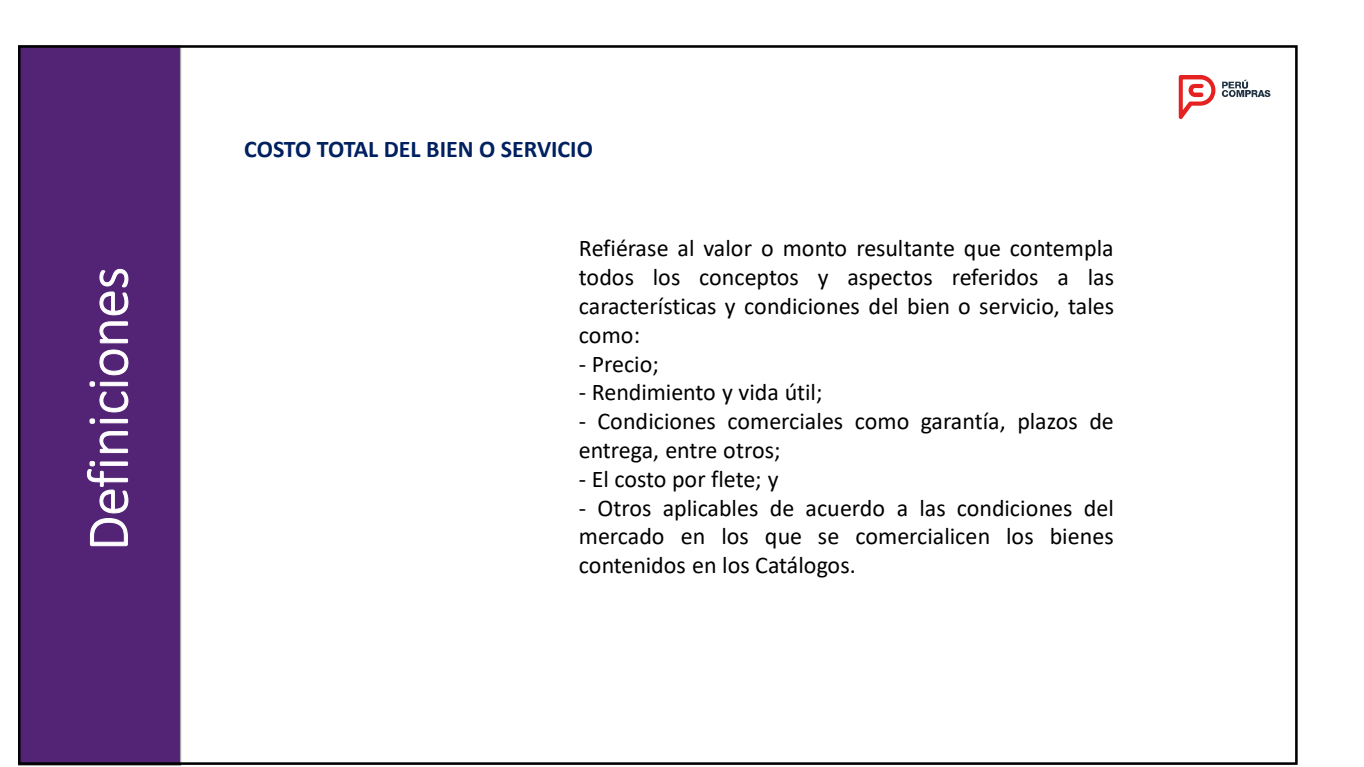

### DESCUENTO POR VOLUMEN

Refiérase al descuento de precio unitario base respecto de rangos de cantidad específica de Fichas-producto, que podrá ser registrado por el PROVEEDOR directamente en los CATALOGOS durante la operatividad, de acuerdo a las consideraciones establecidas en las Reglas Estándar del Método Especial de Contratación.

### **GARANTÍA DE FIEL CUMPLIMIENTO**

Refiérase a la garantía monetaria que tiene como finalidad salvaguardar el cumplimiento de los términos y condiciones establecidos para el Acuerdo Marco y que permitirá la suscripción automática del mismo en el procedimiento para la implementación, extensión de vigencia o incorporación de proveedores a los CATALOGOS.

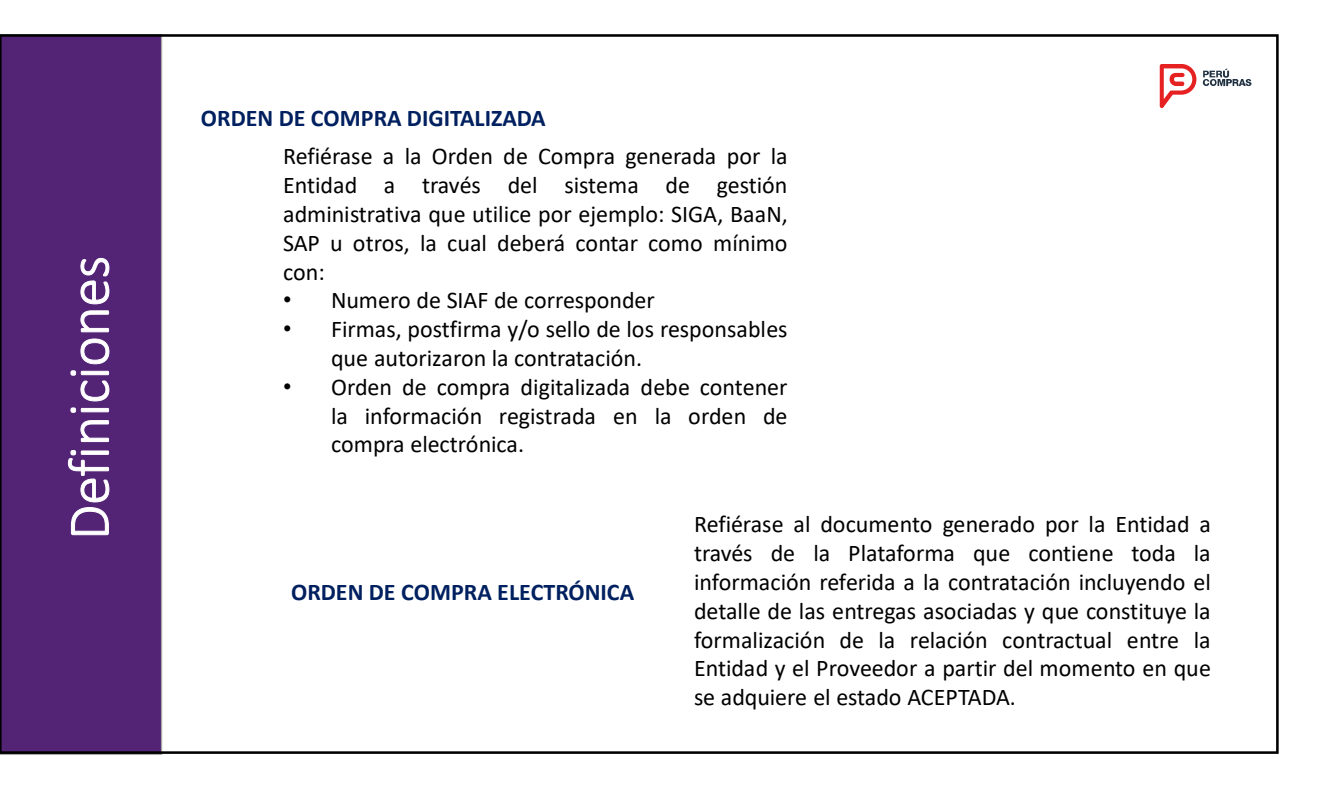

|           | COMPRAS                                                                                                    |  |  |  |  |  |
|-----------|----------------------------------------------------------------------------------------------------|--|--|--|--|--|
|           | ENTREGA                                                                                                    |  |  |  |  |  |
| nes       | Refiérase al detalle de la orden de compra<br>generada en la PLATAFORMA, el cual se genera<br>considerando el lugar de entrega, fechas de<br>entregas y demás condiciones respectivas.                                                  |  |  |  |  |  |
| Definicio | Refiérase al pedido de la ENTIDAD para requerir los<br>costos y condiciones asociadas para la atención de<br>un producto que se genera en la PLATAFORMA por<br>Ficha-producto en base a las ofertas registradas por<br>los PROVEEDORES. |  |  |  |  |  |
|           | Refiérase a la respuesta a la solicitud de proforma<br><b>PROFORMA (COTIZACIÓN)</b> por parte del <b>PROVEEDOR</b> , siendo realizada por<br>Ficha-producto.                                                                            |  |  |  |  |  |

|        | TIPOS DE CONTRATACION                                                                                                    | COMPRAS                                                                                                    |  |
|--------|----------------------------------------------------------------------------------------------------|----------------------------------------------------------------------------------------------------|--|
| ıes    | Corresponde a la fe<br>requerimiento de la E                                                                                                    | orma como se contratarán los productos asociados al<br>NTIDAD, siendo los tipos de contratación:                                                                                                    |  |
|        | <ul> <li>Individual : Se refiere a un producto en un solo requerimiento con la finalidad<br/>de realizar una única solicitud de proforma.</li> </ul> |                                                                                                    |  |
| nicio  | - Paquete: Se refi<br>requerimiento con la                                                                                                    | ere a un conjunto de productos agrupados en un solo<br>finalidad de realizar una única solicitud de proforma.                                                                                                    |  |
| Defini | TIPOS DE ENTREGA                                                                                                    | Corresponde a la forma de entrega de los productos asociados al<br>requerimiento de la ENTIDAD siendo los tipos de entrega la<br>combinación entre el (los) lugar (es) de entrega y la(s) fecha(s) de<br>entrega(s):<br>• Lugares de entrega: Uno o varios destinos.<br>• Fechas de entregas: Una sola entrega o entregas parciales |  |
|        |                                                                                                    | e rechas de entregas. Ona sola entrega o entregas parciales.                                                                                                    |  |

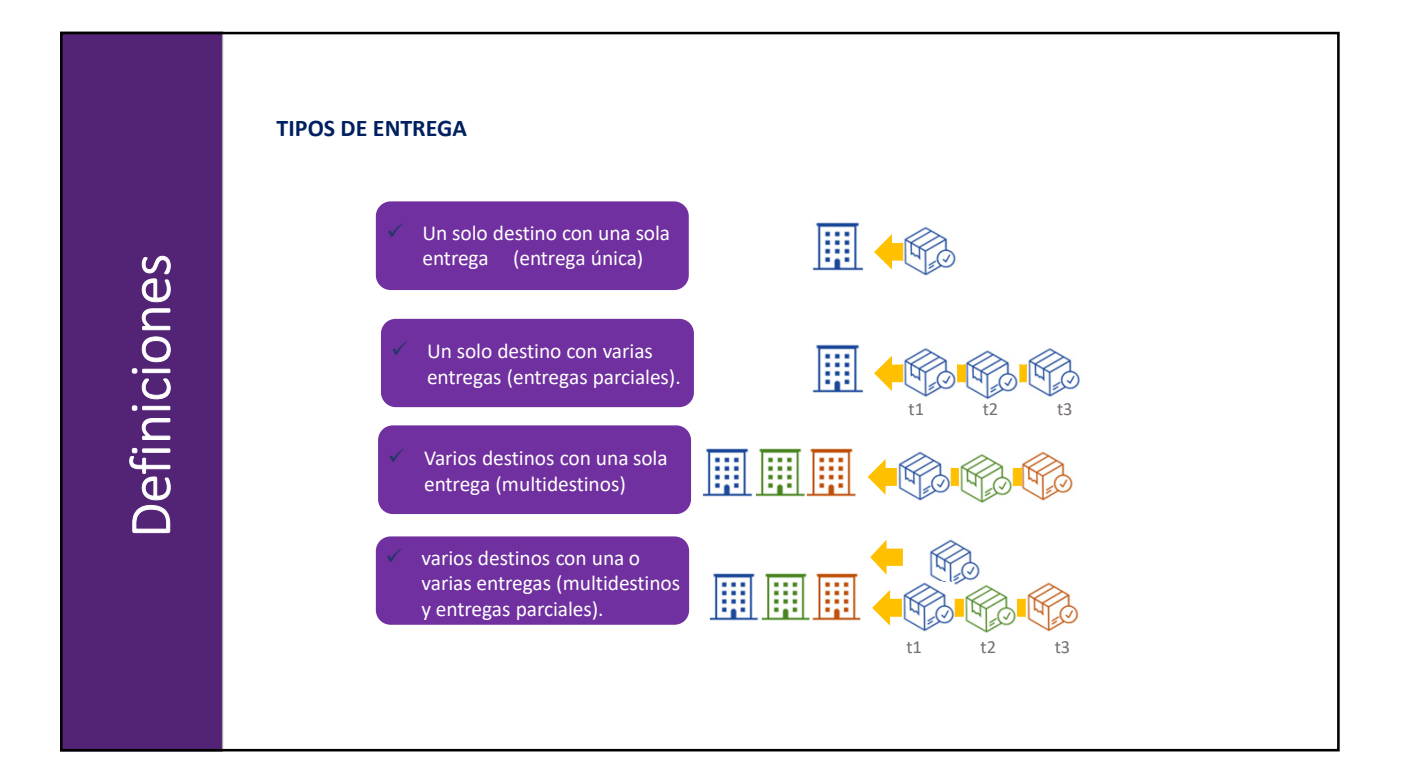

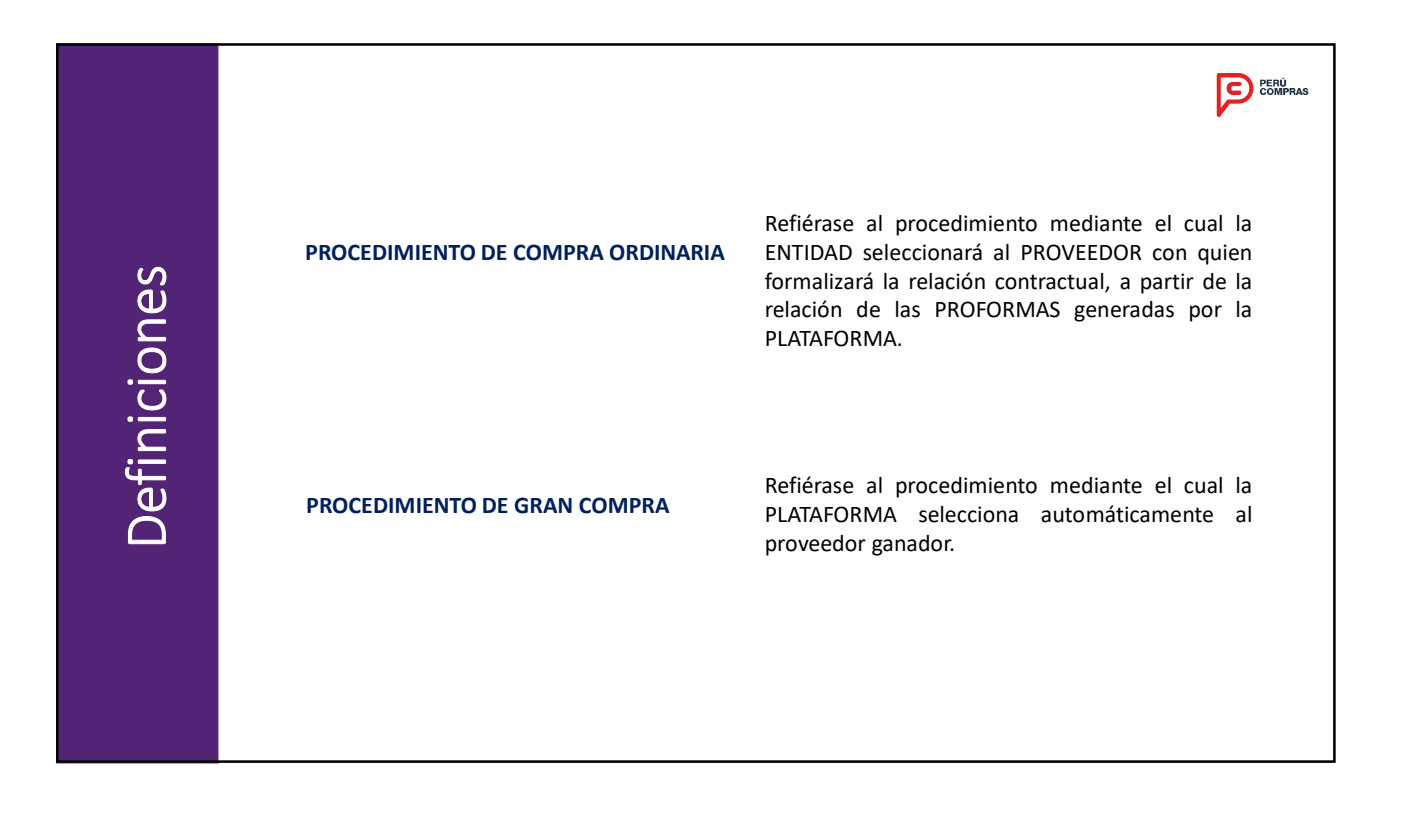

### FICHA DE COMPRA AGREGADA

Es aquella que contiene características y/o especificaciones relevantes del bien a contratar, que permita a las entidades interesadas conocer las condiciones del producto.

La Ficha de Compra Agregada permitirá definir aquellas Fichas-producto que cumplan las especificaciones y hacerlas partícipe de la Compra Agregada.

### **REQUERIMIENTO DE COMPRA AGREGADA**

Requerimiento consolidado de dos (2) o más Entidades para la compra de un producto, la cual se realiza a través del procedimiento de Grandes Compras. Dicho requerimiento puede contener una (1) o más Fichas-producto

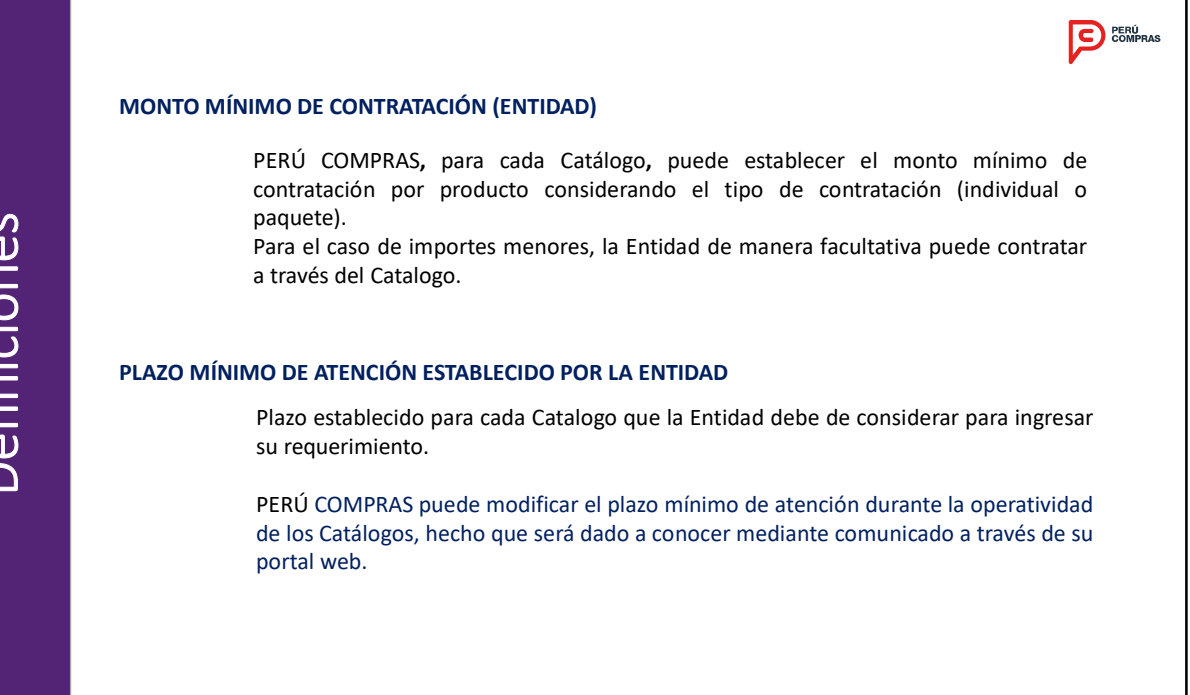

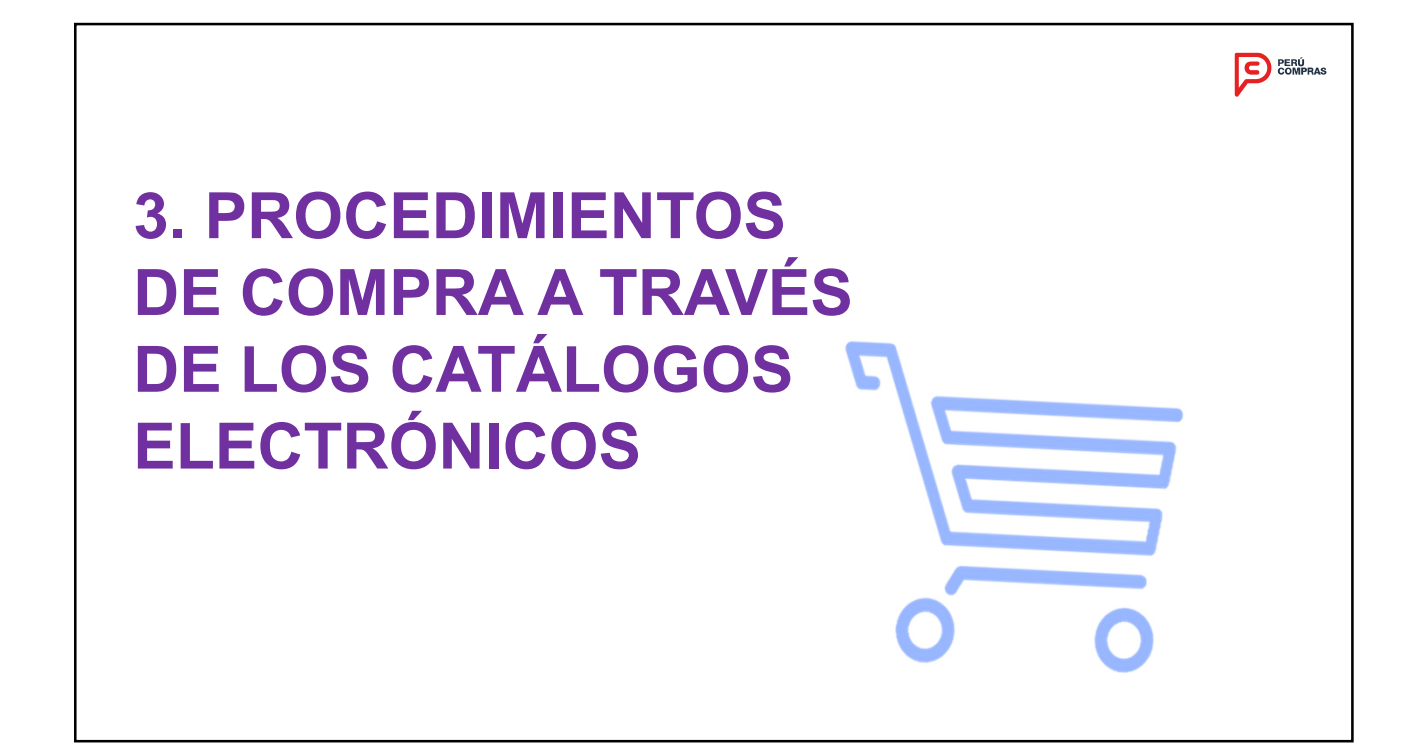

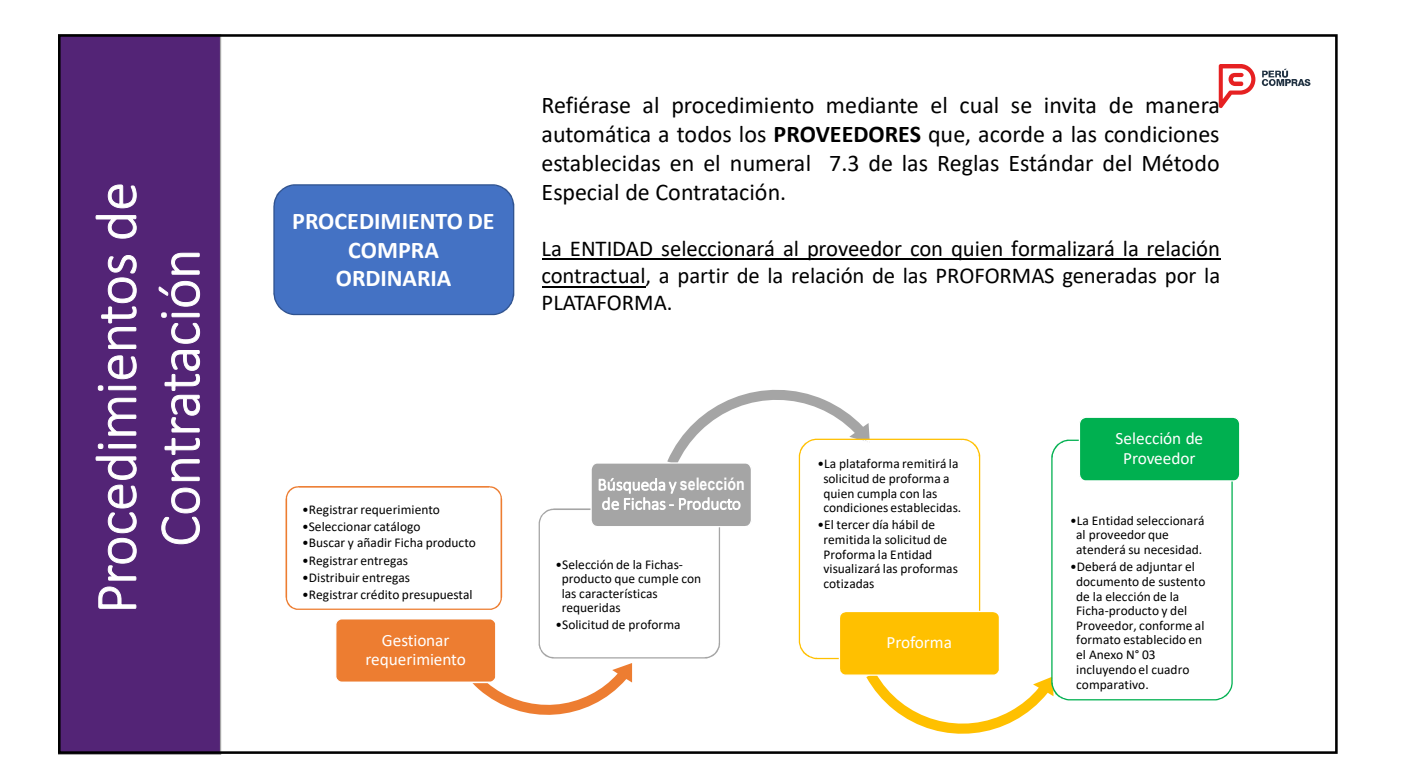

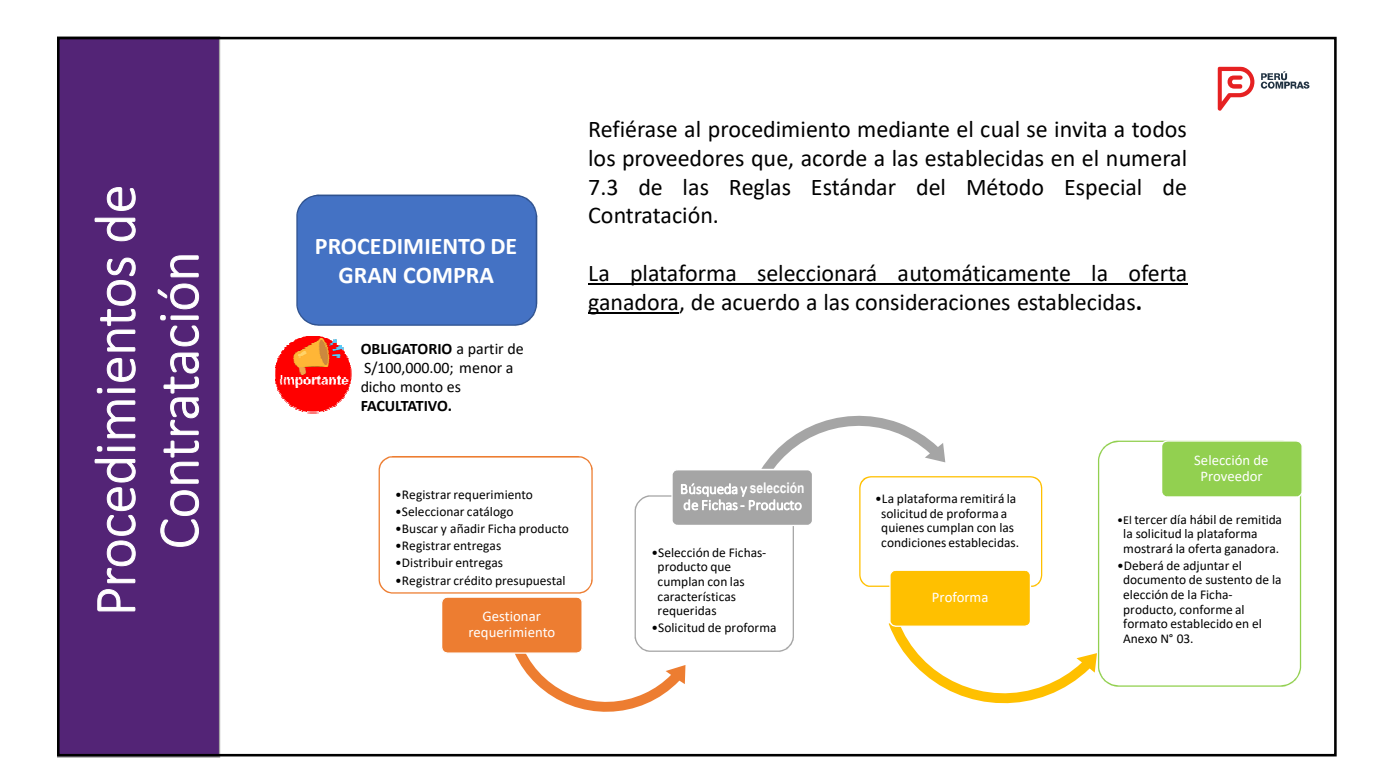

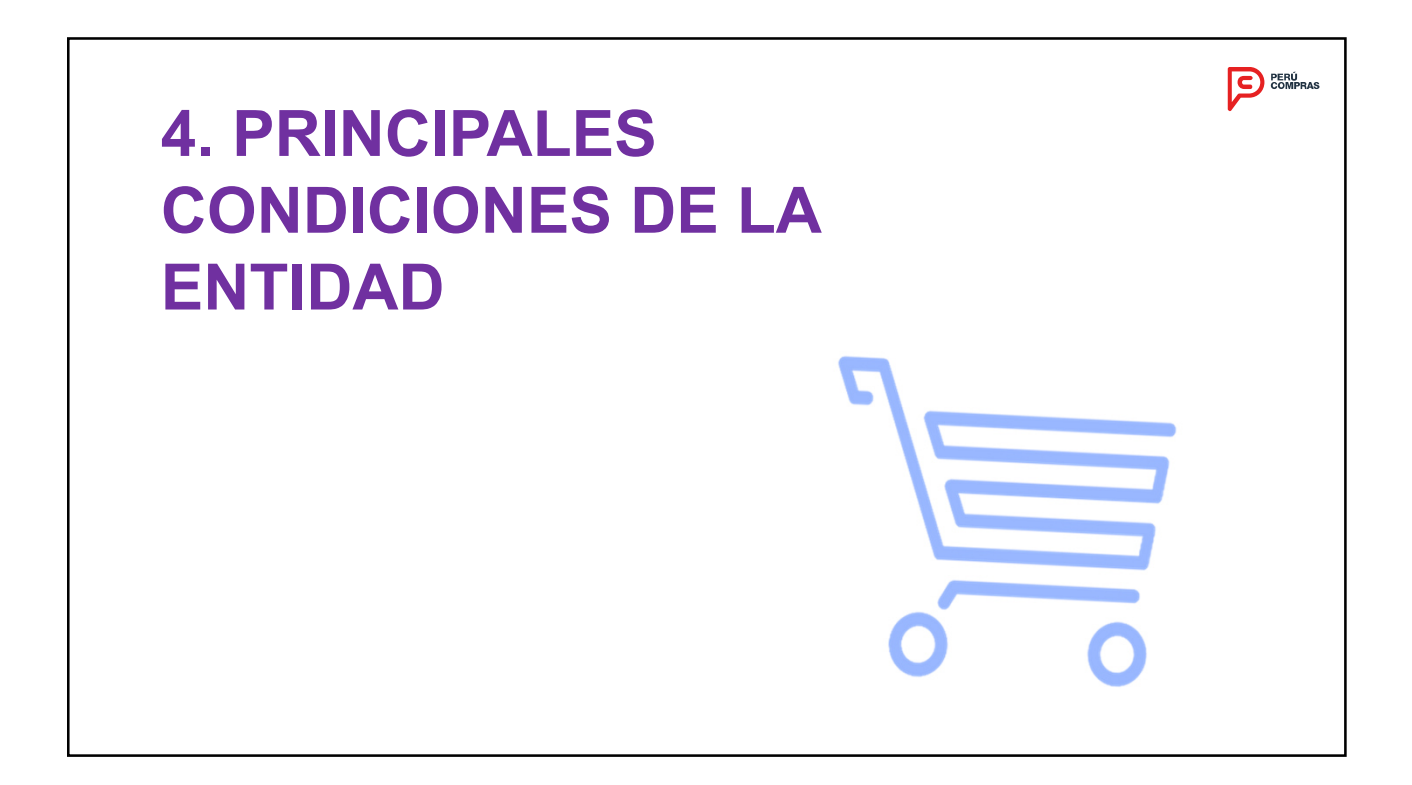

El Titular de la Entidad, o el que haga sus veces, será responsable de disponer el inicio de las acciones pertinentes, de acuerdo con las normas y procedimientos disciplinarios aplicables en los siguientes casos:

- Si durante la operación de los CATÁLOGOS se generasen incumplimientos de cualquier índole.
- Cuando se apliquen mecanismos de contratación distintos a la contratación efectuada a través de los CATÁLOGOS, para bienes y/o servicios incluidos en éste, salvo las contrataciones cuyo monto sea menor al monto mínimo establecido por PERÚ COMPRAS.

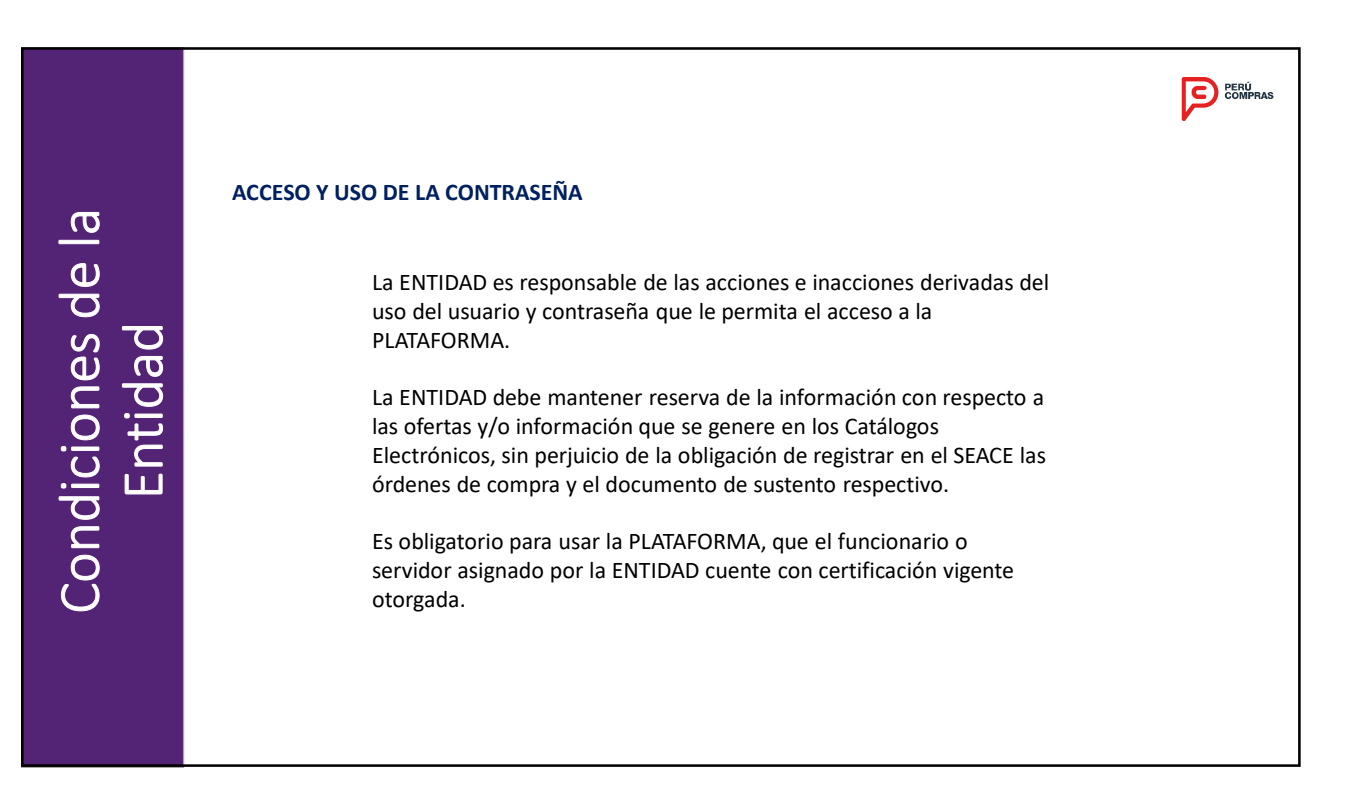

| <u>a</u>                |             |
|-------------------------|-------------|
| <u>A</u>                |             |
| U                       |             |
| es                      | С<br>Ю<br>С |
|                         | 70          |
| 0                       | ÷           |
| $\overline{\mathbf{O}}$ |             |
| . <u>≚</u>              |             |
| Ō                       |             |
|                         |             |
| 0                       |             |
| $\mathbf{C}$            |             |

### **REVISIÓN DE LOS REQUISITOS DEL PROVEEDOR**

Previamente a la emisión de la Orden de Compra, la ENTIDAD debe verificar que el proveedor:

- Cuente con inscripción vigente en el capítulo bienes.

- No se encuentre en el registro de proveedores inhabilitados para contratar con el Estado.

- No se encuentre suspendido para contratar con el Estado.

- Verificar que el proveedor cuente con la condición de "Activo" y "Habido" en la SUNAT.

- Verificar que el proveedor no tenga impedimentos para contratar con el Estado, de acuerdo a lo señalado en el TUO de la LEY.

### CONFIDENCIALIDAD DE LA INFORMACIÓN

La Entidad está prohibida de:

- Divulgar aquella información de la plataforma que no sea de acceso público;
- Acceder a información no habilitada para su uso en la plataforma.

|                          | PERU COMPRAS                                                                                                    |
|--------------------------|----------------------------------------------------------------------------------------------------|
|                          | OBLIGATORIEDAD DE ACTUALIZACIÓN DE LOS ESTADOS                                                                                                    |
| e<br>e                   | La Entidad se encuentra obligada a mantener actualizados los estados de la<br>Orden de Compra y sus correspondientes entregas, en tanto le corresponda su<br>actualización.                                                                                                   |
| condiciones d<br>Entidad | En caso no haber actualizado los estados y esto afecte el proceso de<br>contratación, no constituye como una causa que exima de la obligatoriedad de<br>contratar a través de los CATALOGOS; en caso de incumplimiento se<br>comunicará a su Órgano de Control Institucional. |

Condiciones de la

### ACEPTACIÓN DEL PRODUCTO

La ENTIDAD solo deberá aceptar los bienes correspondientes a la Ficha-producto consignada en la ORDEN DE COMPRA, bajo responsabilidad. Solo podrá negarse a la recepción cuando se trate de bienes distintos a los detallados en las ÓRDENES DE COMPRA o cuando no estén acompañados de los documentos de originalidad, de corresponder.

PERÚ

Los bienes suministrados por los proveedores deben ser originales y de primer uso (nuevos), si las entidades detectan la entrega de mercancía falsificada y/o adulterada en ningún caso deberán devolver dichos bienes al proveedor, por el contrario, deben poner este hecho en conocimiento del Ministerio Público de forma inmediata a fin de que se cumplan con los procedimientos de incautación preventiva conforme a lo establecido en el Código Penal.

|         | PERÚPRAS                                                                                                    |
|---------|----------------------------------------------------------------------------------------------------|
|         | EXCEPTUACION DE LA OBLIGATORIEDAD DEL USO DE LOS CATALOGOS                                                                                                    |
| Entidad | <ul> <li>La ENTIDAD puede exceptuarse de la obligación de contratar los bienes de los CATÁLOGOS, en caso verifiquen en el mercado la existencia de condiciones más ventajosas, las cuales son objetivas y demostrables, para lo cual obtienen previamente la autorización de PERÚ COMPRAS, bajo sanción de nulidad. Para estos efectos, la ENTIDAD deberá remitir un informe sustentantorio que contenga como mínimo:</li> <li>La identificación de las proformas del sistema y las Fichas-producto materia de la solicitud.</li> <li>Cotizaciones del mercado sobre la misma Ficha-producto, que evidencien objetivamente mejores condiciones que las ofertadas en la plataforma.</li> <li>Las cotizaciones y las proformas no deberán tener una antigüedad mayor a 30 días calendario</li> </ul> |

# <section-header><section-header>

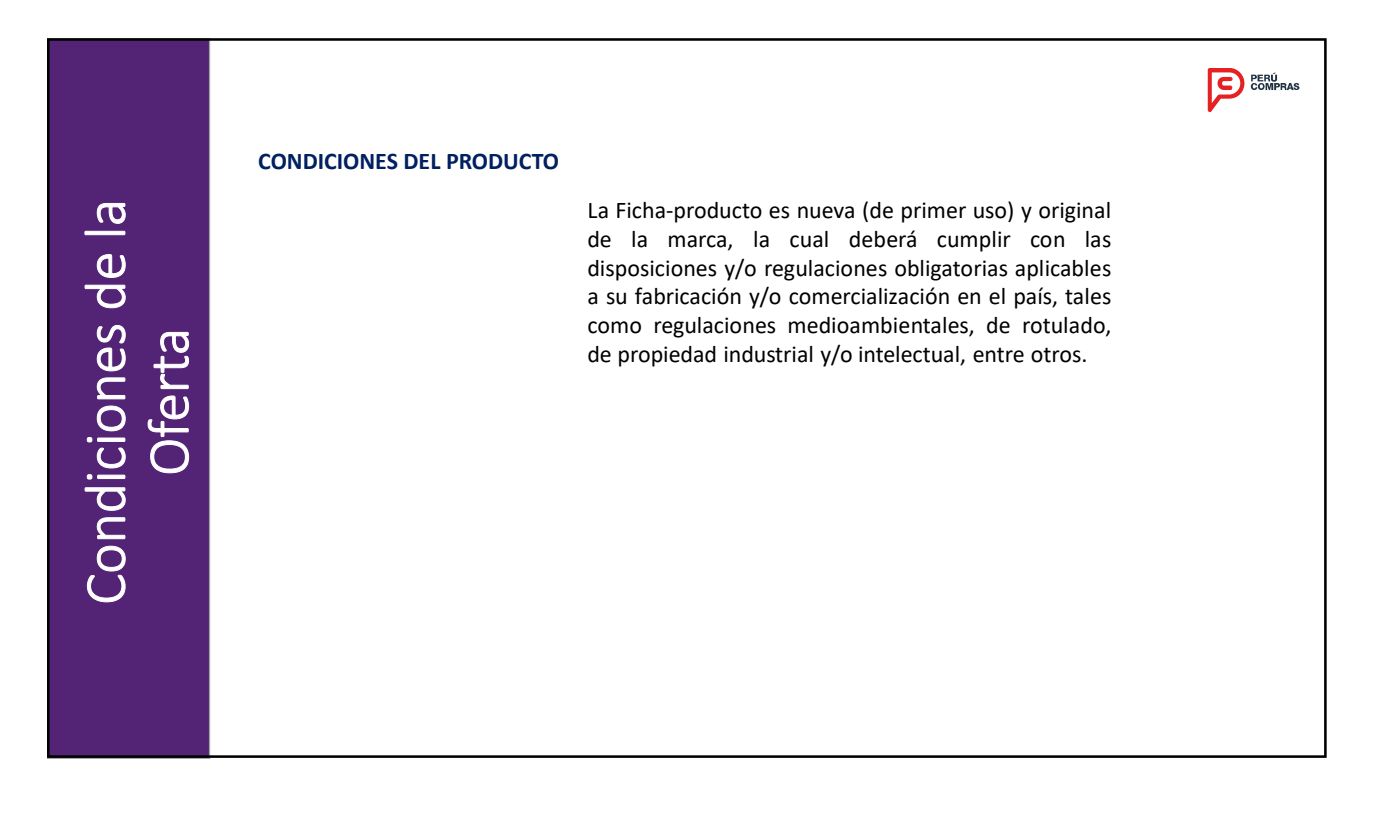

GARANTÍA

Refiérase al plazo de garantía de una Ficha-producto, respecto de la cobertura total de gastos relacionados a la reparación o sustitución debido a defectos de fabricación que formará parte de la oferta presentada por el **PROVEEDOR**, salvo las limitaciones establecidas por el fabricante siempre que estas:

- Estén consignadas en formato impreso;
- Estén redactadas en idioma castellano; y
- Estén incluidas dentro del empaque de la Ficha-producto.

El **PROVEEDOR** será el único responsable del cumplimiento de la garantía, estando obligado a cumplir oportunamente con los términos y condiciones ofertados dentro del **CATÁLOGO**, el incumplimiento de esta disposición se configura como una causal de exclusión del proveedor

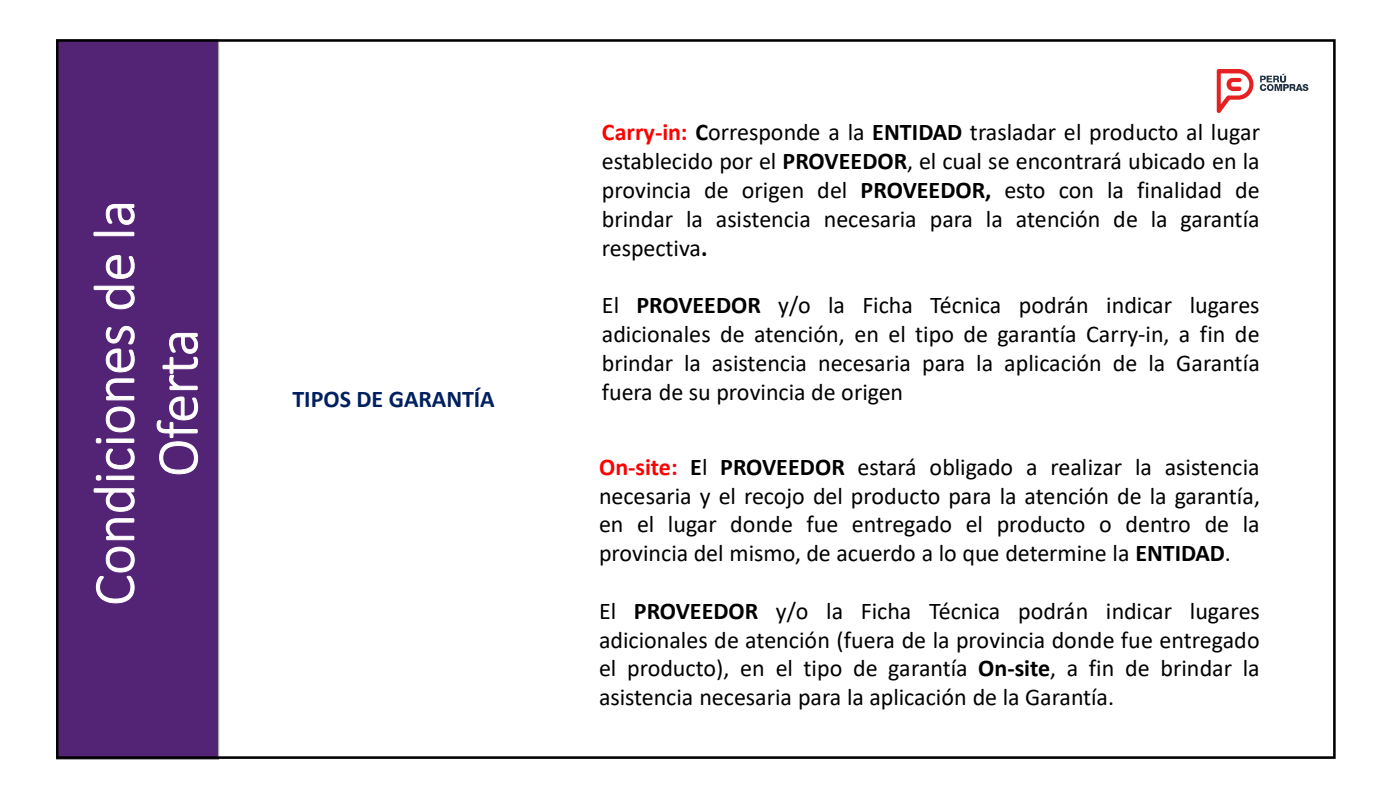

### **ESPECIFICACIONES TÉCNICAS**

Las especificaciones técnicas de las Fichas-producto que conforman o pudiesen conformar los Catálogos están determinadas en función a la información correspondiente a:

- Su ficha técnica;
- Su imagen; y,
- Su denominación.

De existir diferencias entre las especificaciones técnicas determinadas en la denominación de la Ficha-producto y la ficha técnica y/o imagen asociada a ésta, prevalecerá en orden de prelación:

- El contenido de la ficha técnica asociada a la Ficha-producto;
- La imagen asociada a la Ficha-producto; y
- La información contenida en la denominación de la Ficha-producto.

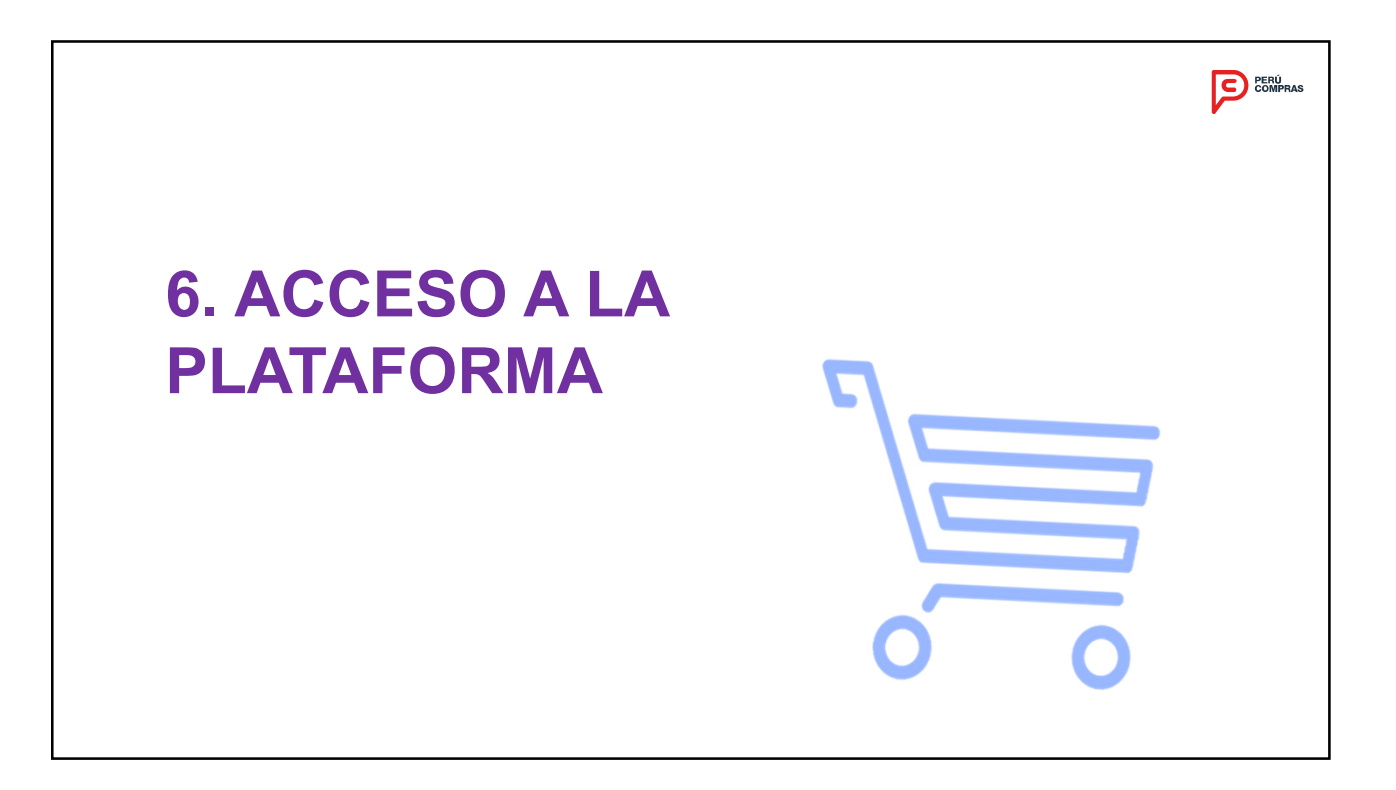

4. Anora, presione el boton Aceptar y usted será redirigido a la venta de acceso de usuarios activos y creación de nuevos usuarios, de la plataforma de PERÚ COMPRAS.

|                                                                                                    | _                                                                                                    |                                                                                                    |   |
|----------------------------------------------------------------------------------------------------|----------------------------------------------------------------------------------------------------|----------------------------------------------------------------------------------------------------|---|
| SE@CE                                                                                                    | SCE 📰                                                                                                    | Real Manager France Reported Sector                                                                                                    | 1 |
| 1.000 2Pares Anales 3<br>Hore Page 1 Consider SEACE 42.5                                                                                                    | Processo de Selección 🕹 A Subacta Inverse 🔰 Subacches<br>  Administrativa   Decomentos   Publicaciones   Consultas 1                                                                                          | Merce ECompres Cognitation 700800<br>EACE (13   Ringuete Dourtation   Beau Populationis   Operandedes                                                                                                    |   |
| Access Dynamiss<br>Registrates                                                                                                    | ]                                                                                                    |                                                                                                    |   |
| Bacquegla, de<br>an anti-<br>te solecciano<br>materiales de lagosta<br>De lagostanista de lagosta                                                                                                  |                                                                                                    | ZESTÁS INTERESADO<br>EN CONCURSAR EN<br>LOS PROVECTOS DE LA<br>RECONSTRUCCIÓN                                                                                                    |   |
| store izu prozednistette<br>di televisio     di televisio     di televisio     di televisio     di televisio                                                                                       |                                                                                                    |                                                                                                    |   |
| Subasta<br>Inversa<br>Sensi toman<br>Sensi toman<br>Martin<br>Archa toma halicate                                                                                                    | ANNO<br>INCOMICACIÓN DE LAS REGLAS DEL INÉTODO ESP<br>DE CONTRATACIÓN A TRAVÉS DE LOS CASALOS<br>ELECTRIMONOS DE ACUERDOS INACION<br>La Centra de Compos Pacisas - PERIO COMPRAS, o                           | Acuerdos EE<br>Marco EE<br>Monsin trant<br>Manuel Sant<br>Reputs (Manuel<br>Reputs (Manuel<br>Manuel Sant)                                                                                                    |   |
|                                                                                                    | ando de aploación de la nomativa de Contencio<br>Estado y e los provestores que forman parte de los A                                                                                                    | es de la lagente la lagente la |   |
| SEACE v3.0                                                                                                    |                                                                                                    |                                                                                                    |   |
| Acceso a Entidades Contratar<br>Pan Anal de Contrataciones IR<br>Acceso a Proveedores del Est<br>Acceso a Proveedores del Est<br>O Praestanse Electrónicos de Acc<br>Catálogos Electrónicos de Acc | ntes:<br>6 2017 al 2019<br>5 decision - Administra Usuarios.<br><b>addo:</b><br>wra.<br><b>uandoo Manto - Parú Compres</b>                                                                                    |                                                                                                    |   |
| Catálogos Dectrónicos de Acuer                                                                                                    | dis Marca - PDRJ COMPRAS INLevel                                                                                                    |                                                                                                    |   |
| SEACE V2.0                                                                                                    |                                                                                                    |                                                                                                    |   |
| Acceso Entroades Contratanto     PAC Materia. Contratos y CUB9     Procedimientos de selección, pre     procedimiento de se los lines (nos)                                                        | es:<br>10<br>codinientos especiales, contrataciones sujetas a regimenes lega<br>de rys del anticale 5.1. de la Ley M <sup>-3</sup> 30223)<br>de aplicación sujetes a sugerelatie. Registro de indenes de comp | des de contratación y supuestos excluidos del ámbito de aplicación sujetos a<br>ra ylo de samiclo y Comunios de coladoreción o otros de naturaleza análoga                                                                                                    |   |
| <ul> <li>Supuestos excluitos del ámbito o<br/>(incluye los literales a. b. c del an<br/>Acceso a Proveedores del Est</li> </ul>                                                                    | tade:                                                                                                    |                                                                                                    |   |

**\_**\_\_\_\_

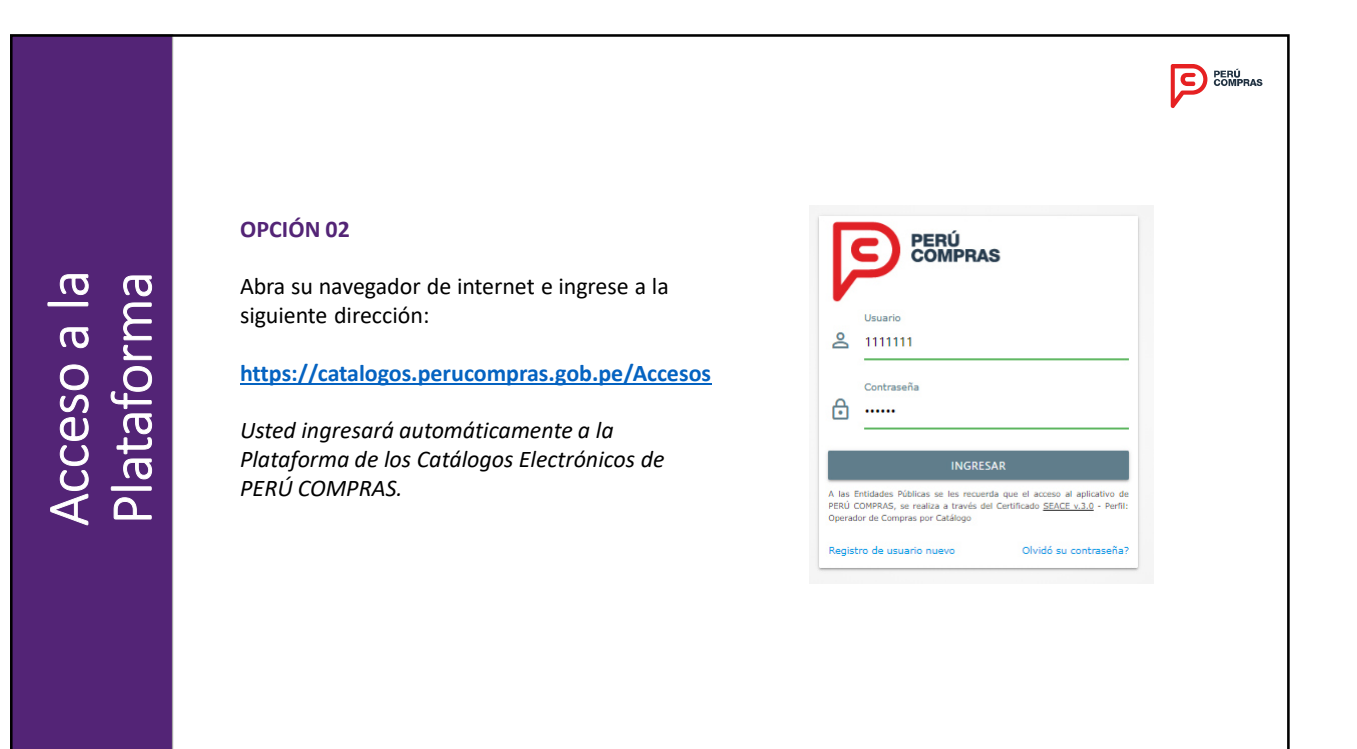

### INICIANDO SESIÓN

### Paso 1.

Ingrese su usuario y contraseña. El usuario y contraseña corresponde al usuario del SEACE

Paso 2. Presione el botón *Ingresar*.

### Olvidó su contraseña:

En caso haya olvidado su contraseña deberá seleccionar la opción "Olvidó su contraseña?".

|                         |                                      |                           |                              |               |                     | PER |
|-------------------------|--------------------------------------|---------------------------|------------------------------|---------------|---------------------|-----|
|                         |                                      |                           |                              |               |                     |     |
| INICIAND                | O SESIÓN                             |                           |                              |               |                     |     |
| Al ingresa<br>de obliga | ır visualizará las posi<br>ciones.   | bles Notifica             | iciones de requerin          | າiento de cu  | amplimiento<br>*    | i   |
|                         | Notificación de requerimiento de cur | mplimiento de obligacione | 15                           |               |                     |     |
|                         | ORDEN DE COMPRA                      | RUC PROVEEDOR             | RAZON SOCIAL PROVEEDOR       | FECHA ENTREGA | Acciones            |     |
|                         | ORDEN_DE_COMPRA-470215-2019          | 10417839581               | ALVA ZAPATA VEBERLY JOANY    | 11/12/2019    | Erwiar notificación |     |
|                         | ORDEN_DE_COMPRA-465733-2019          | 20549079823               | GRUPALNET PERU S.A.C.        | 09/12/2019    | Erwiar notificación |     |
|                         | ORDEN_DE_COMPRA-469457-2019          | 20603010397               | WS IMPORTS S.A.C.            | 09/12/2019    | Enviar notificación |     |
|                         | ORDEN_DE_COMPRA-465744-2019          | 10417839581               | ALVA ZAPATA VEBERLY JOANY    | 05/12/2019    | Erwiar notificación |     |
|                         | ORDEN_DE_COMPRA-464327-2019          | 10429962523               | DIAZ ROMERO ROSALINA EUGENIA | 04/12/2019    | Erwiar notificación |     |
|                         | ORDEN_DE_COMPRA-461458-2019          | 10700110309               | CRUZ COLLADO LUIS ALEJANDRO  | 02/12/2019    | Erwiar notificación |     |
|                         | ORDEN_DE_COMPRA-461460-2019          | 20602908781               | NEGOCIOS GUSI E.I.R.L.       | 28/11/2019    | Enviar notificación |     |
|                         | ORDEN_DE_COMPRA-438510-2019          | 20604014876               | SONISA S.A.C.                | 11/11/2019    | Erwiar notificación |     |
|                         | ORDEN_DE_COMPRA-429187-2019          | 10489452753               | SUMARAN SALAZAR CARLOS FIDEL | 24/10/2019    | Erwiar notificación |     |
|                         |                                      |                           |                              |               |                     |     |

## Acceso a la Plataforma

PERÚ COMPRAS

PERÚ COMPRAS

A las Entidades Públicas se les recuerda que el acceso al aplicativo de PERÚ COMPRAS, se realiza a través del Certificado <u>SEACE v.3.0</u> - Perfil: Operador de Compras por Catálogo

Olvidó su contraseña?

1

2

⋳ .....

Usuario 2 02869374

Contraseña

Registro de usuario nuevo

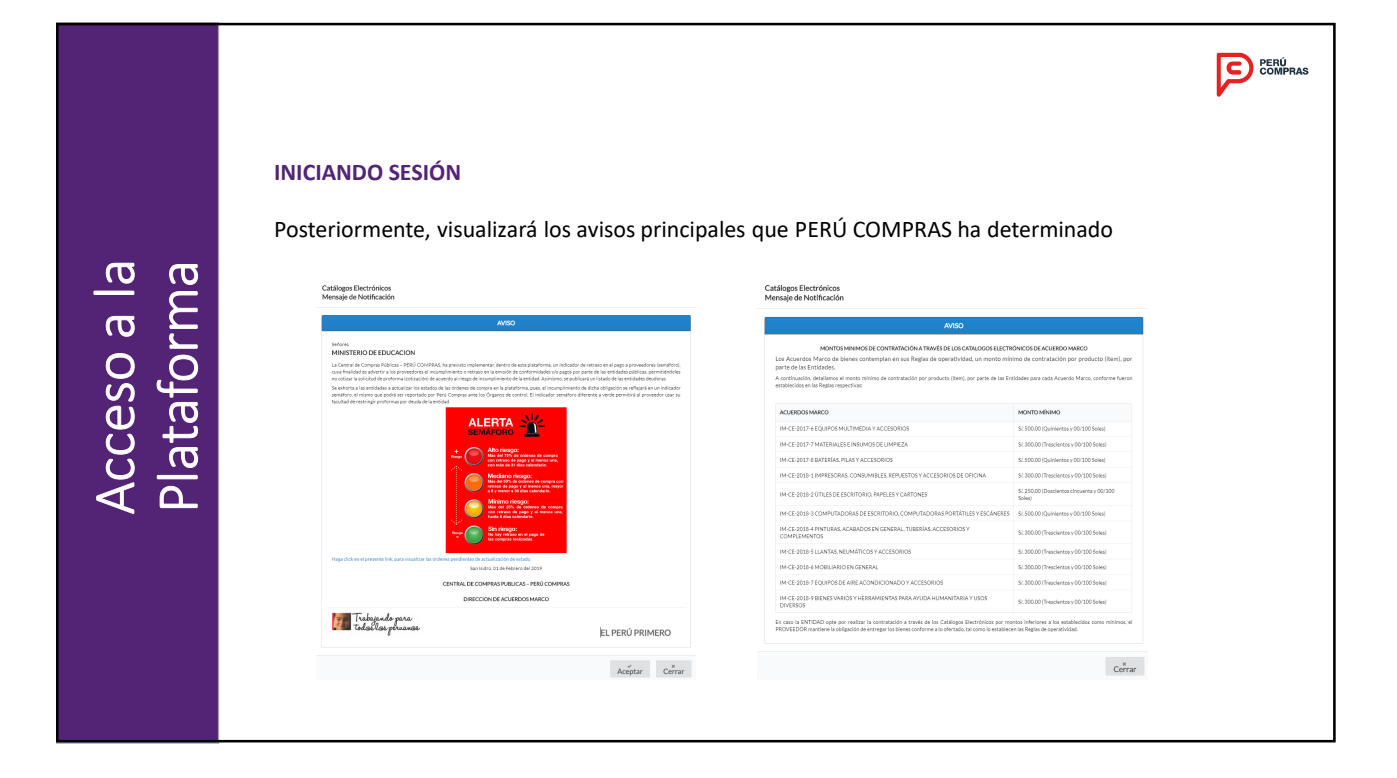

|                           | INICIANDO SESIÓN                                            |
|---------------------------|-------------------------------------------------------------|
|                           | A continuación visualizará:                                 |
| Acceso a la<br>Plataforma | <text><list-item><list-item></list-item></list-item></text> |

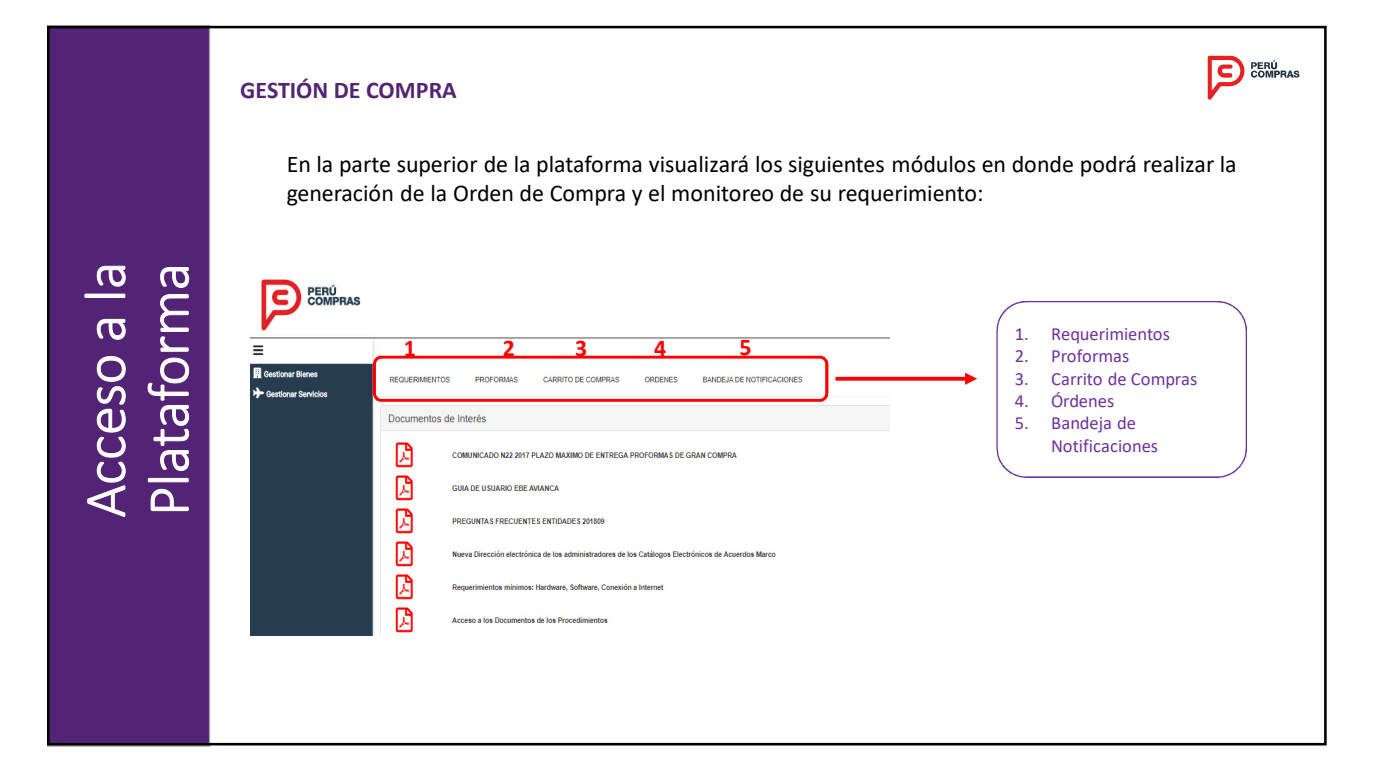

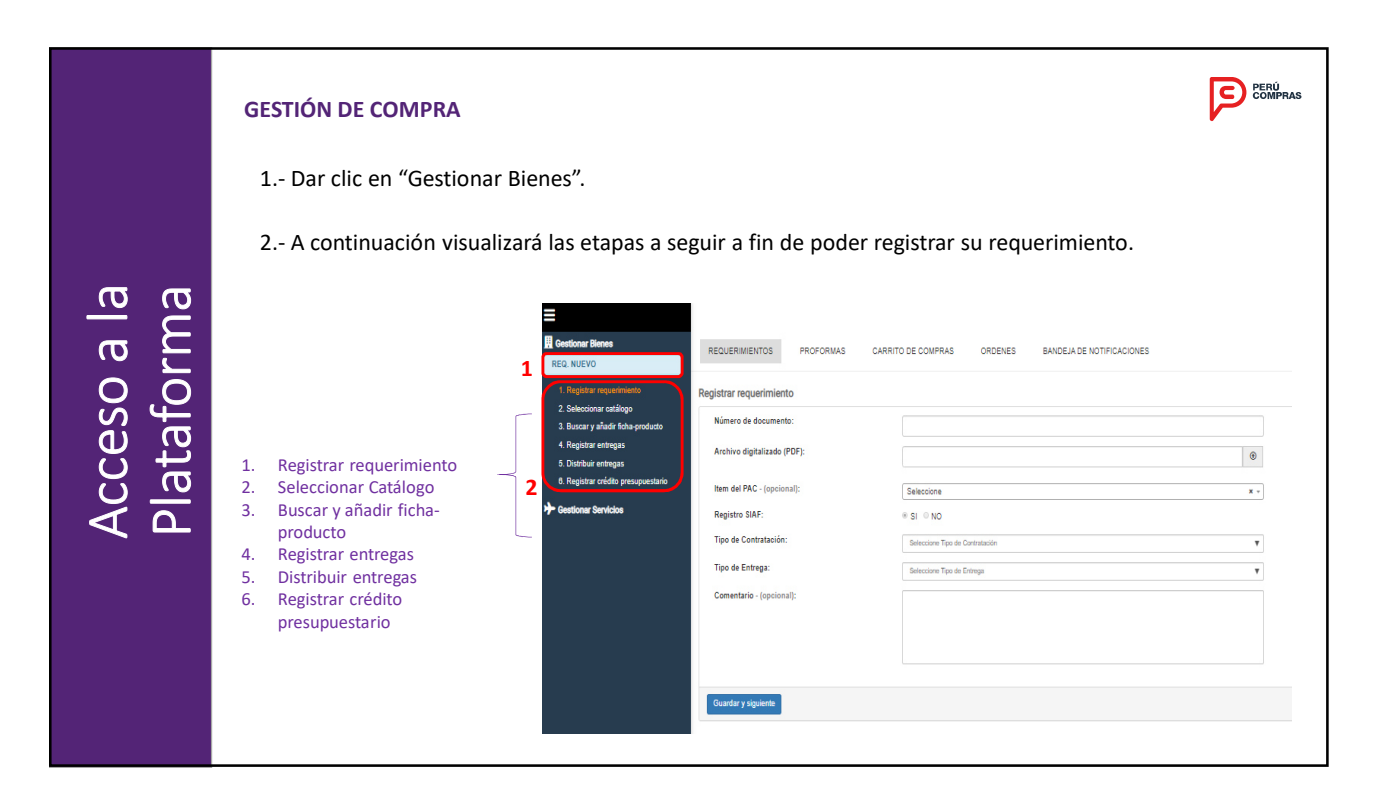

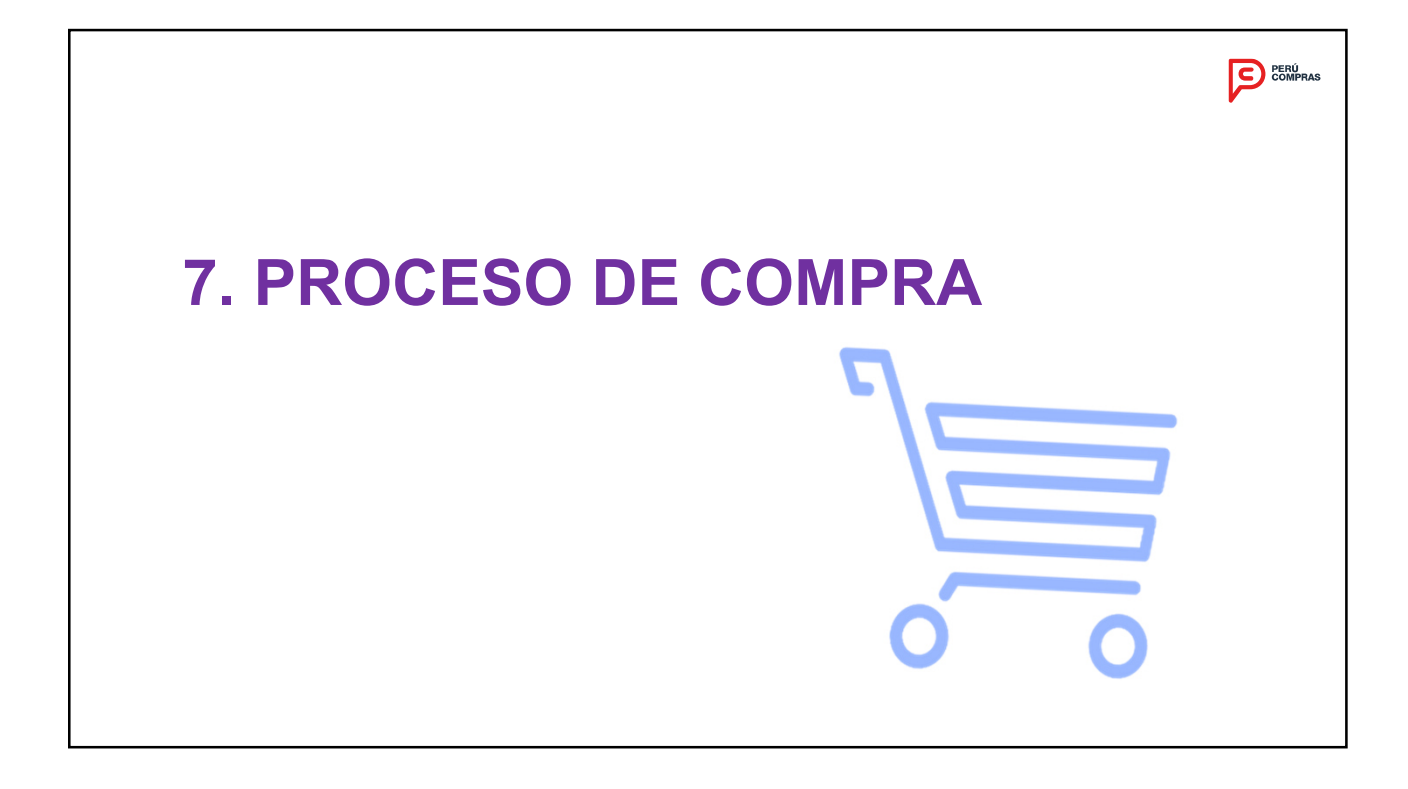

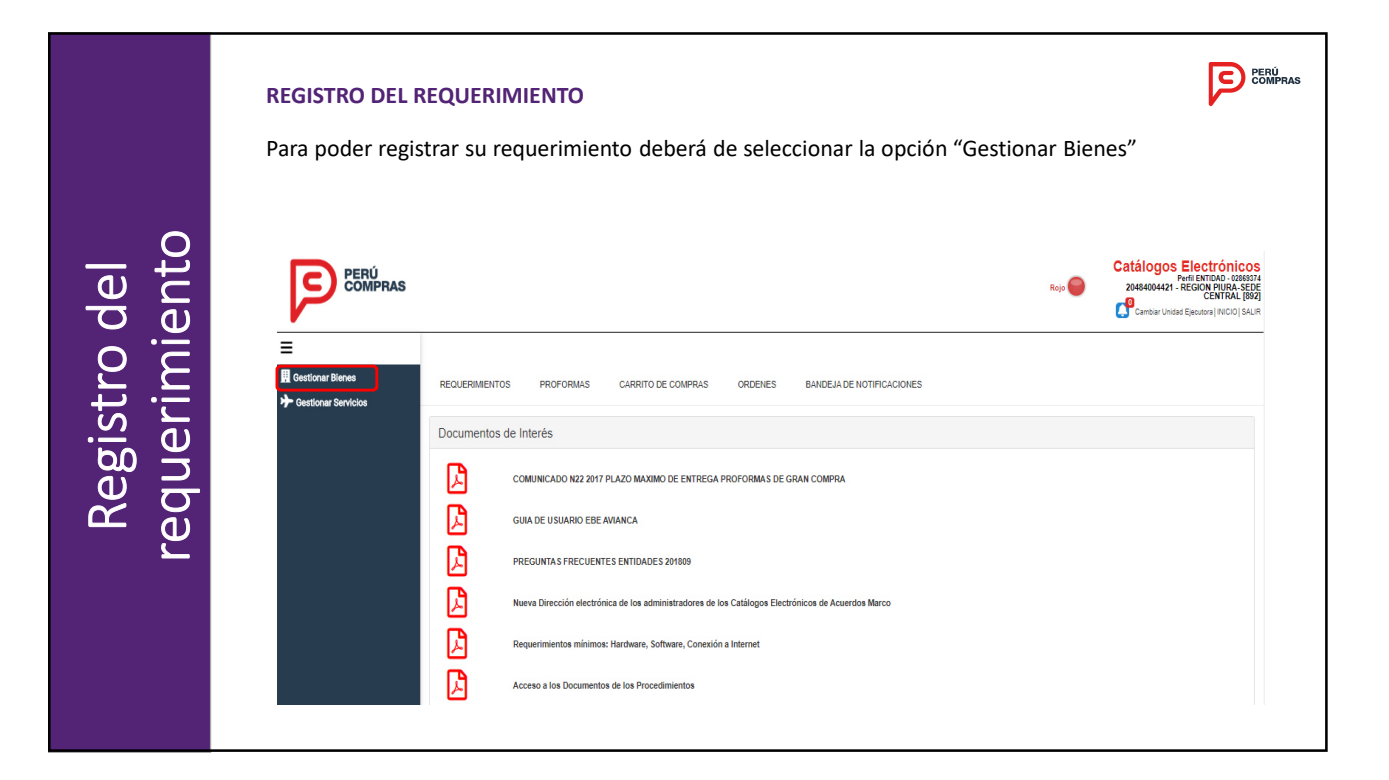

|                           | REGISTRO DEL REQUERIMIENTO<br>En la opción "1. Registrar requeri                                                                                                    | niento" deberá de registrar la sigu                                            | iente información:        |
|---------------------------|----------------------------------------------------------------------------------------------------|--------------------------------------------------------------------------------|---------------------------|
| Acceso a la<br>Plataforma | Constant Stands     RED NUEVO      Constant requesting     Constant requesting     Constant retrage     Constant retrage | PROFORMAS       CARRITO DE COMPRAS       ORDENES       BANDELA DI         ento | en "Guardar y siguiente". |

|                           | MÓDULO REQUERIMIENTOS<br>En la opción "1. Registrar requerimiento" deberá de registrar la siguiente información:                                                                                                    | PERÚ<br>COMPRAS |
|---------------------------|----------------------------------------------------------------------------------------------------|-----------------|
| Acceso a la<br>Plataforma | <ol> <li>Digitar el número de documento de su requerimiento.</li> <li>Adjuntar su requerimiento en PDF. (máximo 2 MG).</li> <li>De corresponder, seleccionar el ítem del Plan Anual de Contrataciones al cual está asociado su requerimiento.</li> <li>La PLATAFORMA validará si la ENTIDAD cuenta con el Sistema Integrado de Administración Financiera – SIAF.</li> <li>Seleccionar el "Tipo de contratación": Individual o paquete.</li> <li>Seleccionar el "Tipo de entrega":         <ul> <li>Un solo destino con una sola entrega (entrega única)</li> <li>Un solo destino con varias entregas (entregas parciales)</li> <li>Varios destinos con varias entregas (multidestinos)</li> <li>Varios destinos con varias entregas (multidestinos y entregas parciales)</li> </ul> </li> </ol> |                 |

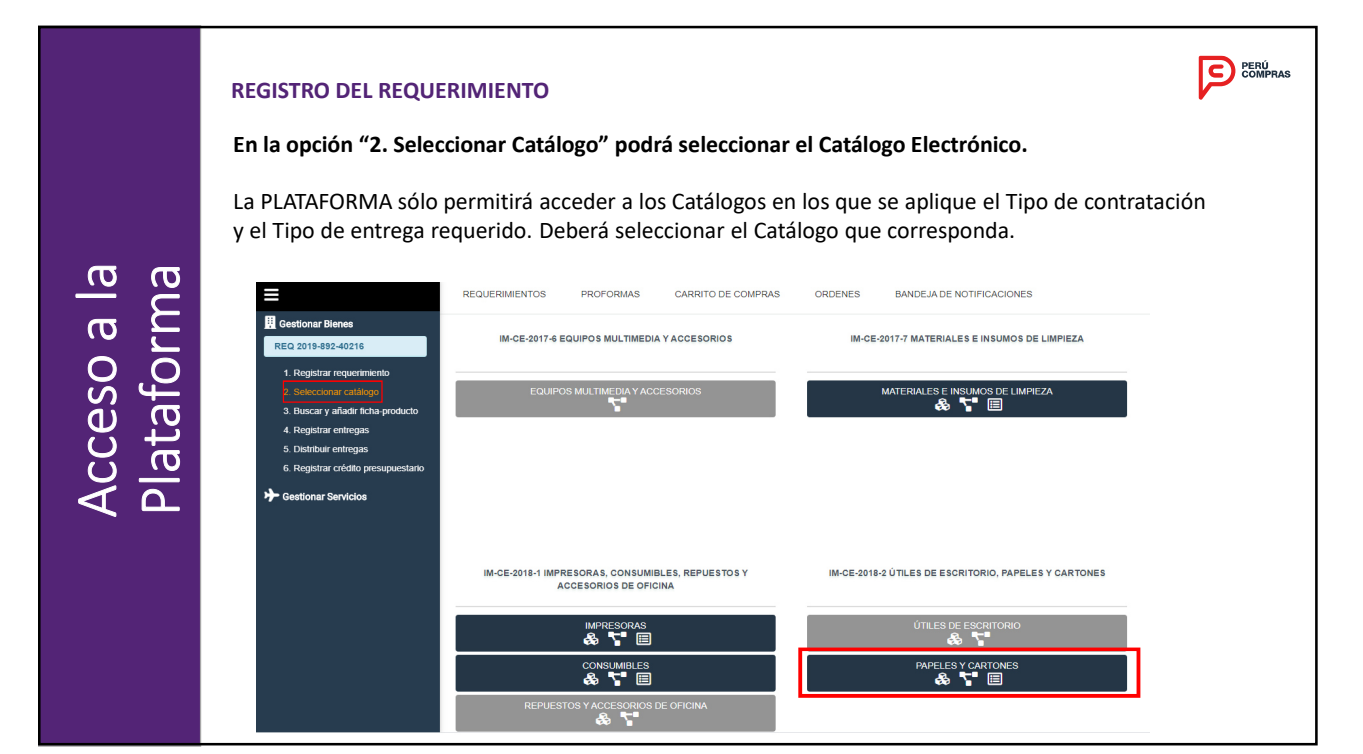

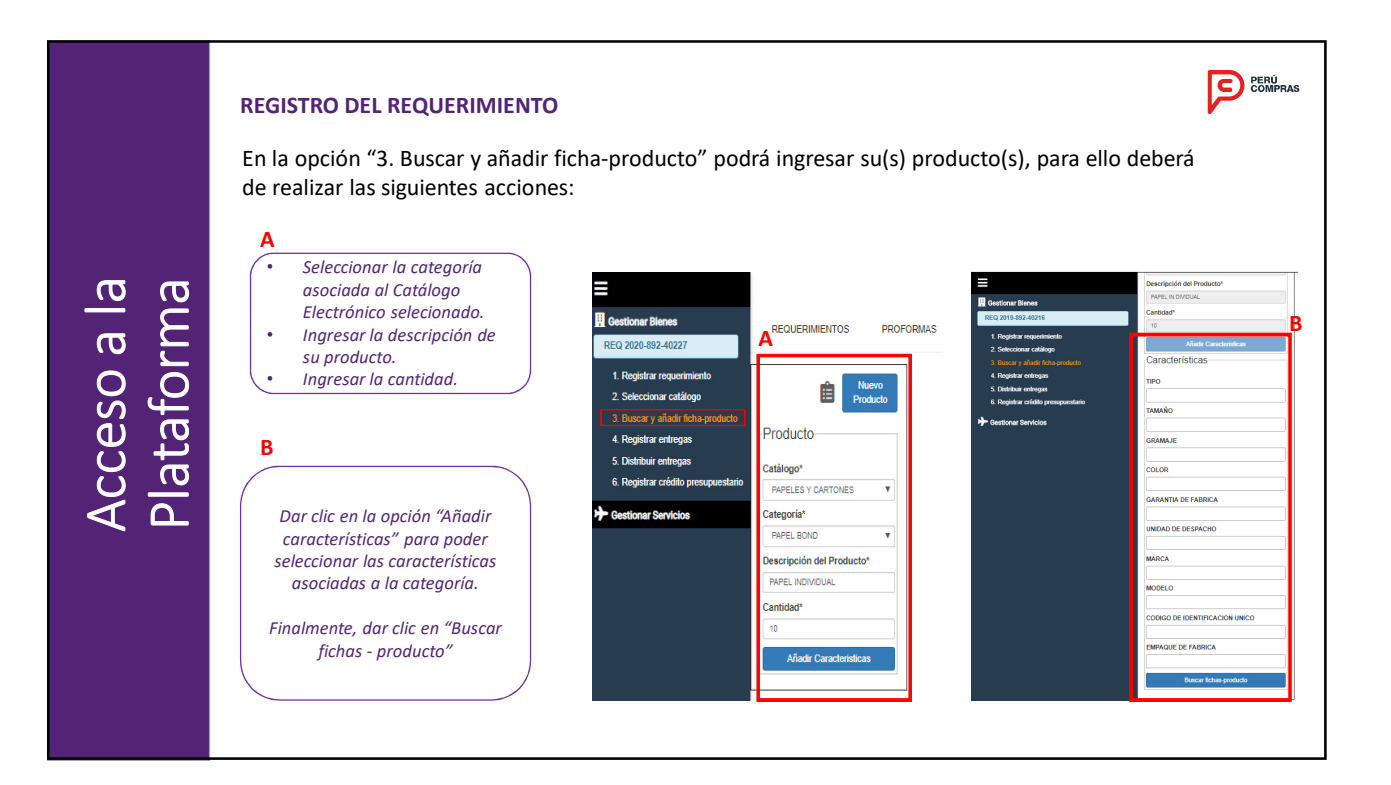

### **REGISTRO DEL REQUERIMIENTO**

En la opción "3. Buscar y añadir ficha - producto" una vez realizada la búsqueda de Fichas - producto deberá seleccionar las Fichas-producto según corresponda con la opción "Enviar a Listado de Compras".

PERÚ COMPRAS

### Finalmente, dar clic en "siguiente".

|                         | REGISTRO DEL REQUERIM                                                                                                    | IENTO                                                                                                    |                                                                                                    | PERÚ<br>COMPRAS                                                                                                    |
|-------------------------|----------------------------------------------------------------------------------------------------|----------------------------------------------------------------------------------------------------|----------------------------------------------------------------------------------------------------|----------------------------------------------------------------------------------------------------|
|                         | Cada Ficha-producto pern                                                                                                    | nite visualizar:                                                                                                    |                                                                                                    |                                                                                                    |
|                         | <u>Imagen</u>                                                                                                    | <u>Características</u>                                                                                                    | <u>Especificaciones</u>                                                                                                    | <u>Certificaciones</u>                                                                                                    |
| la<br>na                | MILLENIUM PARA FOTOCOPIA<br>PAPEL BOND. "TOTOCOPIA-LISADO<br>TAM: A4 G: 75 gr COL: BLANCO G F: 12<br>MESES PAQUETE X 800 HOJAS MILLENIUM<br>PARA FOTOCOPIA 3013018762692 | MILLENUM PARA FOTOCOPIA<br>PAPEL BOND ::FICTOCOPIA.ALISADO<br>TAM: A4 G: 75 gr: COL: BLANCO G F: 12<br>MESES PAQUETE X. 500 HOJAS MILLENUM<br>PARA FOTOCOPIA 3013018762592                                                                                                    | MILLENUM PARA FOTOCOPIA<br>PAPEL BOIO: TIFOTOCPIA-ALISADO<br>TAM: A4 G: 75 gr COL: BLANCO G.F: 12<br>MESES PAQUETEX 800 HOJAS MILLENUM<br>PARA FOTOCOPIA 3013018762692 | MILLENUM PARA FOTOCOPIA<br>PAPEL BOID TIFOTOCOPIA-AUSADO<br>TAM: A4 G: 75 gr COL: BLANCO G.F: 12<br>MESES PAQUETE X 500 HOJAS MILLENIUM<br>PARA FOTOCOPIA 3013013752592 |
| Acceso a l<br>Plataform | Imagen<br>Imagen<br>Características<br>Especificación técnica<br>Certificaciones                                                                                         | Imagen<br>Caracteristicas<br>TIPO<br>TIPOTOCOPIA-ALISADO<br>TAMARO<br>TAM: A4<br>GRAMAJE<br>GRAMAJE<br>GRAMA<br>GRAMA<br>GR | Imagen<br>Características<br>Esoecíficación técnica<br>Esoecíficación técnica<br>Certificaciones<br>Enviar a Listado de Compras                                        | Imagen         Caracteristicas         Especificación técnica         Cartificaciones                                                                                   |

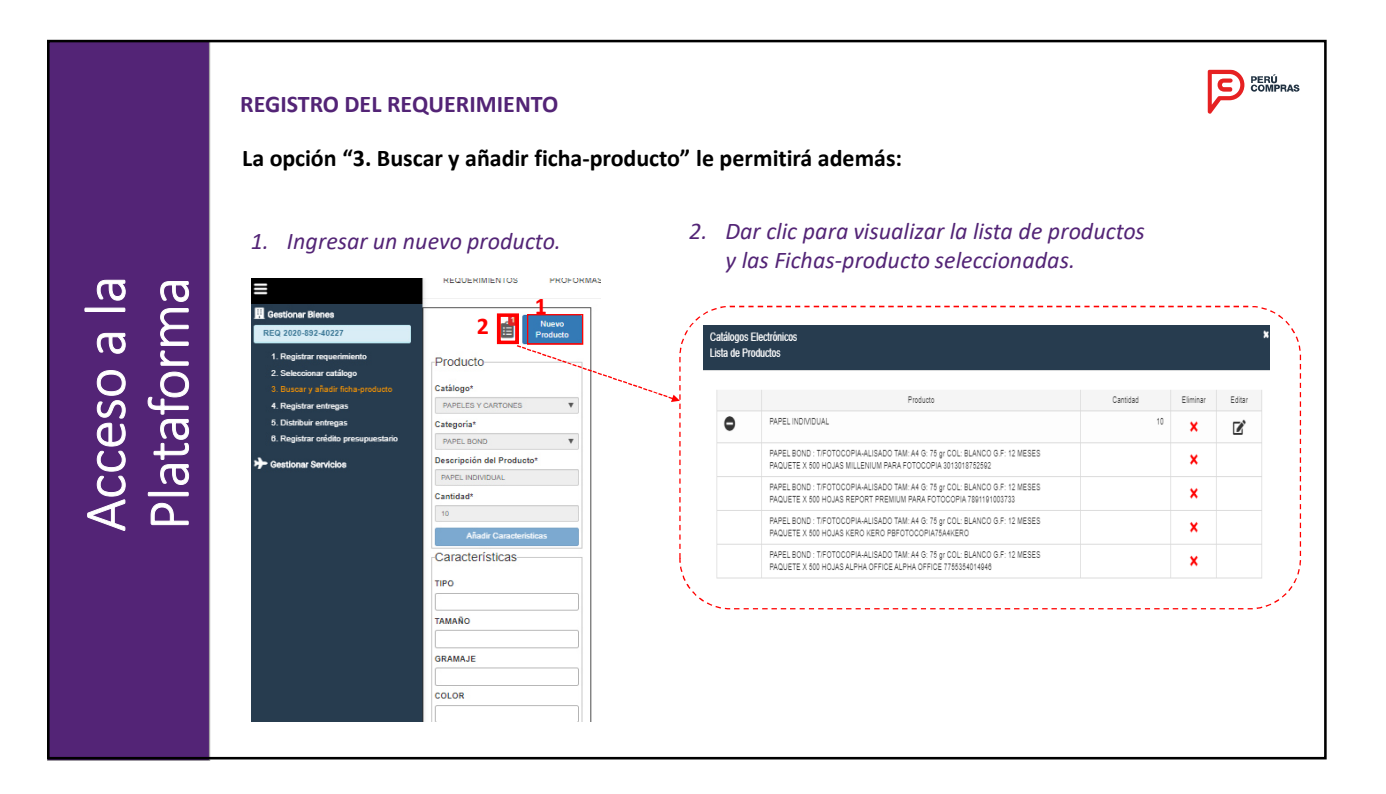

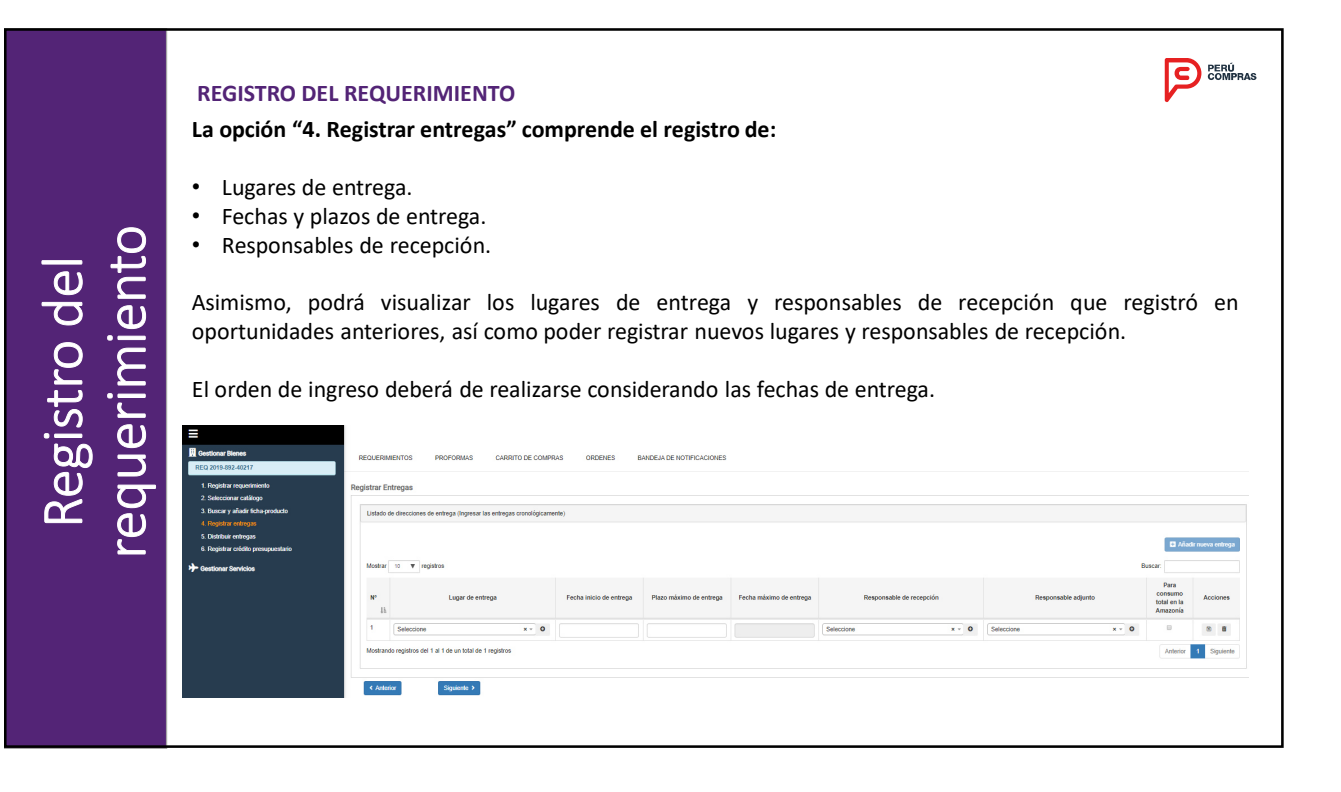

|             | REGISTRO DEL REQUERIMIENTO<br>Lugar de entrega |                                                           |                                         |                               |                                |                             | PERÚ<br>COMPRAS             |
|-------------|------------------------------------------------|-----------------------------------------------------------|-----------------------------------------|-------------------------------|--------------------------------|-----------------------------|-----------------------------|
|             | Paso 01:<br>Mostrar 10 • registros             | Paso 02:<br>anteriorn                                     | Editar<br>nente                         | lugare                        | s de ent                       | rega re                     | gistrados                   |
| del<br>ento | N° Lugar de entrega<br>J≜                      | Datos de Lugar de<br>Seleccionar luga<br>Montrar (10, 11) | entrega<br>entrega                      |                               |                                | Burger                      | ×                           |
|             | 1 Seleccione x v o                             | Departamento                                              | Provincia                               | Distrito                      | Dirección                      | Deferancia                  | Acciones IF                 |
| o ic        |                                                | LIMA                                                      | UMA                                     | UMA                           | CALLE LIMA 123                 | POR LA IGLESIA              | 8 8                         |
| ri tr       |                                                | LA LIBERTAD                                               | TRUJILLO                                | TRUJILLO                      | CALLE LA LIBERTAD<br>321       | POR LA IGLESIA              | 8<br>× 12                   |
| <u></u>     |                                                | UCAYALI                                                   | CORONEL PORTILLO                        | CALLERIA                      | avenida centenario 1656        | banco de la nacion          |                             |
| b0 ¥        |                                                | LORETO                                                    | LORETO                                  | TROMPETEROS                   | CALLE LORETO 456               | POR LA IGLESIA              | / •                         |
| ے تو        |                                                | LIMA                                                      | LIMA                                    | SAN ISIDRO                    | AV REPUBLICA DE<br>PANAMA 3629 | FRENTE CLINICA<br>LIMATAMBO |                             |
| C C C C     | 🕻 Dar clic en el botón (+) para poder 🕽        | MOQUEGUA                                                  | ILO                                     | ILO                           | CALLE MOQUEGUA 789             | POR LA IGLESIA              | Ξ                           |
| Ψ           | visualizar lugares de entrega                  | CALLAO                                                    | PROV. CONST. DEL<br>CALLAO              | CALLAO                        | CALLE CALLAO 987               | POR LA IBLESIA              |                             |
|             | registrados anteriormente, así                 | Mostrando regist                                          | os del 1 al 7 de un total de            | e 7 registros                 |                                | Anterior                    | 1 Siguiente<br>elar Guardar |
|             | como para poder editar o registrar             | Agregar nuevo lugar                                       | de entrega                              |                               |                                |                             |                             |
|             | nuevos lugares de entrega.                     |                                                           | <ul><li>Editar</li><li>Elimir</li></ul> | <sup>-</sup> lugar<br>nar lug | es registr<br>ares regi        | ados<br>strados             |                             |
|             |                                                | \                                                         |                                         |                               |                                |                             | 1                           |

| del<br>ento           | Lugar de entrega         Paso 02: Editar lugares de entrega registrados anteriormente                 |
|-----------------------|----------------------------------------------------------------------------------------------------|
| $\sim := 1$           | Departamento Provincia Distrito Dirección Referencia Acciones I/ Dirección CALLE LIMA 123             |
| l i. C                | LMA LMA CALE LMA 123 POR LA IQLESIA 2 07 Referencia POR LA IQLESIA Longitud O Latitud Código pestal O |
| P<br>L<br>L<br>L<br>L | LA LIBERIAD TRUALLO CALLE LA LIBERIAD FOR LA IGLESA a a a<br>201 Canodar Caustor                      |
| bn 🛎 I                | UCAYALI CORDINEL PORTLUO CALLERIA aventes centerano 1655 baseo de la nacion                           |
| デー                    | LORETO LORETO TROMPETEROS DALLE LORETO 450 POR LA IGLESIA                                             |
| רס ¥                  | LINA LINA SAN ISDRO AYARARALEZAR PREVINCIA INANASSO UNANASSO UNANASSO UNANASSO                        |
| ש <u>–</u>            | MOQUEQUA KO CULLE MOQUEQUA 789 POR LA RELEA.                                                          |
| <u> </u>              | CALLAO PROVOCONSTOLE. CALLAO ST POR LA TALESIA 🔤                                                      |
|                       | Monkendo registres del 1 el 7 de un totel de 7 registres Anterior 1 Siguente                          |
|                       | Canada                                                                                                |
|                       | Aggar kum lige it stringe.                                                                            |

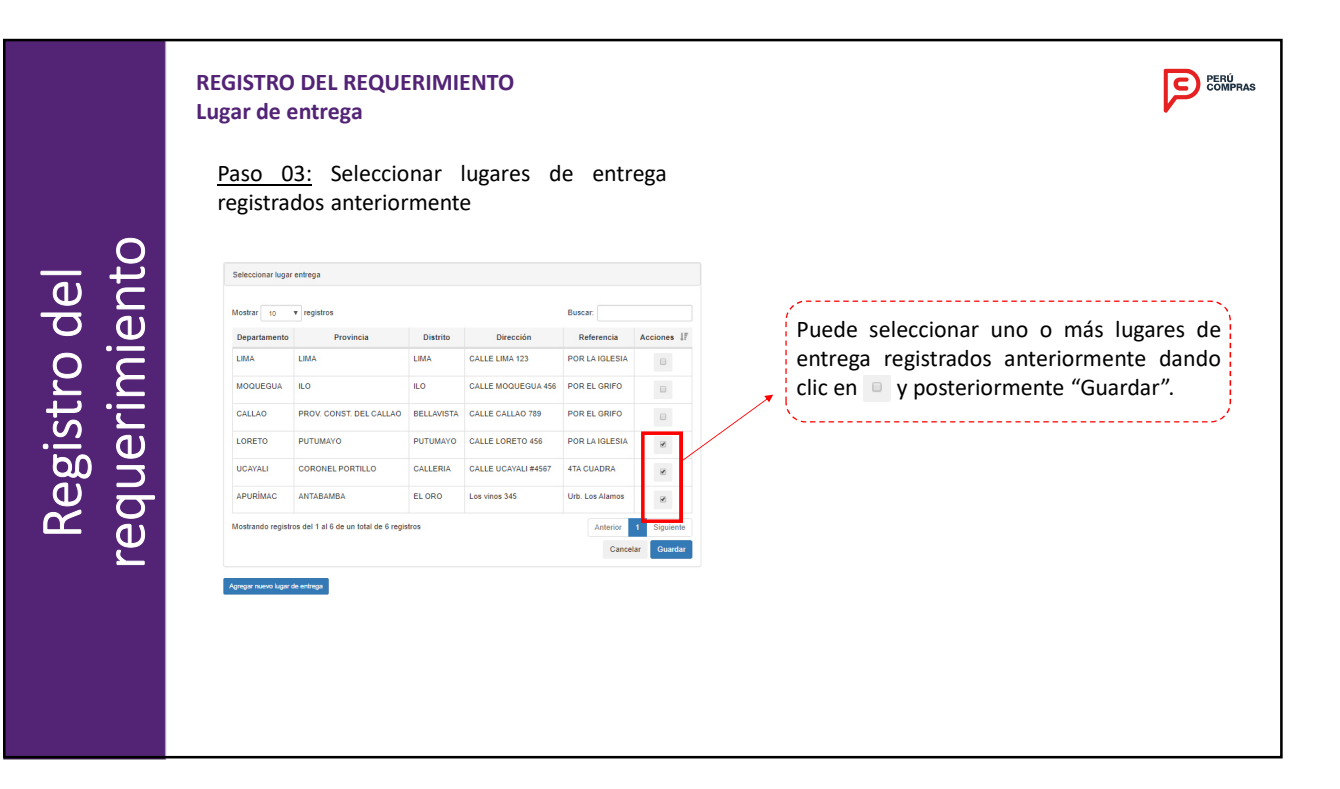

| D   | -                     |                                      |            |                     |                |              |                                                              |
|-----|-----------------------|--------------------------------------|------------|---------------------|----------------|--------------|--------------------------------------------------------------|
| Pas | <u>o 04:</u> A        | gregar nu                            | ievos      | lugares             | de en          | trega        |                                                              |
|     | Datos de Lugar de     | e entrega                            |            |                     |                | ×            |                                                              |
|     | Seleccionar luga      | sr entrega                           |            |                     |                |              |                                                              |
|     | Mostrar 10            | v registros                          |            |                     | Buscar.        |              | Bara poder agregar puevos lugares de entrega                 |
|     | Departamento          | Provincia                            | Distrito   | Dirección           | Referencia     | Acciones 17  | Para poder agregar nuevos lugares de entrega                 |
|     | UMA                   | LIMA                                 | LIMA       | CALLE UMA 123       | POR LA IGLESIA |              | dar clic en botón "Agregar nuevo lugar de                    |
|     | MOQUEGUA              | ILO                                  | ILO.       | CALLE MOQUEGUA 458  | POR EL GRIFO   |              | entrega" a continuación anarecerá la                         |
|     | CALLAO                | PROV. CONST. DEL CALLAO              | BELLAVISTA | CALLE CALLAO 789    | POR EL GRIFO   | D            |                                                              |
|     | LORETO                | PUTUMAYO                             | PUTUMAYO   | CALLE LORETO 456    | POR LA IGLESIA | 0            | siguiente interfaz.                                          |
|     | UCAYALI               | CORONEL PORTILLO                     | CALLERIA   | CALLE UCAYALI #4567 | 4TA CUADRA     |              | ××                                                           |
|     | Mostrando regist      | tros del 1 al 5 de un total de 5 reg | stros      |                     | Anterior       | 1 Siguiente  |                                                              |
|     |                       |                                      |            |                     | Cance          | elar Guardar |                                                              |
|     | Agregar nuevo lugar   | r de entrega                         |            |                     |                |              |                                                              |
|     |                       |                                      |            |                     |                |              |                                                              |
|     |                       |                                      |            |                     |                |              |                                                              |
| Agr | gar nuevo lugar de en | itrega                               |            |                     |                |              | ,                                                            |
| De  | partamento            |                                      | Provincia  |                     | Dist           | trito        |                                                              |
|     | APURÌMAC              | •                                    | ANTABAM    | IBA                 | • E            | L ORO        | <ul> <li>Proceder a completar campos requeridos p</li> </ul> |
| Di  | ección                | Los vinos 345                        |            |                     |                |              | registrar el nuevo lugar de entre                            |
|     |                       | Urb Los Alamos                       |            |                     |                |              | Posteriormente, dar clic en "Guardar".                       |
| Re  | ferencia              | OID. LOS Adalitos                    |            |                     |                |              |                                                              |

|                               | REGISTRO DEL REQUERIMIENTO<br>Lugar de entrega | COMPRAS                                                                      |
|-------------------------------|------------------------------------------------|------------------------------------------------------------------------------|
| Registro del<br>requerimiento | <text></text>                                  | Dar clic en<br>→ para visualizar<br>los lugares de entrega y<br>seleccionar. |

|            | REGISTRO DEL REQUERIMIENTO<br>Fecha de entrega                                                                                                    | PERÚ<br>COMPRAS |
|------------|----------------------------------------------------------------------------------------------------|-----------------|
|            | Registrar Entregas                                                                                                    |                 |
| 0          | Liatado de direcciones de entregas (hoyesar las entregas cronológicamente)                                                                                                    |                 |
| lel<br>nt( | Motifar 10 V legistros                                                                                                    |                 |
| ie d       | N°         Lugar de entrega         Fecha inicio de entrega         Plazo máximo de entrega         Fecha máximo de entrega         Responsable de recepción         Responsable adjunto                        |                 |
| 2<br>E     | 1         CALLE LORETO 456         x - 0         Seleccione         x - 0           Modizardo registros del 1 al 1 de un tobal do 1 registros         Seleccione         x - 0         Seleccione         x - 0 |                 |
| ist        | 4 Automa Signaterite 3                                                                                                    |                 |
| Reg        | El rango para seleccionar la fecha de<br>"Inicio de entrega" será calculado Catálogos Electrónicos-Mensaje de notificación                                                                                      |                 |
|            | conforme señala las Reglas del Método<br>Especial de Contratación.                                                                                                    | J/03/2020       |
|            | De seleccionar una fecha fuera del<br>rango establecido se visualizará el<br>siguiente mensaje:                                                                                                    | Cerrar          |

| gistro del<br>Jerimiento | REGISTRO DEL REQUERIMIENTO<br>Echa de entrega<br>Daso 07: Registrar plazos de entrega<br>Registra Entrega<br>tutado de derecoses de entrega logosar las entregas condigocamentes<br>tutado de derecoses de entrega logosar las entregas<br>tutado de derecoses de entrega logosar las entregas<br>tutado de derecoses de entregas condigocamentes<br>tutado de derecoses de entregas recelarisação de entrega<br>tutado de entregas recelarisação de entrega<br>tutado de entregas recelarisação de entrega<br>tudado registro de 1 in de um bala de 1 registro<br>tutado registro de 1 in de um bala de 1 registro | La "Fecha máxima de entrega"<br>será calculada automáticamente<br>por la plataforma posterior a<br>haber ingresado el "plazo<br>máximo de entrega". |
|--------------------------|----------------------------------------------------------------------------------------------------|----------------------------------------------------------------------------------------------------|
| Registi<br>requerii      | Montando registrico del 14 1 de un bala del Ingelero<br>Querto D<br>Ingresar el "plazo máximo de entrega".                                                                                                    | haber ingresado el "plazo<br>máximo de entrega".                                                                                                    |

|             | REGISTRO DEL REQUERIMIENTO<br>Responsables de recepción y responsables adjuntos<br><u>Paso 08:</u> | <u>Paso 09</u><br>y/o adju                             | <u>:</u> Seleco<br>intos re  | cionar respons<br>gistrados ante             | ables de r<br>riormente              | ecepción                      |
|-------------|----------------------------------------------------------------------------------------------------|--------------------------------------------------------|------------------------------|----------------------------------------------|--------------------------------------|-------------------------------|
| el<br>ito   | Responsable de recepción Responsable adjunto                                                       | Datos de Responsables de A                             | Almacén                      |                                              |                                      | ×                             |
|             | Seleccione x O Seleccione x O                                                                      | Mostrar to v registr                                   | ~                            |                                              | Buerar                               |                               |
|             |                                                                                                    | Tipo de Documento                                      | Número                       | Nombre Completo                              | Cargo                                | Acción 17                     |
|             |                                                                                                    | D.N.I.                                                 | 78965412                     | SONIA ALVA MARTINEZ                          | ASISTENTE                            | × 2' 8                        |
|             | Dar die an al batén (1) nara nadar                                                                 | D.N.I.                                                 | 12345678                     | KARLA SANCHEZ ARIAS                          | ALMACEN                              | ٠                             |
| L<br>L<br>L | Dar chc en el boton (+) para poder                                                                 | D.N.I.                                                 | 45678912                     | JUAN CASAS CASAS                             | ALMACEN                              | ×                             |
|             | visualizar:                                                                                        | Carné de extranjería                                   | 9516                         | PEDRO TORRES TORRES                          | ALMACEN                              | 2                             |
| gù ⊇        |                                                                                                    | D.N.I.                                                 | 87412596                     | MARCO TORRES TORRES                          | ALMACENERO                           |                               |
|             | <ul> <li>Responsables de recepción</li> </ul>                                                      | Pasaporte                                              | 987654321A                   | GOKU KAKAROTO SAYAYIN                        | ALMACENERO                           |                               |
| E D         | Responsable adjunto                                                                                | Mostrando registros del 1 a                            | l 6 de un total de 6         | egistros                                     | Anterio                              | 1 Siguiente<br>ncelar Guardar |
|             | ya registrados anteriormente, así como para poder registrar nuevos responsables.                   | Agoge ruee reportation<br>Puede s<br>y/o ac<br>dando c | eleccio<br>djuntos<br>lic en | nar responsab<br>registrados<br>y posteriorm | les de rec<br>anterior<br>nente "Gua | epción<br>mente<br>ardar".    |

|             | REGISTRO DEL REQUERIMIENTO<br>Responsables de recepción y adjuntos<br>Paso 10: Agregar nuevos Responsables de r                                                                                                    | ecepción y/o adjuntos.                                                                                                    |
|-------------|----------------------------------------------------------------------------------------------------|----------------------------------------------------------------------------------------------------|
|             | X Relations Descention                                                                                                    |                                                                                                    |
| $\sim$      | Selectorial Responsible                                                                                                    |                                                                                                    |
|             | Mostrar 10 v registros Buscar                                                                                                    | Para noder agregar nuevos responsables de                                                                                                    |
|             | D.N.L. 70965412 SONIA ALVA MARTINEZ ASISTENTE V 27 15                                                                                                    | raia podel agregal fluevos responsables de                                                                                                    |
|             | D.N.I. 12345678 KARLA SANCHEZ ARIAS ALMACEN                                                                                                    | recepción y/o adjuntos dar clic en boton                                                                                                    |
|             | D.N.I. 45678912 JUAN CASAS CASAS ALMACEN Ø                                                                                                    | "Agregar nuevo responsable", a continuación                                                                                                    |
| , c         | Camé de extranjería 9516 PEDRO TORRES TORRES ALMACEN Ø                                                                                                    | anarecerá la siguiente interfaz                                                                                                    |
| , <u> </u>  | D.N.L 87412596 MARCO TORRES TORRES ALMACENERO                                                                                                    | aparecera la siguiente internaz.                                                                                                    |
| str<br>:rir | Pasagonia wali n-stazita UDKU.KAKANO ID SAVITII ALMACEBENO U Societti Almacebeno Katologi angle segunda del segundo Almare de segundo de segundo al almanete de segundo al almanete de segundo almanete de segundo almanete | ·                                                                                                    |
| Regi        | Segret rene reserved.         Carge rene reserved.         TPO DOCUMENTO         VOM ROD 42181606         Apellido Paterno         Apellido Paterno         Apellido Paterno         Apellido Paterno         Apellido Paterno         Apellido Paterno         Apellido Paterno         Apellido Paterno         Apellido Paterno         Apellido Paterno         Apellido Materno         MUNER         Apellido Paterno         Apellido Paterno                                                                                                    | Proceder a completar campos requeridos para<br>registrar al nuevo responsable de recepción y/o<br>adjunto. Posteriormente, dar clic en "Guardar". |
|             | Cancelar                                                                                                    | under                                                                                                    |

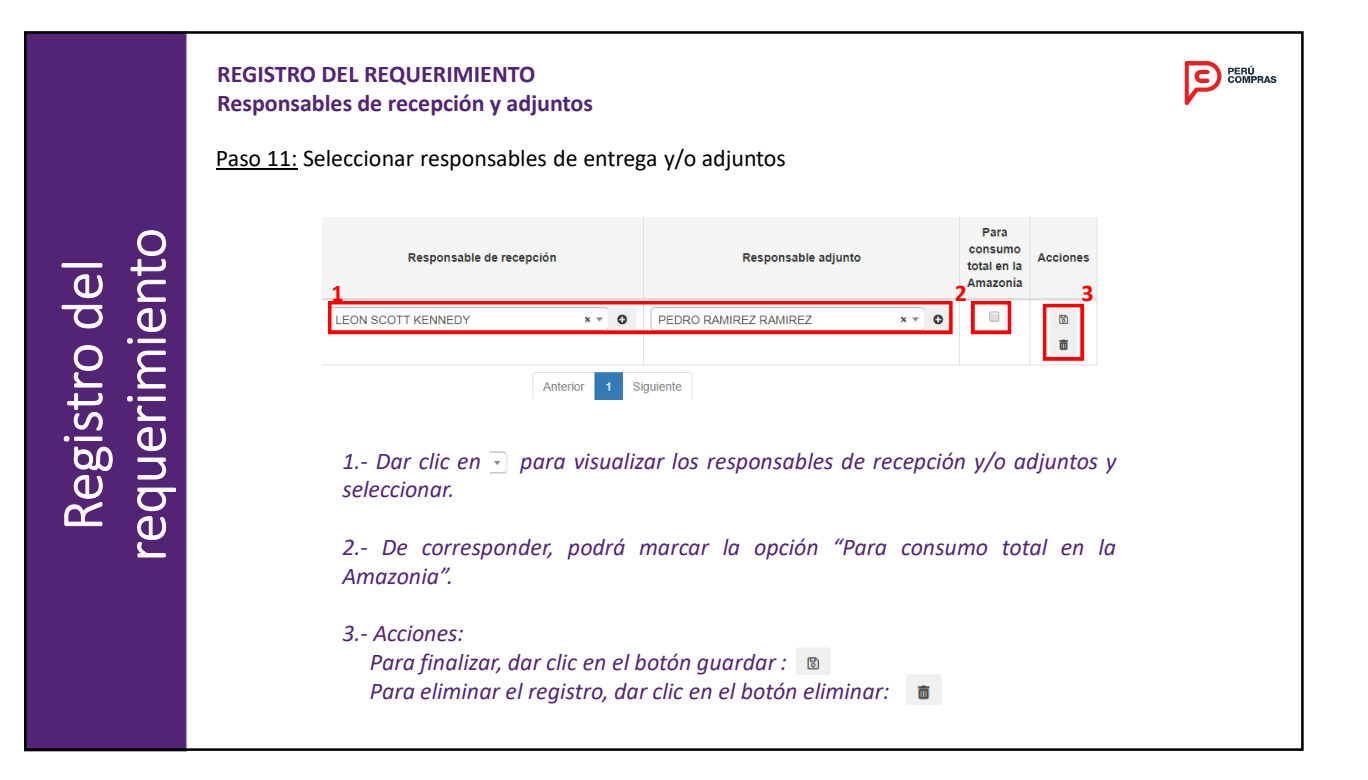

| 0         | REGISTRO DEL REQUERIMIENTO       FORMAN         Añadir nueva entrega         Paso 12: En caso el requerimiento corresponda a entregas Multidestino, deberá registrar nuevos lugares de entrega para lo cual debe dar clic en "Añadir nueva entrega". |
|-----------|----------------------------------------------------------------------------------------------------|
| Ŭ - Ŭ     |                                                                                                    |
| de<br>ien | Laulud de directuales de energia (injuesar as energias curitogicaliene)<br>Mostrar 10 v jegistros Bukarr                                                                                                    |
| 2         | N°         Lugar de entrega         Fecha inició de<br>mentrega         Piazo<br>de entrega         Fecha máximo<br>de entrega         Responsable de recepción         Responsable adjunto         Para consumo<br>tobal en la<br>Amazonia          |
| ri St     | 1 CALLE LORETO 495 1402/2020 8 21202/2020 LEON SCOTT KENNEDY PEDRO RAMIREZ RAMIREZ                                                                                                    |
| Reg       | Posteriormente, se debe realizar el proceso descrito anteriormente para registrar nuevos lugares de entrega. Se observará la siguiente interfaz.                                                                                                    |
| <u> </u>  | Note: Jugardie entropy fraks klob de entropy Pass missione de entropy Fecha missione de entropy Responsable de mercepción Responsable adjusto Para contentos Mil Accionent                                                                           |
|           | III         CALLE LORETO 466         INID20201         S         21020202         LEON SCOTT KENNEDY         PEERO RAMAREZ         III                                                                                                    |
|           | 2 Selectors • • 0 Selectors • • 0 0 0 0                                                                                                    |
|           | Mosteando registros del 1 al 2 de un tobal de 2 registros                                                                                                    |
|           | Finalmente, dar clic en "Siguiente".                                                                                                    |

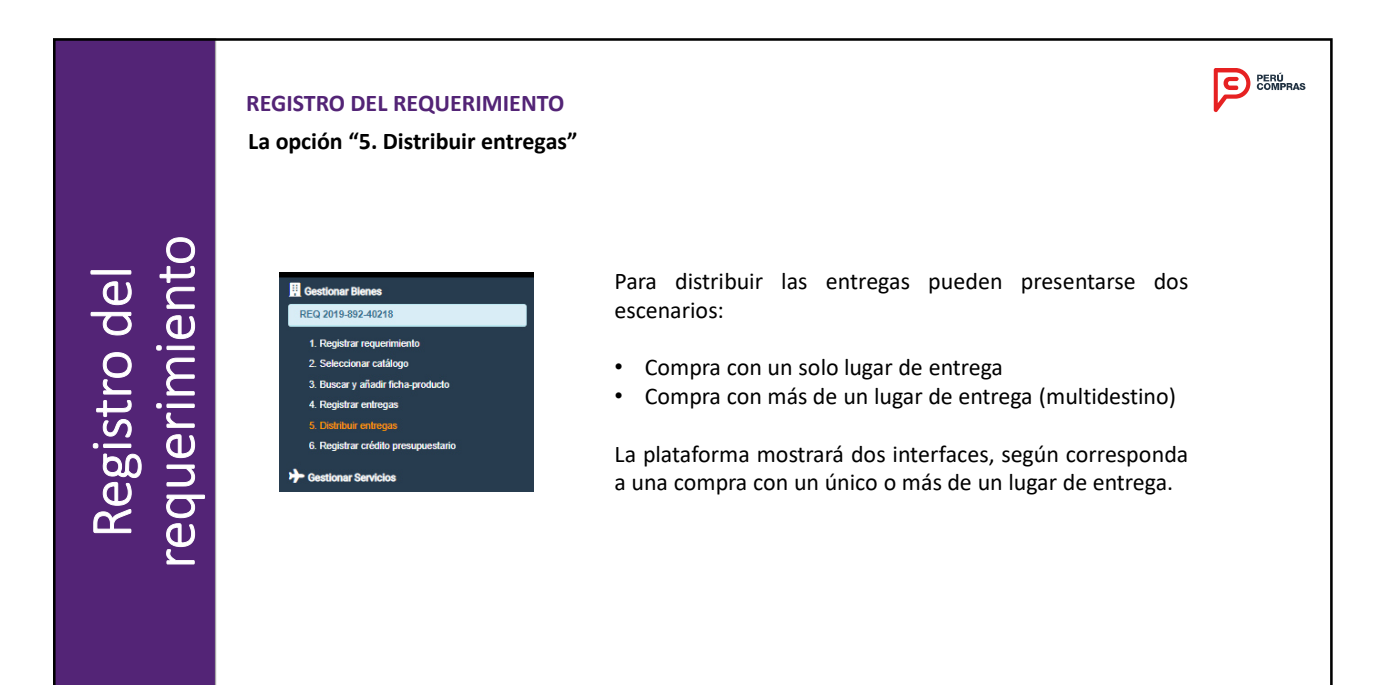

|         |              |                     | ntregas:                                                                            |                                                |          |                           |             |
|---------|--------------|---------------------|-------------------------------------------------------------------------------------|------------------------------------------------|----------|---------------------------|-------------|
| La plat | aforma g     | oermite ve          | er el listado de Fichas – producto                                                  | o que hemos sele                               | eccion   | ado an                    | teriormente |
| ·       | Distribuir e | ntregas             | '                                                                                   |                                                |          |                           |             |
|         |              |                     |                                                                                     |                                                |          | Cantidad por              | Eicha.      |
|         |              |                     | Producto                                                                            |                                                | Cantidad | Distribuir                | producto    |
|         |              | papel bond          |                                                                                     |                                                | 0 1      | 10                        | Ver         |
|         | 1            | CALLE LORETO 456 LC | Lugar de entrega                                                                    | 14/02/2020                                     | 5        | Fin eptrega<br>21/02/2020 | Cantidad    |
|         | 2            | CALLE CALLAO 967 CA | ALLAO/PROV. CONST. DEL CALLAO/CALLAO                                                | 17/02/2020                                     | 6        | 24/02/2020                | 0           |
|         |              |                     |                                                                                     |                                                | /        |                           |             |
|         | < Ante       | ior Siguiente >     |                                                                                     |                                                |          |                           |             |
| -       |              |                     | Catálogos Electrónicos<br>Lista de Productos                                        |                                                |          | ×                         |             |
|         |              |                     | Imagen                                                                              | Ficha-producto                                 |          |                           |             |
|         |              |                     | C. PAPEL BOND: TIPOTOCOPIA-ALISADO TAM: A4 G. 20 gr COL: BLANCO G.F. 12 MESES PAQUE | TE X 500 HOUAS GALLO GALLO PEPOTOCOPIAMAAGALLO |          |                           |             |
|         |              |                     | PIPEL EORD : T/POTOCOPIA-ALISADO TAM: A4 G. 55 gr COL: ELANCO G.P. 12 MESES PIOLE   | TE X 500 HOJAS GALLO GALLO PEALISADOAAS6GALLO  |          |                           |             |
|         |              |                     |                                                                                     | TE X 500 HOJA/S CHAMEX MULTI 7891173022898     |          |                           |             |
|         |              |                     | PAPEL BOND: T/FOTOCOPIA-ALISADO TAM: A4 0: 80 g/ COL: BLANCO 0.F: 12 MESES PAQUE    | TE X 500 HOJAS CHAMEX MULTI 7891173023315      |          |                           |             |
|         |              |                     |                                                                                     |                                                |          |                           |             |

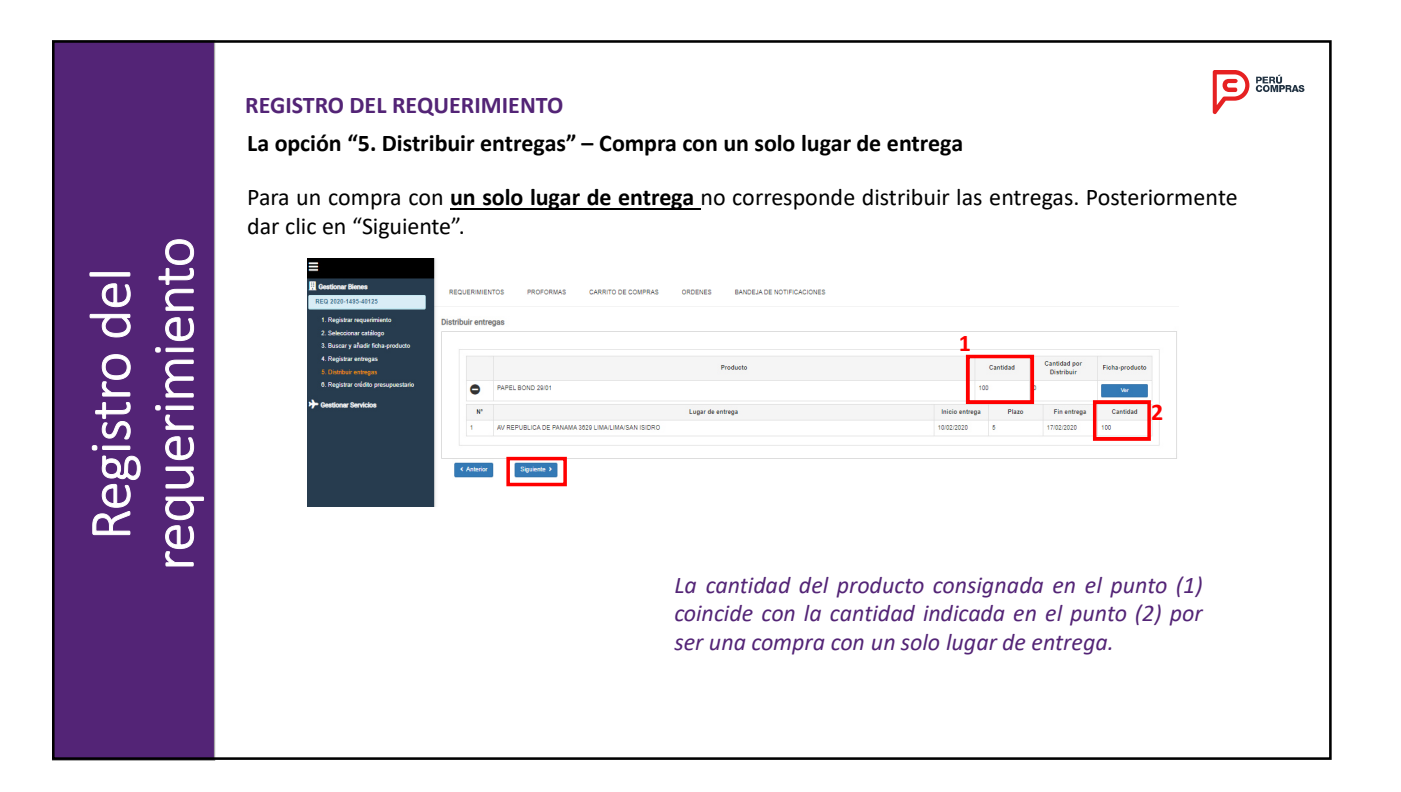

## Registro del equerimiento

**REGISTRO DEL REQUERIMIENTO** 

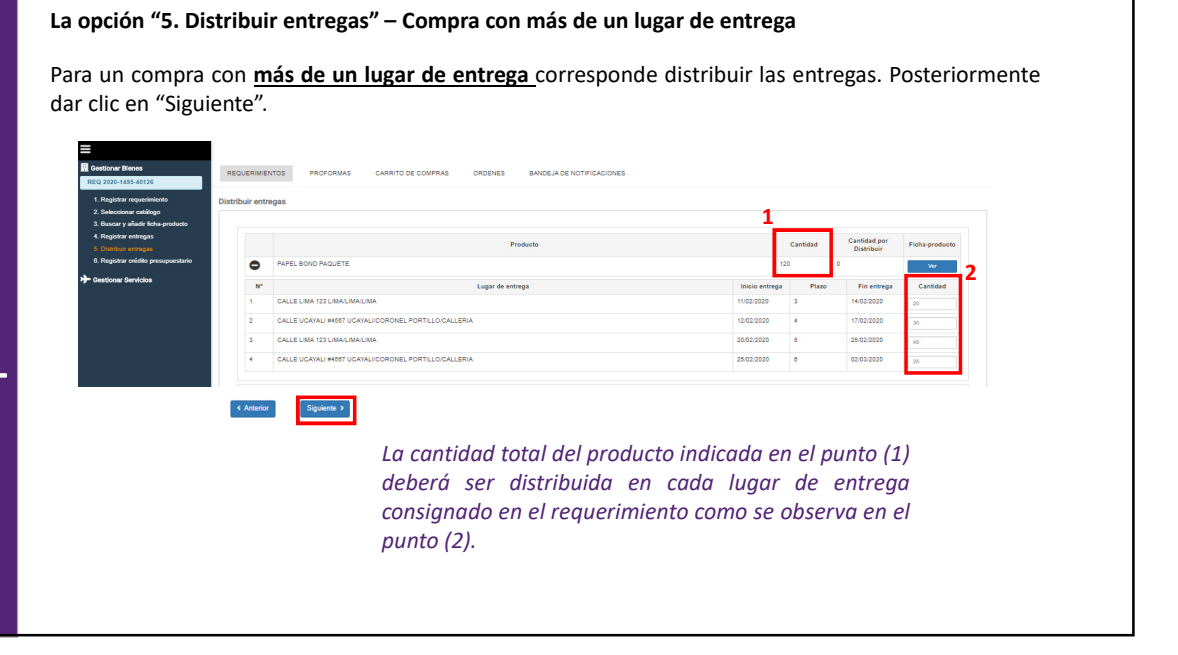

PERÚ COMPRAS

|                      | REG<br>La o | ISTRO DEL F<br>pción "6. Re                                           | REQUERIMIENTO<br>egistrar crédito presu | puestario"     |             |          |                  |   |         |               | PERÚ | RAS |
|----------------------|-------------|-----------------------------------------------------------------------|-----------------------------------------|----------------|-------------|----------|------------------|---|---------|---------------|------|-----|
| stro del<br>rimiento | Pai         | ra registrar c<br>Registrar crédito presu<br>Certificado presupuestar | puestario                               | o debe hacer c | lic en "Agr | egar Cer | tificación"      |   | Agregar | Certificación |      |     |
| ں <u>جز</u> ر        |             | Certificación                                                         | Rubro                                   | Nro. Documento | Fecha       | Moneda   | Monto a Reservar |   | Acción  |               |      |     |
|                      |             | 66-1                                                                  | RECURSOS ORDINARIOS                     | 5465           | 31/01/2020  | S/       | 98.39            | ľ | 0       | ũ             |      |     |
| Å Ö                  |             | 71-1                                                                  | RECURSOS ORDINARIOS                     | 5465           | 31/01/2020  | S/       | 26.30            | ľ | 0       | â             |      |     |
|                      |             | < Anterior S                                                          | guente >                                |                |             |          |                  |   |         |               |      |     |

| 0                             | REGISTRO DEL REQUER<br>La opción "6. Registrar<br>Ingresar el "Número de | IMIENTO<br>crédito presupuestario"<br>e certificado" y posteriorm | ente dar clic en "Buscar".  | COMPRAS |
|-------------------------------|--------------------------------------------------------------------------|-------------------------------------------------------------------|-----------------------------|---------|
| Registro del<br>requerimiento | Agrega<br>Año<br>Or<br>Dr<br>R<br>Ju                                     | r Certificación                                                   | S2-REGION PIURA-SEDE CENTRA |         |

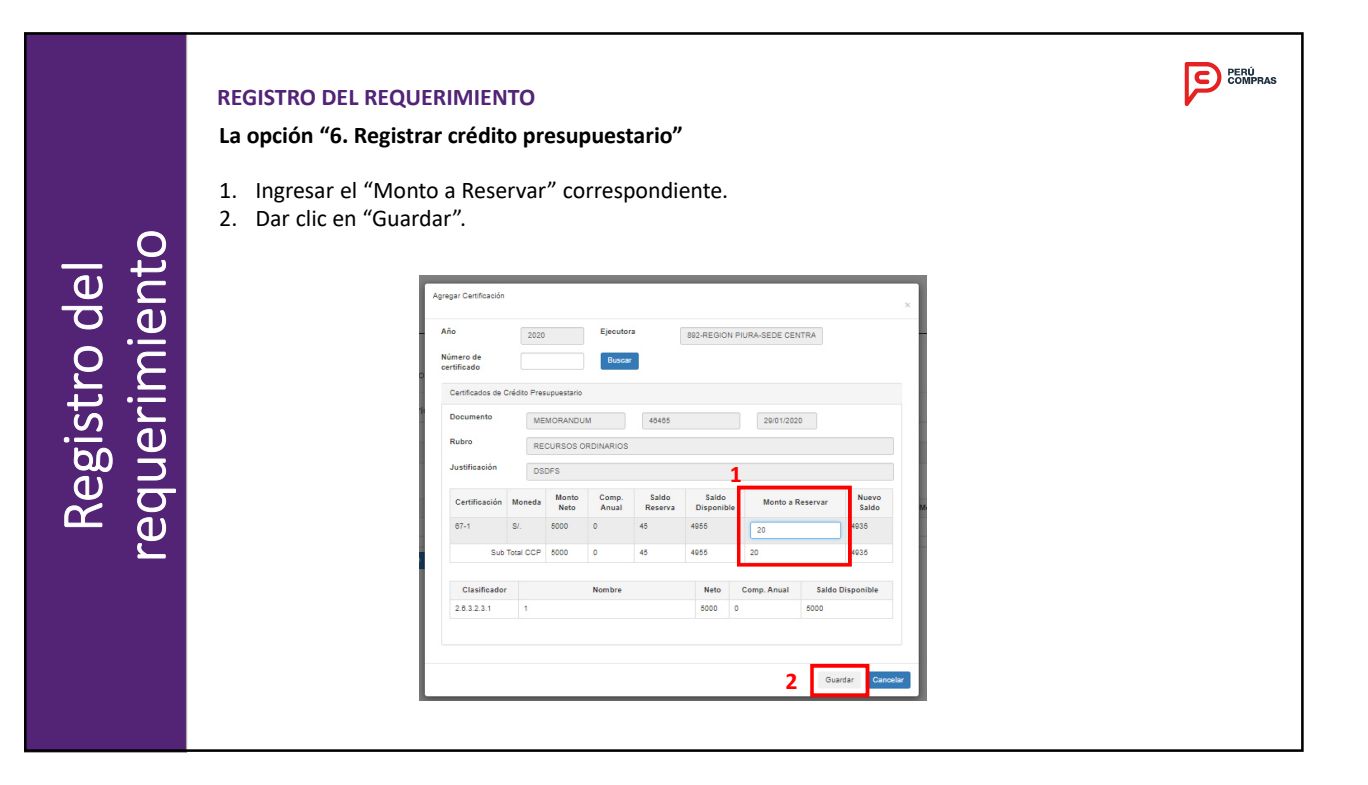

# Registro del requerimiento

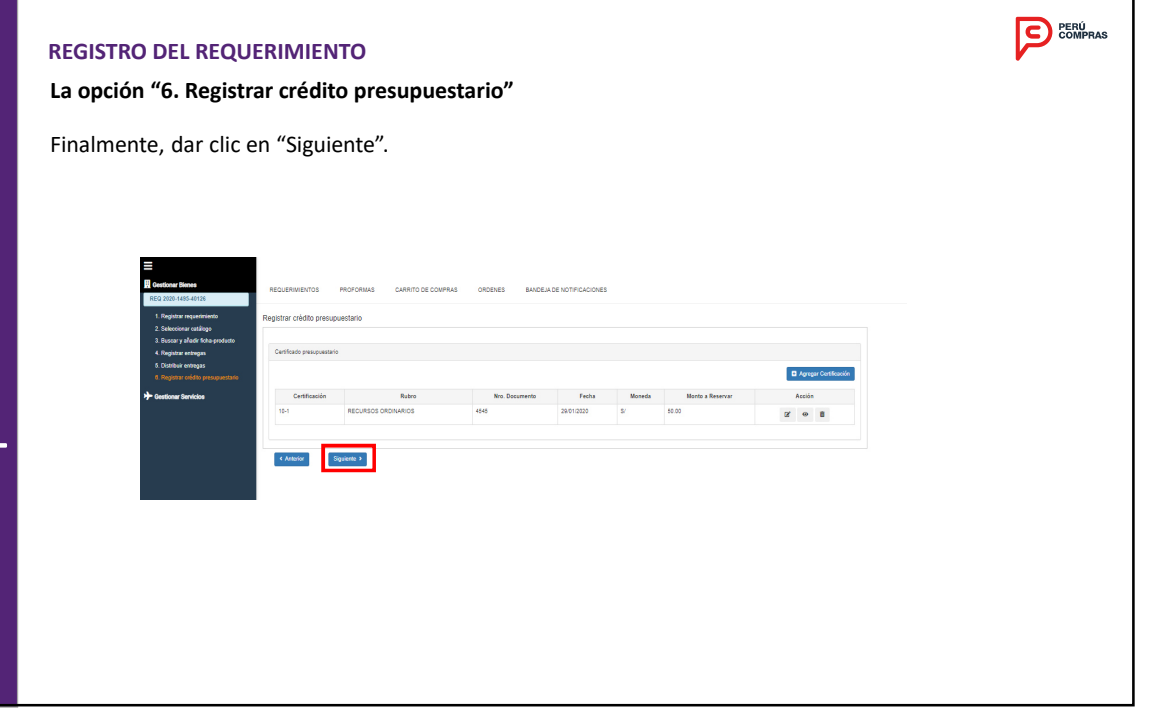

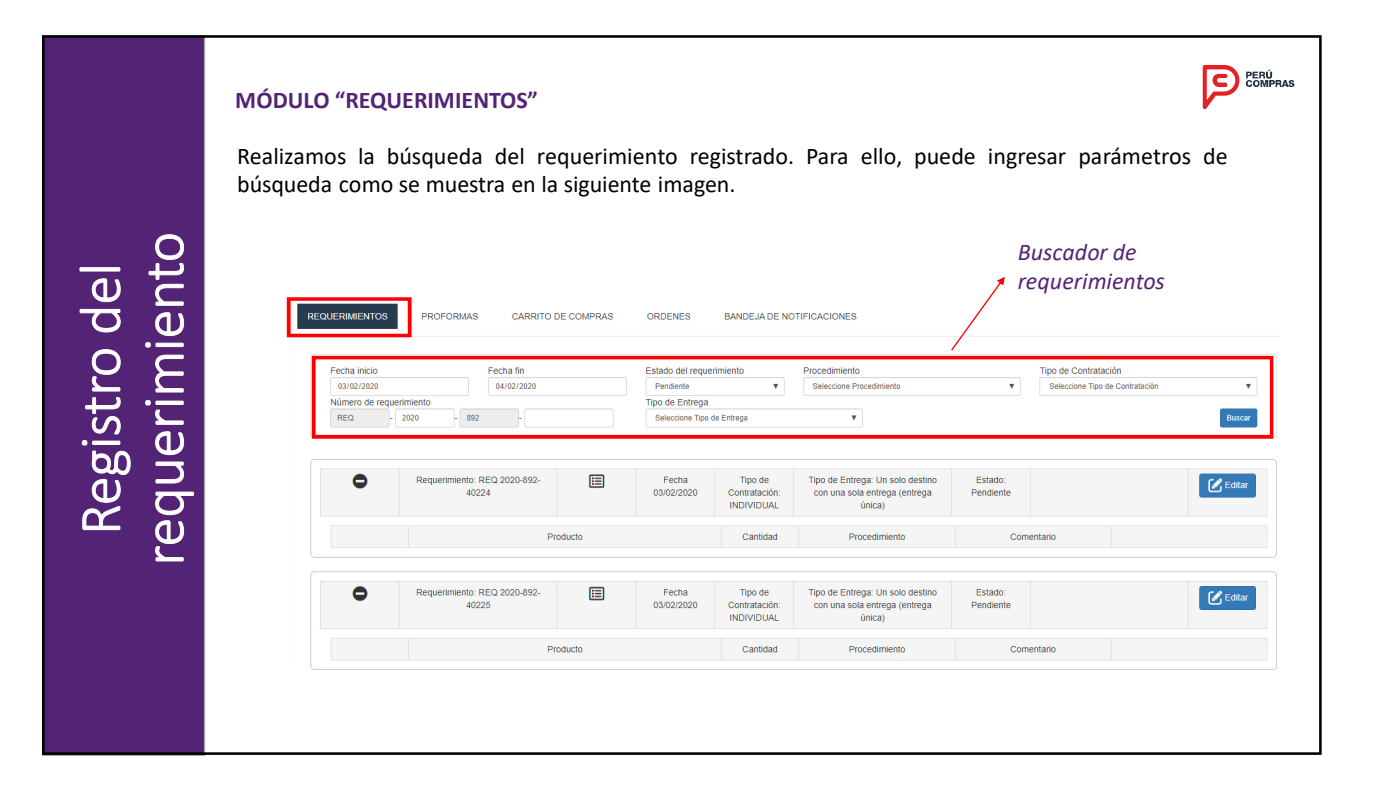

| •                    | Requerimiento: REQ 2020-892-40227                                                                                                    |                    | Fecha<br>03/02/2020                                                                                                    | Tipo de<br>Contratación:<br>INDIVIDUAL          | Tipo de Entrega: Un solo destino con<br>una sola entrega (entrega única)                                                                                                    | Estado:<br>Pendiente                                            |          |                                                                                   | Editor         |
|----------------------|----------------------------------------------------------------------------------------------------|--------------------|----------------------------------------------------------------------------------------------------|-------------------------------------------------|----------------------------------------------------------------------------------------------------|-----------------------------------------------------------------|----------|-----------------------------------------------------------------------------------|----------------|
|                      | Pro                                                                                                    | ducto              |                                                                                                    | Cantidad                                        | Procedimiento                                                                                                    | Coment                                                          | ario     |                                                                                   |                |
| 0                    | PAPEL INDIVIDUAL                                                                                                    |                    |                                                                                                    | 10                                              | Ordnaria                                                                                                    |                                                                 |          | Enviar a COT                                                                      | ZAR            |
| •                    | Requerimiento: REQ 2020-892-40228                                                                                                    |                    | Fecha<br>03/02/2020                                                                                                    | Tipo de<br>Contratación:<br>PAQUETE             | Tipo de Entrega: Varios destinos con<br>varias entregas (multidestinos y<br>entregas parciales)                                                                                                    | Estado:<br>Pendiente                                            | Erwiar a | COTIZAR                                                                           | 🕑 Editar       |
| 1                    | Proc                                                                                                    | ducto              |                                                                                                    | Cantidad                                        | Procedimiento<br>Ordinaria V                                                                                                    | Coment                                                          | ario     |                                                                                   |                |
| 0                    | PAPEL PAQUETE                                                                                                    |                    |                                                                                                    | 15                                              | ORDINARIA                                                                                                    |                                                                 |          |                                                                                   |                |
| 0                    | CARTULINA PAQUETE                                                                                                    |                    |                                                                                                    | 10                                              | ORDINARIA                                                                                                    |                                                                 |          |                                                                                   |                |
| 1 Dar cl<br>2 Detall | ic en botón (+) p<br>e del producto c                                                                                                    | oara vi<br>del rec | isualiza<br>querimi                                                                                                    | r el det<br>ento.                               | alle de cada pr                                                                                                    | oducto                                                          |          |                                                                                   |                |
| 1 Dar cl<br>2 Detall | ic en botón (+) p<br>e del producto c                                                                                                    | ara v<br>del rec   | isualiza<br>querimi                                                                                                    | r el det<br>ento.                               | alle de cada pr                                                                                                    | Estado:<br>Pendiente                                            |          | or a COTIZAR                                                                      | Editar         |
| 1 Dar cl<br>2 Detall | ic en botón (+) p<br>e del producto c                                                                                                    | bara v<br>del rec  | isualiza<br>querimi                                                                                                    | r el det<br>ento.                               | alle de cada pr                                                                                                    | Coducto                                                         | Ervst    | r a COTIZAR                                                                       | Ediar          |
| 1 Dar cl<br>2 Detall | ic en botón (+) p<br>e del producto c<br>Reparemente REO 2020-402-40220<br>Producto                                                                                                    | bara v<br>del rec  | isualiza<br>querimi                                                                                                    | r el det<br>ento.                               | alle de cada pr<br>Tipo de Entrega: Varios destinos con<br>varias entregas (rundestinos y<br>entregas paradest)<br>Processimento<br>Control                                                                                                    | Come<br>Come                                                    | estario  | ar a COTIZAR                                                                      | Ediar          |
| 1 Dar cl<br>2 Detall | ic en botón (+) p<br>e del producto c<br>Requirmente RED 2525-852-45228<br>PRAPEL PAGLIETE                                                                                                    | bara v<br>del rec  | isualiza<br>querimi                                                                                                    | Tipo de<br>Contratación:<br>PAQUETE<br>Cantidad | Tips de Enregar Verice destinos con<br>verigas reinidasinos y<br>enregas actividas<br>Proteinto<br>Contouria                                                                                                    | Estado:<br>Pendiente<br>Come                                    | e Ernel  | r a COTIZAR                                                                       | Codar          |
| 1 Dar cl<br>2 Detall | ic en botón (+) p<br>e del producto c<br>Regarmante REG 2020-802-40238<br>Preducts<br>RAPEL PAGUETE                                                                                                    | bara v<br>del rec  | isualiza<br>querimi<br><sup>Facha</sup><br>03/02/2020                                                                                                    | r el det<br>ento.                               | alle de cada pr                                                                                                    | Eatado:<br>Pendiente<br>Come                                    | ntario   | ra COTIZAR                                                                        | Çedaar         |
| 1 Dar cl<br>2 Detall | ic en botón (+) p<br>e del producto c<br>Reparmante REO 2020-02-40228<br>Producto<br>RAPEL PAGLIETE                                                                                                    | bara v<br>del rec  | isualiza<br>querimi<br>oso222220                                                                                                    | r el det<br>ento.                               | Tips de Entregar Varios destinos con<br>visitas empass fundadations y<br>entregas socialest<br>entregas socialest<br>entregas socialest<br>entregas socialest<br>entregas socialest<br>entregas socialest<br>entregas socialest<br>entregas entregas entregas<br>entregas entregas entregas<br>entregas entregas entregas<br>entregas entregas entregas<br>entregas entregas entregas<br>entregas entregas entregas entregas<br>entregas entregas entregas entregas<br>entregas entregas entregas entregas<br>entregas entregas entregas entregas<br>entregas entregas entregas entregas entregas<br>entregas entregas entregas entregas entregas<br>entregas entregas entregas entregas entregas entregas<br>entregas entregas entregas entregas entregas entregas entregas entregas<br>entregas entregas e | Come<br>Pendiante<br>Come                                       | Envit    | ra COTIZAR<br>Cat<br>PAPEL BOND                                                   | C Edear        |
| 1 Dar cl<br>2 Detall | ic en botón (+) p<br>e del producto c<br>Reservation (+) p<br>Preducto<br>Preducto<br>1 : FEOTODOMANISADO TAM A e 19 pr                                                                                                    |                    | isualiza           querimi           09/02/2020           Feaha           05/02/2020                                                                                                    | r el det<br>ento.                               | alle de cada pr<br>Teta de Energe Varios desimos de<br>varias antegas (molédisinos y<br>energes autobas)<br>Commu<br>Antelenum Para Fortocopia Josisios<br>Energet relativa para Fortocopia J                                                                                                    | Estado:<br>Pendiente<br>Come                                    | Envi     | A S COTIZAR                                                                       | C Edax         |
| 1 Dar cl<br>2 Detall | ic en botón (+) p<br>e del producto c<br>Preservator REO 2000-802-40228<br>Producto<br>PAPEL PAQUETE<br>1 TEDTODORNALISADO TAM A O TS pro-<br>1 TEDTODORNALISADO TAM A O TS pro-<br>1 TEDTODORNALISADO TAM A O TS pro-                                                                                                    |                    | isualiza<br>querimi<br>00902/2020<br>Fish<br>2.F. 12 MESES PAOR<br>2.F. 12 MESES PAOR                                                                                                    | r el det<br>ento.                               | alle de cada pr<br>Tipo de Entingal Varios desinos con<br>vienesse particiento<br>DEDNARTA<br>Precedimiento<br>DEDNARTA<br>PRECEDIMINE DRARA FORTOCOPIA TA<br>HERPONT PREMANIM PRARA FORTOCOPIA TA<br>HERPONTOCOPIA TAMELETON                                                                                                    | Estado:<br>Pendante<br>02092<br>801191003733                    | etario   | r a COTIZAR<br>Cat<br>PAPEL BOND<br>PAPEL BOND                                    | goria          |
| 1 Dar cl<br>2 Detall | ic en botón (+) p<br>e del producto c<br>Preserver AEG 2020-802-40228<br>Preserver<br>Preserver<br>1 IFFOTOCOMIALISADO TAM AI O 75 gr C<br>1 IFFOTOCOMIALISADO TAM AI O 75 gr C                                                                                                    |                    | isualiza           querimi           ************************************                                                                                                    | r el det<br>ento.                               | alle de cada pr                                                                                                    | Extense<br>Penderss<br>22992<br>Berrerkooz733                   | e Enst   | * a COTIZAR<br>PAPEL BOND<br>PAPEL BOND<br>PAPEL BOND                             | gerb           |
| 1 Dar cl<br>2 Detall | ic en botón (+) p<br>e del producto c<br>Reserverse REG 2020-892-40238<br>MPEL NOLUETE<br>1 FEOTOCOMIALISADO TAM AIO 75 gr (<br>1 FEOTOCOMIALISADO TAM AIO 75 gr (<br>1 FEOTOCOMIALISADO TAM AIO 75 gr (<br>1 FEOTOCOMIALISADO TAM AIO 75 gr (<br>1 FEOTOCOMIALISADO TAM AIO 75 gr (<br>1 FEOTOCOMIALISADO TAM AIO 75 gr (<br>1 FEOTOCOMIALISADO TAM AIO 75 gr (<br>1 FEOTOCOMIALISADO TAM AIO 75 gr (<br>1 FEOTOCOMIALISADO TAM AIO 75 gr (1) |                    | isualiza           querimi           0:00000           24:10           24:10           24:10           24:10           24:10           24:10           24:10           24:10           24:10           24:10           24:10           24:10           25:10           25:10           26:00 | r el det<br>ento.                               | alle de cada pr<br>Terde Emilio Verlo destino son<br>verlos sindegas (molécisios y<br>emilio estatual)<br>Molecularia<br>Millenul Maña Fortocopia 301919<br>Emont riesmum Anar Fortocopia 301919<br>Emont riesmum Anar Fortocopia 301919<br>Emont riesmum Anar Fortocopia 301919<br>Emont Presente Processes<br>(Rocease)                                                                                                    | Estado<br>Pardens<br>Com<br>92902<br>86161002723                | . End    | P a COTIZAR<br>C44<br>PAPEL BOND<br>PAPEL BOND<br>PAPEL BOND                      | egeria         |
| 1 Dar cl<br>2 Detall | ic en botón (+) p<br>e del producto c<br>Regumente RED 2020-801-8228<br>RAFEL PAQUETE<br>31 TEOTOCOMANISADO TAM A O TE gr<br>11 TEOTOCOMANISADO TAM A O TE gr<br>11 TEOTOCOMANISADO TAM A O TE gr                                                                                                    |                    | isualiza<br>querimi<br>00000000<br>00000000000000000000000000                                                                                                    | r el det<br>ento.                               | alle de cada pr<br>Trata de Creada activitados<br>Tratas de Constancia de la constancia de la<br>Tratas de Constancia de la constancia de la constan                                                             | Elateor<br>Paddarte<br>Correr<br>92992<br>80191002733<br>214940 | Envir    | и в ООТЦИАР<br>Сен<br>РАРЕЦ ВОНО<br>РАРЕЦ ВОНО<br>РАРЕЦ ВОНО<br>РАРЕЦ ВОНО<br>Сен | goria<br>goria |

| el<br>nto                  | MÓDL<br>1. <u>Con</u><br>Ordina<br>2 Da<br>requisi | <b>npra</b><br>aria o<br>r clia<br>itos c                                  | <b>TREQUERIM</b><br>ordinaria:<br>Gran Comp<br>c en "Envia<br>del requerim                                                                                                    | IENTO<br>En est<br>ora, se<br>ar a C<br>niento                                                                                                    | DS"<br>ta sec<br>gún c<br>COTIZ                                                          | cción,<br>corres<br>AR"                                                                                  | , la platafor<br>sponda.<br>para enviar                                                                                                    | na po<br>profe                           | ermite<br>ormas | e selecciona<br>5 a proveed                                      | nar el tipo de procedimiento,                                                                                                    | ERÚ<br>DMPRAS |
|----------------------------|----------------------------------------------------|----------------------------------------------------------------------------|----------------------------------------------------------------------------------------------------|----------------------------------------------------------------------------------------------------|------------------------------------------------------------------------------------------|----------------------------------------------------------------------------------------------------|----------------------------------------------------------------------------------------------------|------------------------------------------|-----------------|------------------------------------------------------------------|----------------------------------------------------------------------------------------------------|---------------|
| Registro de<br>requerimier |                                                    | P<br>RAFELBO<br>RAFELBO<br>RAFELBO<br>Catállogoro<br>Mensajac<br>seguro de | Regarment RE2 201402-40224<br>Per<br>RFE3. HOLETE<br>IN: FROTOCOPIALUSEO TIAL M. G.<br>IN: FROTOCOPIALUSEO TIAL M. G.<br>IN: FROTOCOPIALUSEO TIAL M. G.<br>Electrónicos<br>Electrónicos<br>Electrónicos<br>Electrónicos<br>Electrónicos<br>Electrónicos<br>Electrónicos<br>Electrónicos | Terro Service Service | Fecha<br>03/02/02/02<br>Fich<br>3F: 12 MESES PAQ<br>3F: 12 MESES PAQ<br>5F: 12 MESES PAQ | Тара М.<br>HVQLTE<br>VQLTE<br>15<br>15<br>15<br>15<br>15<br>15<br>15<br>15<br>15<br>15<br>15<br>15<br>15 | Тре с Ветура, Viela deutora co<br>зная антара (прибато у<br>этара зетока)<br>Остоина<br>в истои на полоси и разлика<br>в истои на полоси и разлика<br>в истои на полоси на полоси на полоси на полоси на полоси на полоси на полоси на | Sea Come<br>Sea<br>Sea<br>Mar e<br>nder. |                 | 2<br>Congris<br>NPEL 5010<br>NPEL 5010<br>NPEL 5010<br>NPEL 5010 | Recordar que en la Compra<br>Recordar que en la Compra<br>seleccionará al proveedor d<br>quien se le girará la Order<br>de Compra. | 1<br>1<br>1   |

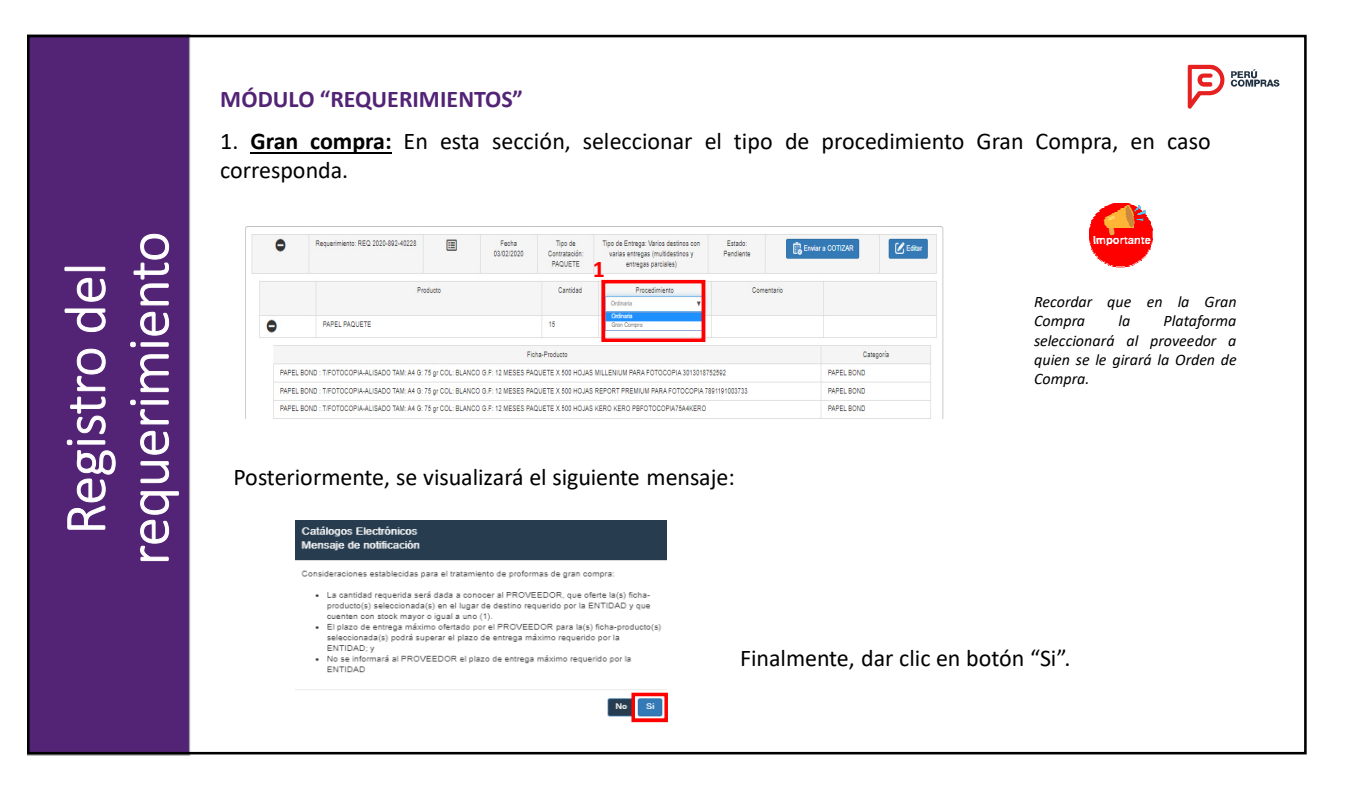

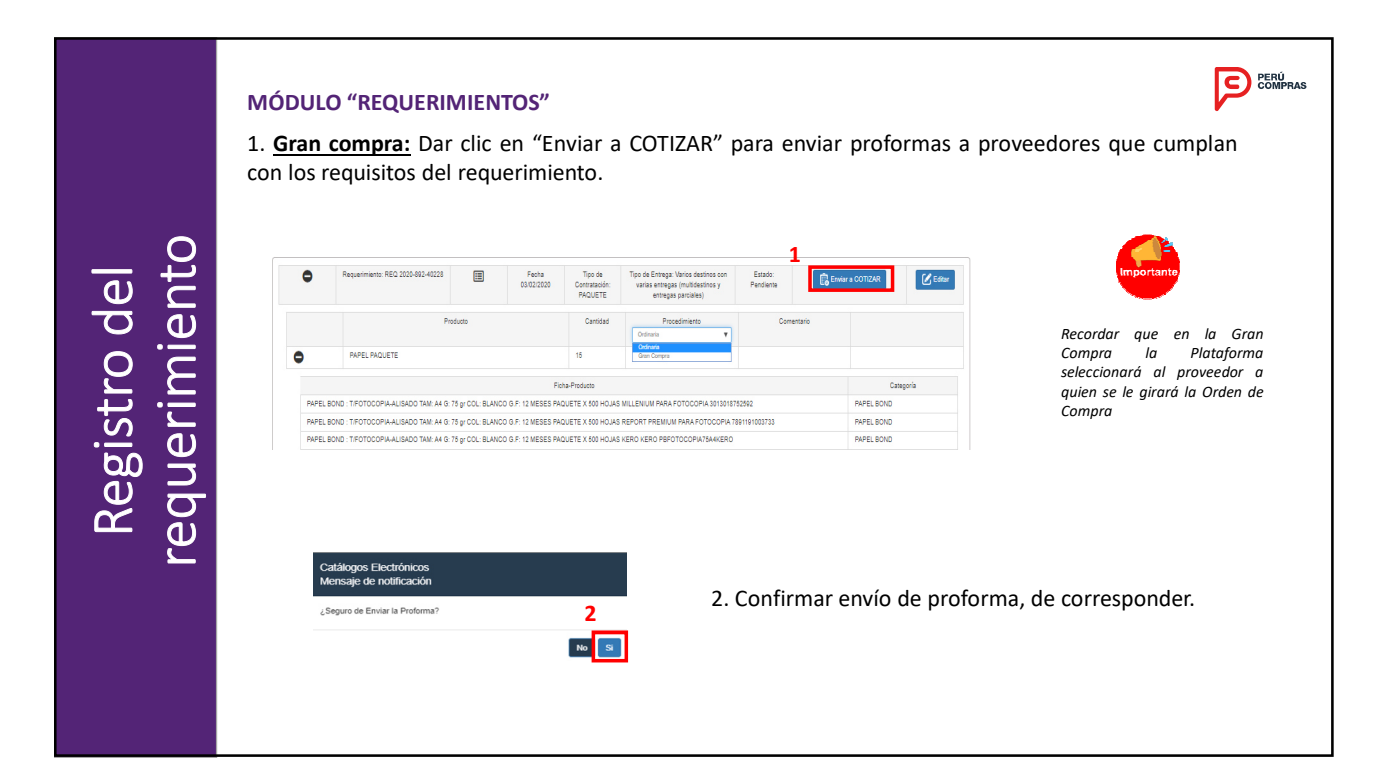

|           | MÓDULO "PROFORM<br>1. Modulo "PROFORI<br>según el estado en qu | IAS"<br>MAS": En esta sección, la Entid<br>le se encuentren.                                                                                                    | ad puede visualizar                                                                                                    | ∙ la totalidad de proformas                                                                                 | PRAS |
|-----------|----------------------------------------------------------------|----------------------------------------------------------------------------------------------------|----------------------------------------------------------------------------------------------------|----------------------------------------------------------------------------------------------------|------|
| Proformas | 2 Estados<br>de las<br>proformas:<br>4.                        | Cottadas     Desertas     Sin Orden       Reparimento     Interventina     Interventina       Image: Properties of the second second sec | reta<br>2001000<br>2001000<br>as proformas que ha<br>tizada por el provee<br>a según correspond<br>espondiente la profo<br>herado la orden de c | In sido enviadas a<br>dor. Posterior a ello, se<br>a.<br>orma no ha sido cotizada<br>compra de la proforma. |      |

|        | MÓDULO "PROFORMAS"<br>Proformas pendientes:                                                     | <ol> <li>Ubicar el requerimi</li> <li>Dar clic en (+) para</li> </ol>           | ento de interés a fin<br>visualizar detalle | de visualizar pro | Deformas                                 |
|--------|-------------------------------------------------------------------------------------------------|---------------------------------------------------------------------------------|---------------------------------------------|-------------------|------------------------------------------|
| nas    | Pandientes Cottzadas Desertas Sin C<br>2<br>0<br>0                                              | Requerimiento         1           REG-2020-1495-30080                           | Fecha<br>13/01/2020<br>13/01/2020           | Tipo              | de contratación<br>Paquete<br>Individual |
| Profor | <ol> <li>Detalle de product</li> <li>Plataforma indicar</li> <li>Dar clic para visua</li> </ol> | os del requerimiento<br>á desde que fecha se visu<br>izar detalle de entregas c | alizarán las proforma<br>el producto        | s cotizadas       |                                          |
|        |                                                                                                 | Requerimiento                                                                   | Fecha                                       | Tipo de           | contratación                             |
|        | 3                                                                                               | B REQ-2020-1495-30088                                                           | 13/01/2020                                  | F                 | aquete                                   |
|        | O Lapiz                                                                                         | Producto                                                                        |                                             | Cantidad 1000     | Procedimiento                            |
|        | La proforma cottada, se verá a partir del: 1601/2020                                            | 4                                                                               |                                             | Entres<br>5       |                                          |

| Proformas coti                                                                                                    | )FORMAS"<br>izadas: 1. Ubicar (<br>Dar clic                                                                                                    | el requerimie<br>en (+)                                                                                                    | nto de interé                                                                                                    | s a fin de v                                                     | visualizar p      | proformas cotizadas.                                                                                                    |
|----------------------------------------------------------------------------------------------------|----------------------------------------------------------------------------------------------------|----------------------------------------------------------------------------------------------------|----------------------------------------------------------------------------------------------------|------------------------------------------------------------------|-------------------|----------------------------------------------------------------------------------------------------|
| Pendientes Cotizadas                                                                                                    | Desiertas Sin Orden                                                                                                    |                                                                                                    |                                                                                                    |                                                                  |                   |                                                                                                    |
|                                                                                                    | Requerimiento                                                                                                    |                                                                                                    |                                                                                                    | Fecha                                                            |                   | Tipo de contratación                                                                                                    |
| 0                                                                                                    | REQ-2020-1495-30054                                                                                                    |                                                                                                    |                                                                                                    | 10/01/2020                                                       |                   | Individual                                                                                                    |
| 0                                                                                                    | REQ-2020-1495-30048                                                                                                    |                                                                                                    |                                                                                                    | 10/01/2020                                                       |                   | Paquete                                                                                                    |
| 0                                                                                                    | REQ-2020-1495-30048                                                                                                    |                                                                                                    |                                                                                                    | 09/01/2020                                                       |                   | Individual                                                                                                    |
| <ol> <li>Detalle de</li> <li>Plataform</li> </ol>                                                                                                    | e proformas cotizadas p<br>1a indicará fecha máxim                                                                                                    | oor producto o<br>a para genera                                                                                                    | o paquete.<br>ar la orden.                                                                                                    |                                                                  |                   |                                                                                                    |
| <ol> <li>Detalle de</li> <li>Plataform</li> </ol>                                                                                                    | e proformas cotizadas p<br>1a indicará fecha máxim<br>1800-1800-1800-1800                                                                                                    | oor producto o<br>a para genera                                                                                                    | o paquete.<br>ar la orden.                                                                                                    | Paquate                                                          |                   |                                                                                                    |
| <ol> <li>Detalle de</li> <li>Plataform</li> </ol>                                                                                                    | e proformas cotizadas p<br>na indicará fecha máxim<br>recordo-recordo<br>recordo-recordo                                                                                                    | oor producto o<br>a para genera                                                                                                    | o paquete.<br>ar la orden.                                                                                                    | Papuka<br>Procedimiento<br>Ordennia                              |                   | 4. Detalle de                                                                                                    |
| <ol> <li>Detalle di</li> <li>Plataform</li> <li>Plataform</li> </ol>                                                                                                    | e proformas cotizadas p<br>na indicará fecha máxim<br>recoso-46-3046<br>Preseder<br>Destructiones 3.8.4.                                                                                                    | oor producto o<br>a para genera                                                                                                    | o paquete.<br>ar la orden.<br>••••••••••••••••••••••••••••••••••••                                                                                                    | Paquete<br>Procedimiento<br>Ordinaria                            |                   | 4. Detalle de                                                                                                    |
| 2. Detalle de<br>3. Plataform                                                                                                    | e proformas cotizadas p<br>na indicará fecha máxim<br>ED 2020-149-3094<br>Norreal<br>IOSTRULOSES S.A.C.<br>Hase: Traceso 800.00<br>Mesor VILLES S.C.                                                                                                    | or producto c<br>a para genera<br>Media                                                                                                    | D paquete.<br>ar la orden.                                                                                                    | Paquete<br>Procedimiento<br>Ordinaria<br>Ordinaria               |                   | <ol> <li>Detalle de<br/>cotización por</li> </ol>                                                                           |
| 2. Detalle de<br>3. Plataform<br>2                                                                                                    | e proformas cotizadas p<br>na indicará fecha máxim<br>#65-005-466-3054<br>Prostor<br>4001764000685.8.4.6<br>Mei: 1970/020 90809<br>10065 V UTES 540<br>Mei: 1970/020 90809                                                                                                    | a para genera                                                                                                    | o paquete.<br>ar la orden.                                                                                                    | Paquele<br>Procedimiento<br>Ordinaria<br>Ordinaria               | VE                | <ol> <li>Detalle de<br/>cotización por<br/>producto o</li> </ol>                                                            |
| 2. Detalle de<br>3. Plataform  2  0  1  Creat Plata index para Plata index para Plata index i | e proformas cotizadas p<br>na indicará fecha máxim<br>recomo entres.<br>Poredor<br>USTRUUCORES S.A.C.<br>Adex: 1001030 00 000<br>OKREY UTAS SAC<br>Mex: 1001030 00 000<br>ABAJVI SMITA MURA EM.                                                                                                    | por producto c<br>a para genera<br>Mediana<br>1                                                                                                    | b paquete.           ar la orden.           b010000           Peeto tota 87           318.00           318.00           318.00           318.00                                                                                                    | Pequete<br>Procedimiento<br>Ordinaria<br>Ordinaria               | V I<br>V I        | <ol> <li>Detalle de<br/>cotización por<br/>producto o<br/>paquete.</li> </ol>                                               |
| <ol> <li>Detalle di</li> <li>Plataform</li> <li>Plataform</li> <li>Platafor</li></ol>                                                                                                    | e proformas cotizadas p<br>na indicará fecha máxim<br>recoso:-veso:-veso:<br>recoso:-veso:-veso:<br>recoso:-veso:-veso<br>-veso:-veso:-veso:-veso:-veso:-veso:-veso:-veso:-veso:-veso:-veso:-veso:-veso:-veso:-veso:-veso:-veso:-veso:-veso:-veso:-veso:-veso:-veso:-veso:-veso:-veso:-veso:-veso:-veso:-veso:-veso:-veso:-veso:-veso:-veso:-veso:-veso:-veso:-veso:- | a para genera                                                                                                    | 0 paquete.           ar la orden.           801000           Peero Yata 9           1000           318.00           318.00                                                                                                    | Pepere<br>Procedmietho<br>Ordinaria<br>Ordinaria                 | V E<br>V E<br>V E | <ol> <li>Detalle de<br/>cotización por<br/>producto o<br/>paquete.</li> </ol>                                               |
| <ol> <li>Detaille de 3. Plataform</li> <li>Plataform</li> <li>Plataform</li> <li>Plataform</li> <li>Plataform</li> <li>Cristelia</li> <li>Cristelia</li></ol>                                                                                                    | e proformas cotizadas p<br>na indicará fecha máxim<br>E50-000-145-0004<br>New: 6007680-00085 3.A.C.<br>New: 1001020 00:00<br>New: 1001020 00:00<br>ABADA BADA BADA<br>BADA BADA BADA<br>SE JEL                                                                                                    | or producto c<br>a para genera<br>Material<br>Material<br>Ma | D paquete.           ar la orden.           001000           Preco fost 8'           115.00           204.00           001000           001000                                                                                                    | Paqueta<br>Procedimiento<br>Ordinaria<br>Ordinaria<br>Ordinaria  | V 2<br>V 2<br>V 2 | <ol> <li>Detalle de<br/>cotización por<br/>producto o<br/>paquete.</li> <li>Enviar proforma</li> </ol>                      |
| <ol> <li>Detaille de 3. Plataform</li> <li>Plataform</li> <li>Plataform</li> <li>Plataform</li> <li>Plataform</li> <li>States</li> <li>Techniques press</li> <li>Techniques press</li> <li>Techniques press</li> <li>Techniques press</li> <li>Techniques press</li> </ol>                                                                                                    | e proformas cotizadas p<br>na indicará fecha máxim                                                                                                    | por producto c<br>a para genera<br>Model<br>1<br>1<br>1                                                                                                    | D paquete.           ar la orden.           00000           Preio tat 9           1000           00000           00000           00000           00000           00000           00000           00000           00000           00000           00000           00000           00000 | Provense<br>Procediminato<br>Ordinaria<br>Ordinaria<br>Ordinaria | VE<br>VE<br>VE    | <ol> <li>Detalle de<br/>cotización por<br/>producto o<br/>paquete.</li> <li>Enviar proforma<br/>carrito de compr</li> </ol> |

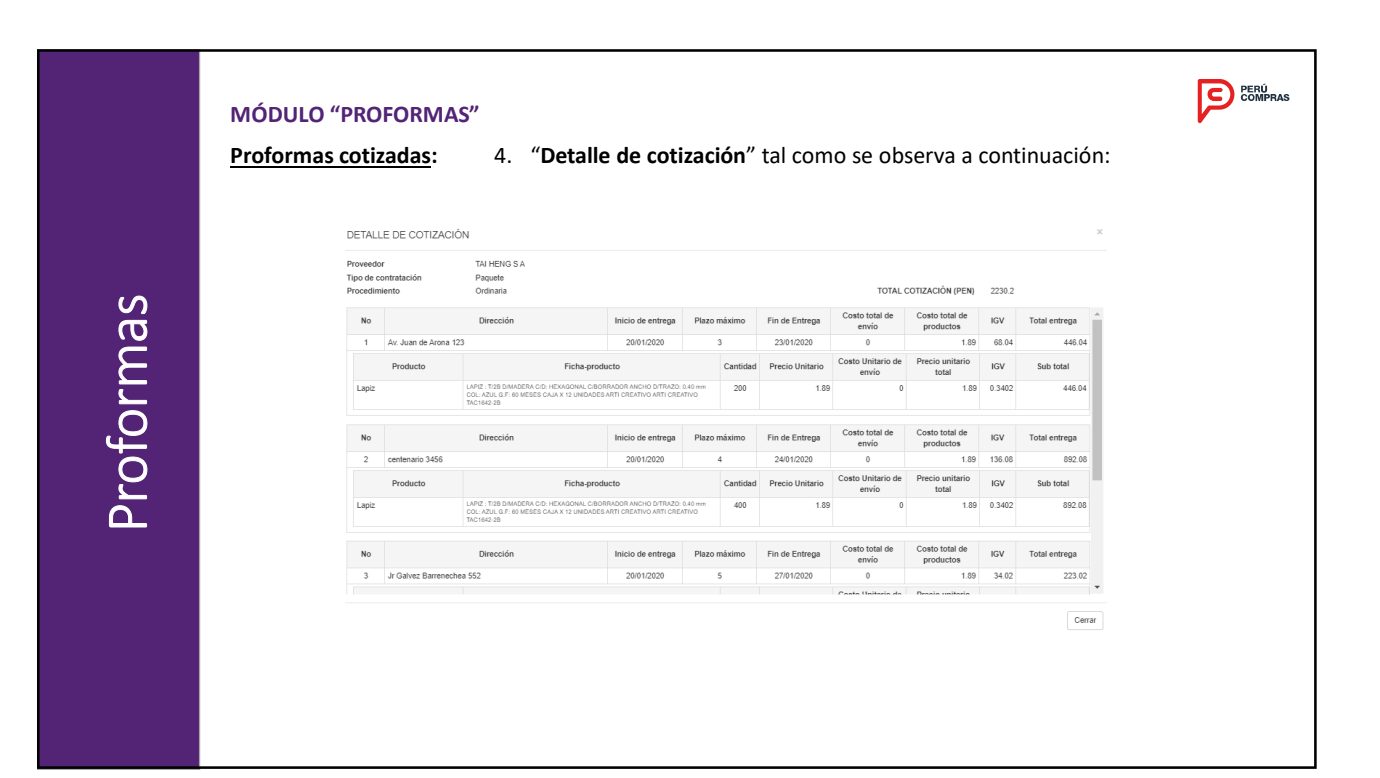

| oras            | MÓDULO "CARRITO DE COMPRAS"<br>El presente modulo permite realizar la<br>1. Ubicar el requerimiento de interés<br>generar la Orden.                                                                                                    | as siguientes accion<br>s a fin de selecciona | es:<br>r la proforr | na para                                            |                             |                                                                  | PERU<br>COMPRAS |
|-----------------|----------------------------------------------------------------------------------------------------|-----------------------------------------------|---------------------|----------------------------------------------------|-----------------------------|------------------------------------------------------------------|-----------------|
| arrito de compi | REQUERIMENTOS     PROFORMAS     CARRITO DE COMPRAS       Requerimiento     Requerimiento       1     RE0-2020-802-40223       Proveedor     Producto       SERVITECTECNOLOGY E.I.R.L.     cartulna 2       5     1       Vicia previa do oton     Carrura Coton       2     1 | ORDENES         NOTIFICACION           Fecha  | ES                  | Tipo<br>Individual<br>Cantidad<br>9<br>Totai compr | Importe(PEN)           5.20 | Tipo<br>Acción<br>Ver coluzaciones<br>Saldo reserva CCP<br>14.80 | 2               |
| U               |                                                                                                    |                                               |                     |                                                    |                             |                                                                  |                 |

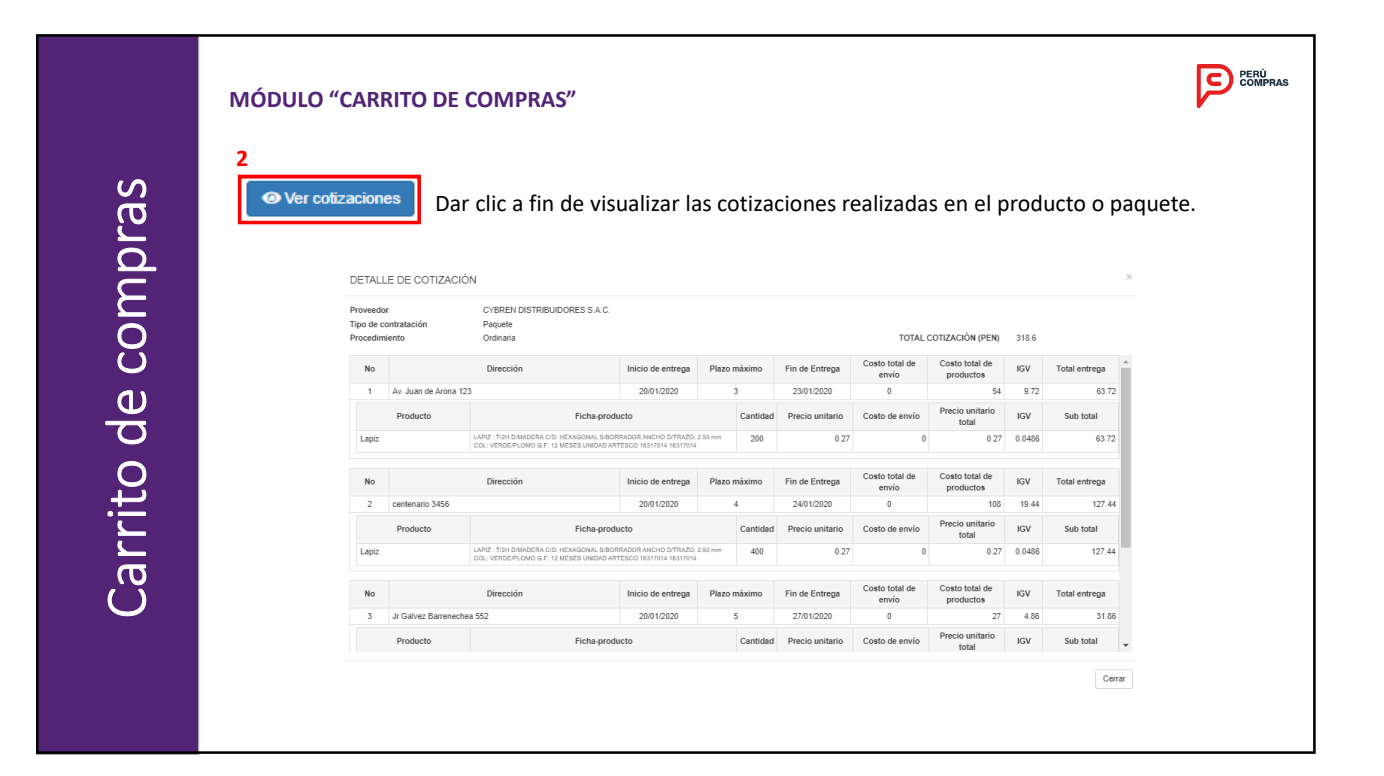

|          | MÓDULO "CARR                            |                                                     | RAS"              |            |        |                     |                |                  | PERÚ |
|----------|-----------------------------------------|-----------------------------------------------------|-------------------|------------|--------|---------------------|----------------|------------------|------|
| compras  | 3<br>Că Mosticar<br>reserva CCP Modific | Dar clic para m<br>ar Reserva<br>ado presupuestario | odificar          | la rese    | rva CO | CP segu             | ún correspond  | a.<br>×          |      |
| e<br>e   |                                         |                                                     |                   |            |        |                     | 🖬 Agregar Co   | ertificación     |      |
| ā        | Certi                                   | ficación Rubro                                      | Nro.<br>Documento | Fecha      | Moneda | Reservar<br>Inicial | Modificación   | Saldo<br>Reserva |      |
| <b>1</b> | 10-1                                    | RECURSOS<br>ORDINARIOS                              | 4545              | 10/01/2020 | S/     | 10000               | 10000          |                  |      |
| , Li     |                                         |                                                     |                   |            |        |                     |                |                  |      |
| ,<br>ar  |                                         |                                                     |                   |            |        |                     | Reservar Saldo | Cancelar         |      |
| O        |                                         |                                                     |                   |            |        |                     |                |                  |      |
|          |                                         |                                                     |                   |            |        |                     |                |                  |      |
|          |                                         |                                                     |                   |            |        |                     |                |                  |      |

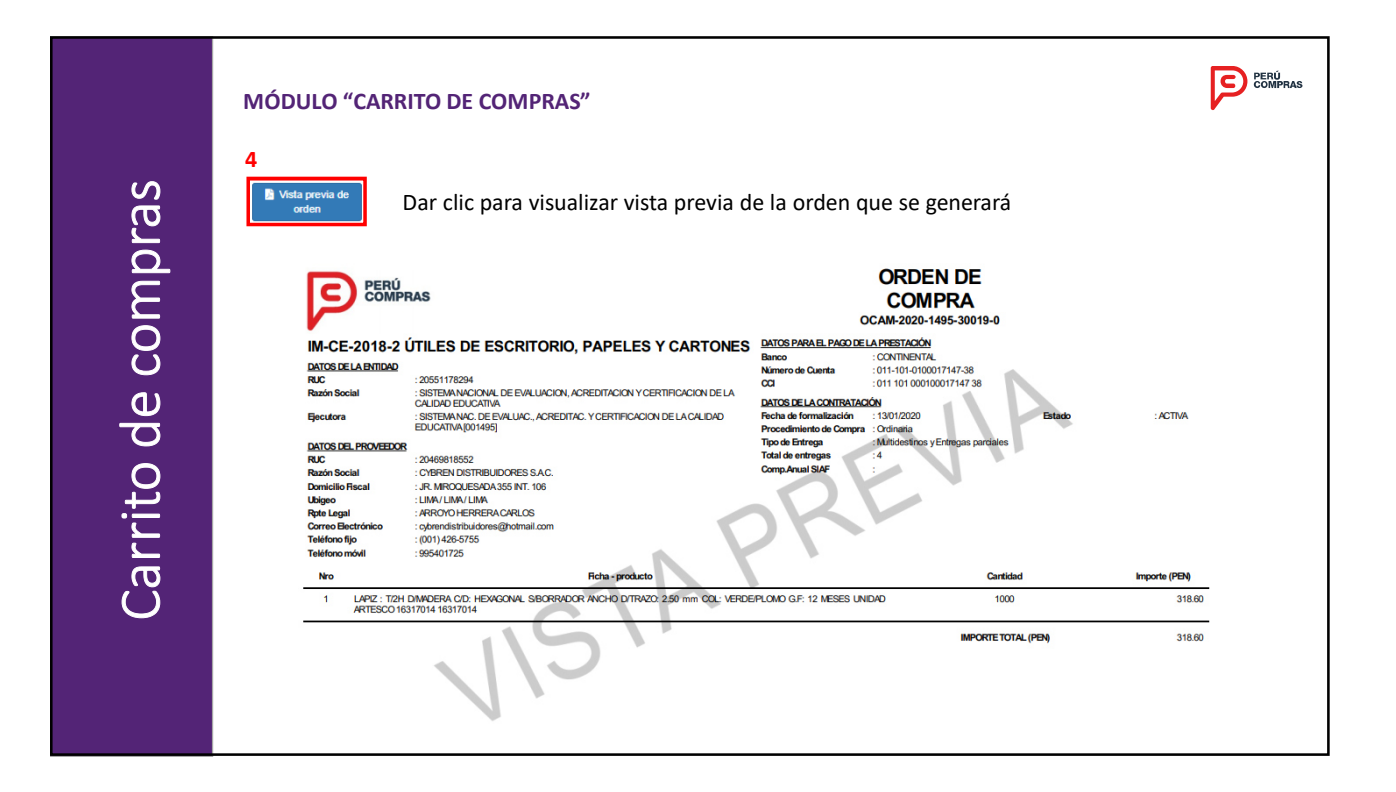

|               | MÓDULO "CAI                                                                                           | RRITO DE COMPRAS"                                                                                                    |                  |                                                                                                    | COMPRAS |
|---------------|----------------------------------------------------------------------------------------------------|----------------------------------------------------------------------------------------------------|------------------|----------------------------------------------------------------------------------------------------|---------|
| mpras         | 5 Generar Orden                                                                                       | Dar clic para generar la orden<br>notificaciones:                                                                                                    | , posteriormente | ع, se visualizaran las siguientes                                                                                  |         |
| Carrito de co | Catálogos Elect<br>Mensaje de noti<br>Una vez generada la<br>y Compromiso mens<br>¿Está seguro de gen | trónicos<br>fificación<br>a Orden de Compra debe vincularla con el Compromiso Anual<br>uad como paso previo para su publicación.<br>terar la Orden de Compra? |                  | Catálogos Electrónicos - Mensaje de notificación<br>¡Correcto! Procesado Correctamente. al generar orden de compra | Centar  |

| para                     | a lograr una h                                                                                                    |                                                                                      |                                                                                               |                                                                                 |                                       |                                          |                                                                                                    |                                                                                       |                                                                                        |                                                                                                    |                                                                                                    |
|--------------------------|----------------------------------------------------------------------------------------------------|--------------------------------------------------------------------------------------|-----------------------------------------------------------------------------------------------|---------------------------------------------------------------------------------|---------------------------------------|------------------------------------------|----------------------------------------------------------------------------------------------------|---------------------------------------------------------------------------------------|----------------------------------------------------------------------------------------|----------------------------------------------------------------------------------------------------|----------------------------------------------------------------------------------------------------|
| pure                     |                                                                                                    | haunzù                                                                               | la mas ni                                                                                     | recisa                                                                          |                                       |                                          | U                                                                                                    |                                                                                       | 0                                                                                      |                                                                                                    |                                                                                                    |
|                          |                                                                                                    | usqueu                                                                               |                                                                                               | 0005150                                                                         | 1075501010150                         |                                          |                                                                                                    |                                                                                       |                                                                                        |                                                                                                    |                                                                                                    |
|                          | REQUERIMIENTOS PROFO                                                                                                    | MAS CARR                                                                             | RTO DE COMPRAS                                                                                | ORDENES                                                                         | NUTHICACIONES                         |                                          |                                                                                                    |                                                                                       |                                                                                        |                                                                                                    |                                                                                                    |
|                          | Parks Intel                                                                                                    | Turke fo                                                                             |                                                                                               | Funda Cadar Camara                                                              | Enclosed a                            |                                          |                                                                                                    |                                                                                       |                                                                                        |                                                                                                    |                                                                                                    |
|                          | Pecha Inicio                                                                                                    | Peona In                                                                             |                                                                                               | Todos                                                                           | Todos                                 | nnega                                    | Ŧ                                                                                                    | Todos                                                                                 |                                                                                        | Y                                                                                                    |                                                                                                    |
|                          | Tipo de contratación<br>Todos                                                                                                    | Vúmero de Ord                                                                        | - 2020                                                                                        | - 1495 -                                                                        | 30048                                 | Proveedor<br>Todos                       |                                                                                                    |                                                                                       | Ŧ                                                                                      | Buscar                                                                                                    |                                                                                                    |
|                          |                                                                                                    |                                                                                      |                                                                                               |                                                                                 |                                       |                                          |                                                                                                    |                                                                                       |                                                                                        |                                                                                                    |                                                                                                    |
|                          | Número de Orden                                                                                                    | Generado                                                                             | Razón social del<br>proveedor                                                                 | Estado Orden %<br>Compra                                                        | Avance Fecha del                      | stado Procedimiento                      | Tipo de<br>Contratación                                                                                                    | Importe (PEN)                                                                         | Archivos ce                                                                            | Descripción de<br>Jión de derechos                                                                                                    |                                                                                                    |
|                          |                                                                                                    |                                                                                      |                                                                                               |                                                                                 |                                       |                                          |                                                                                                    |                                                                                       |                                                                                        |                                                                                                    |                                                                                                    |
| Result                   | ado de búsqu                                                                                                    | eda:                                                                                 |                                                                                               |                                                                                 |                                       |                                          |                                                                                                    |                                                                                       |                                                                                        |                                                                                                    |                                                                                                    |
| Result<br>2. Pe<br>3. Pe | ado de búsqu<br>rmite visualiz<br>rmite visualiz                                                                                                    | eda:<br>ar la or<br>ar los p                                                         | den de c<br>roductos                                                                          | ompra g<br>s de la or                                                           | enerada.<br>rden de c                 | ompra.                                   |                                                                                                    |                                                                                       |                                                                                        |                                                                                                    | Burndella                                                                                                    |
| Result<br>2. Pe<br>3. Pe | ado de búsqu<br>rmite visualiz<br>rmite visualiz<br>Nimero de Orden                                                                                                    | eda:<br>ar la or<br>ar los p                                                         | den de c<br>roductos<br>Razón social del<br>proveedor                                         | ompra go<br>s de la or                                                          | enerada.<br>rden de c                 | Ompra.                                   | Procedimiento                                                                                                    | Tipo de<br>Contratación                                                               | Importe (PEN)                                                                          | Documento del<br>estado                                                                                                    | Descripción de derec                                                                                                    |
| Result<br>2. Pe<br>3. Pe | ado de búsqu<br>rmite visualiz<br>rmite visualiz<br>visualiz<br>• Ocurose<br>sezis e                                                                                                    | eda:<br>ar la or<br>ar los p<br>Generado                                             | den de c<br>roductos<br>Razón social del<br>proveedor<br>TAI LOYSA                            | ompra g<br>s de la or<br>Estado Orden<br>Compra                                 | enerada.<br>rden de c<br>%Avance      | Dmpra.<br>Fecha del estado<br>03/02/2020 | Procedimiento<br>Gran Compra                                                                                                    | Tipo de<br>Contratación<br>COMPRA POR<br>PAQUETE                                      | Importe (PEN)<br>658 f                                                                 | Documento del<br>estado<br>7 E                                                                                                    | Descripción o<br>cesión de derec                                                                                                    |
| Result<br>2. Pe<br>3. Pe | ado de búsqu<br>rmite visualiz<br>rmite visualiz<br>ormite visualiz<br>Occazos esc<br>escaso esc<br>escaso escaso esc<br>escaso esc<br>escaso escaso esc<br>escaso esc<br>escaso escaso esc<br>escaso esc<br>escaso escaso esc<br>escaso escaso escas                                                                                                    | eda:<br>ar la oro<br>ar los p<br>Generado<br>03/02/2020                              | den de c<br>roductos<br>Razón social del<br>proveedor<br>Tal LOY S.A.                         | Ompra g<br>s de la or<br>Compra<br>ACEPTADA<br>Lugar de entrega                 | enerada.<br>rden de c                 | Compra.                                  | Procedimiento<br>Gran Compra<br>Importe (PEN)                                                                                     | Tipo de<br>Contratación<br>COMPRA POR<br>PAQUETE<br>Estado                            | Importe (PEN)<br>658.6<br>o de Entrega                                                 | Documento del<br>estado<br>7 È<br>Fecha del estado                                                                                                    | Descripción i<br>cesión de derec<br>Documento de<br>estado                                                                                                    |
| Result<br>2. Pe<br>3. Pe | ado de búsqu<br>rmite visualiz<br>ermite visualiz<br>ordiazos<br>ermite visualiz<br>ermite visualiz<br>ermite vi | reda:<br>ar la oro<br>ar los p<br>Generado<br>03/02/2020<br>CALLE LIMA               | den de c<br>roductos<br>Razón social del<br>provesión<br>Tal LOY S.A.                         | Ompra g<br>s de la or<br>Estado Orden<br>Compra<br>ACEPTADA<br>Lugar de entrega | enerada.<br>rden de c<br>%Avance<br>% | Compra.                                  | Procedimiento<br>Gran Compra<br>Importe (PEN)                                                                                     | Tipo de<br>Contratación<br>COMPRA POR<br>PAQUETE<br>Estad                             | Importe (PEN)<br>658 (<br>0 de Entrega<br>2/2NTREGA PEN                                | Documento del<br>estado<br>7 È<br>Fecha del estado<br>03/02/2020                                                                                                   | Descripción de derec<br>cesión de derec<br>Documento del<br>estado                                                                                                    |
| Result<br>2. Pe<br>3. Pe | ado de búsqu<br>rmite visualiz<br>rmite visualiz<br>Mimer de Orden<br>Octal 200 600-402 191 7<br>Octal 200 600-402 191 7                                                                                                    | eeda:<br>ar la oro<br>ar los p<br>Generado<br>03/02/2020<br>CALLE LIMA<br>CALLE LIMA | den de c<br>roductos<br>Razón social del<br>proveedor<br>Tal LOY S.A.<br>A 123<br>JEERTAD 321 | Ompra g<br>s de la or<br>Compra<br>ACEPTADA<br>Lugar de entrega                 | enerada.<br>rden de c                 |                                          | Procedimiento           Gran Compra           Importe (PEN)           1           7                                               | Tipo de<br>Contratación<br>COMPRA POR<br>PAQUETE<br>Estad<br>ACEPTADA C<br>ACEPTADA C | Importe (PEN)<br>658.0<br>o de Entrega<br>XENTREGA PEN                                 | Decumento del<br>estado<br>7 E<br>Fecha del estado<br>03/02/2020<br>03/02/2020                                                                                     | Descripción de derec<br>Documento de<br>estado<br>Documento de<br>estado<br>La<br>La<br>La La La La La La La La La La La La La L                                                                                     |
| Result<br>2. Pe<br>3. Pe | Ando de búsqu<br>rmite visualiz<br>rmite visualiz<br>mite visualiz<br>Octad 200 607 407 647<br>Octad 200 607 407 161<br>Octad 200 607 407 161<br>Octad 200 607 407 161                                                                                                    | eeda:<br>ar la ori<br>ar los p<br>oseczez<br>calle Lal<br>calle Lal<br>calle Lal     | den de c<br>roductos<br>Tai Lors A<br>A 123<br>JBERTAD 321<br>JBERTAD 321                     | ompra g<br>s de la or                                                           | enerada.<br>rden de c                 |                                          | Procedimiento           Gran Compra           Importe (PEN)           1           7           300 91           7           301 34 | Tipo de<br>Contratación<br>Comma Por<br>PAQUETE<br>Estad<br>ACEPTADA C<br>ACEPTADA C  | Importe (PEN)<br>658 d<br>o de Entrega<br>Zentrega Pen<br>Zentrega Pen<br>Zentrega Pen | Decumento del<br>estado           7         C           9         Pecha del estado           03/02/2020         03/02/2020           03/02/2020         03/02/2020 | Descripcion<br>ceation de desc<br>Documento del<br>estado<br>Documento del<br>estado<br>Documento del<br>estado<br>Documento del<br>estado<br>Documento del<br>estado<br>Documento del<br>estado<br>Documento de sec |

|         | MÓDULO "ORD                                                                                                    | ENES"                                                                                                    |                                                                                                    |                                                                                                    |                                                 | PERÚ<br>COMPRAS                 |
|---------|----------------------------------------------------------------------------------------------------|----------------------------------------------------------------------------------------------------|----------------------------------------------------------------------------------------------------|----------------------------------------------------------------------------------------------------|-------------------------------------------------|---------------------------------|
|         | Visualización de                                                                                                    | e la orden de compra generada así con                                                                                                    | io las Entrega                                                                                                    | ORDEN<br>COMPR                                                                                                    | DE<br>RA                                        |                                 |
| Ordenes | IM-CE-2018-2 (<br>DATOS DE LA ENTIDAD<br>RUC<br>Razón Social<br>Ejecutora<br>DATOS DEL PROVEDOR<br>RUC<br>Razón Social<br>Domicilio Fiscal<br>Utigioo<br>Ryte Legal<br>Correo Bostrónico<br>Teléforo fijo<br>Teléforo fijo | TILES DE ESCRITORIO, PAPELES Y CARTONES<br>20551178294<br>SISTEMANACIONAL DE EVALUACION, ACREDITACION Y CERTIFICACION DE LA<br>CALIDA E DUCATIVA<br>SISTEMANAC. DE EVALUACI, ACREDITAC. Y CERTIFICACION DE LA CALIDA<br>EDUCATIVA (DU 1965)<br>2044086118552<br>COBREN DISTEBUIDORES S.A.C.<br>SR. MICOLLES/ROJASIS NT. 106<br>LUAN/LUAN/LIAN/LIAN/LIANS<br>ARRONO-HERRERA CARLOS<br>Signendistribuidores gibonal.com<br>10011425-755 | C<br>ATOS PARA EL PAGO EL<br>Banco<br>Número de Cuenta<br>CCI<br>PATOS DE LA CONTRATACO<br>Fecha de formalización<br>Procedimiento de Compra<br>Toda de entregas<br>Toda de entregas<br>Comp.Anual SIAF | CCAN-2020-1495-<br>LaPrestración<br>CCONTINENTAL<br>011-101-010001714<br>38<br>011101 0001000171<br>38<br>101101 000100017<br>38<br>1011 0100100017<br>101<br>1011 00010017<br>101<br>1011 00010017<br>101<br>1011 00010017<br>101<br>1011 00010017<br>1011 00010017<br>1011 00010017<br>1011 000100017<br>1011 00010000<br>1011 00010000<br>1011 00010000<br>1011 000100000<br>1011 000100000<br>1011 0001000000<br>1011 000100000<br>1011 000100000<br>1011 000100000<br>1011 000100000<br>1011 000100000<br>1011 00000000 | 30019-0<br>7-<br>147<br>Estado<br>gas parciales | : PENDIENTE VINCULACION<br>SIAF |
|         | Nro                                                                                                    | Ficha - producto                                                                                                    |                                                                                                    |                                                                                                    | Cantidad                                        | Importe (PEN)                   |
|         | 1 LAPIZ: TZPH<br>ARTESCO 163                                                                                                    | 3MMDERA OD: HEXAGONAL SBORRADOR ANCHO D/TRAZO 2.50 mm COL: VERDE<br>17014 16317014                                                                                                    | PLOMO G.F: 12 MESES UN                                                                                                    | IDAD                                                                                                    | 1000                                            | 318.60                          |

|        | MÓDULO "ORDENES"                                                                                                    | PERÚ<br>COMPRAS                                                                                                    |
|--------|----------------------------------------------------------------------------------------------------|----------------------------------------------------------------------------------------------------|
| rdenes | <section-header><section-header><section-header><section-header><section-header><section-header><section-header><section-header></section-header></section-header></section-header></section-header></section-header></section-header></section-header></section-header>               | <section-header><section-header><section-header><section-header><section-header><section-header><text><text><text><text><text></text></text></text></text></text></section-header></section-header></section-header></section-header></section-header></section-header>                                                                                                    |
| O      | <image/> <section-header><section-header><text><text><text><text><text></text></text></text></text></text></section-header></section-header>                                                                                                    | <image/> <text><text><text><text><text><text></text></text></text></text></text></text>                                                                                                    |
|        | 1         LWT: The UNKNOW, CO HERCING, SOTHERCO MICH D'D'INVOL 20 HH CO. VECENCIO D'P. 11 MEES VIRIOR         100         5.27         4.88         31.88           MERCION VIRION VIRION         MICH TO AL, COMPANY         10.8         10.8         10.9         10.9         10.8 | LWY TRY DEVENDENCE RECEIVER ACCOUNTED 216 INF COLLIEGERADIO SY 12 MEEL MODE     20     57     15     15     15     15     15     15     15     15     15     15     15     15     15     15     15     15     15     15     15     15     15     15     15     15     15     15     15     15     15     15     15     15     15     15     15     15     15     15     15     15     15     15     15     15     15     15     15     15     15     15     15     15     15     15     15     15     15     15     15     15     15     15     15     15     15     15     15     15     15     15     15     15     15     15     15     15     15     15     15     15     15     15     15     15     15     15     15     15     15     15     15     15     15     15     15     15     15     15     15     15     15     15     15     15     15     15     15     15     15     15     15     15     15     15     15     15     15     15     15     15     15     15     15     15     15     15     15     15     15     15     15     15     15     15     15     15     15     15     15     15     15     15     15     15     15     15     15     15     15     15     15     15     15     15     15     15     15     15     15     15     15     15     15     15     15     15     15     15     15     15     15     15     15     15     15     15     15     15     15     15     15     15     15     15     15     15     15     15     15     15     15     15     15     15     15     15     15     15     15     15     15     15     15     15     15     15     15     15     15     15     15     15     15     15     15     15     15     15     15     15     15     15     15     15     15     15     15     15     15     15     15     15     15     15     15     15     15     15     15     15     15     15     15     15     15     15     15     15     15     15     15     15     15     15     15     15     15     15     15     15     15     15     15     15     15     15     15     15     15     15     15     15     15     15     15     15     15     15     1 |

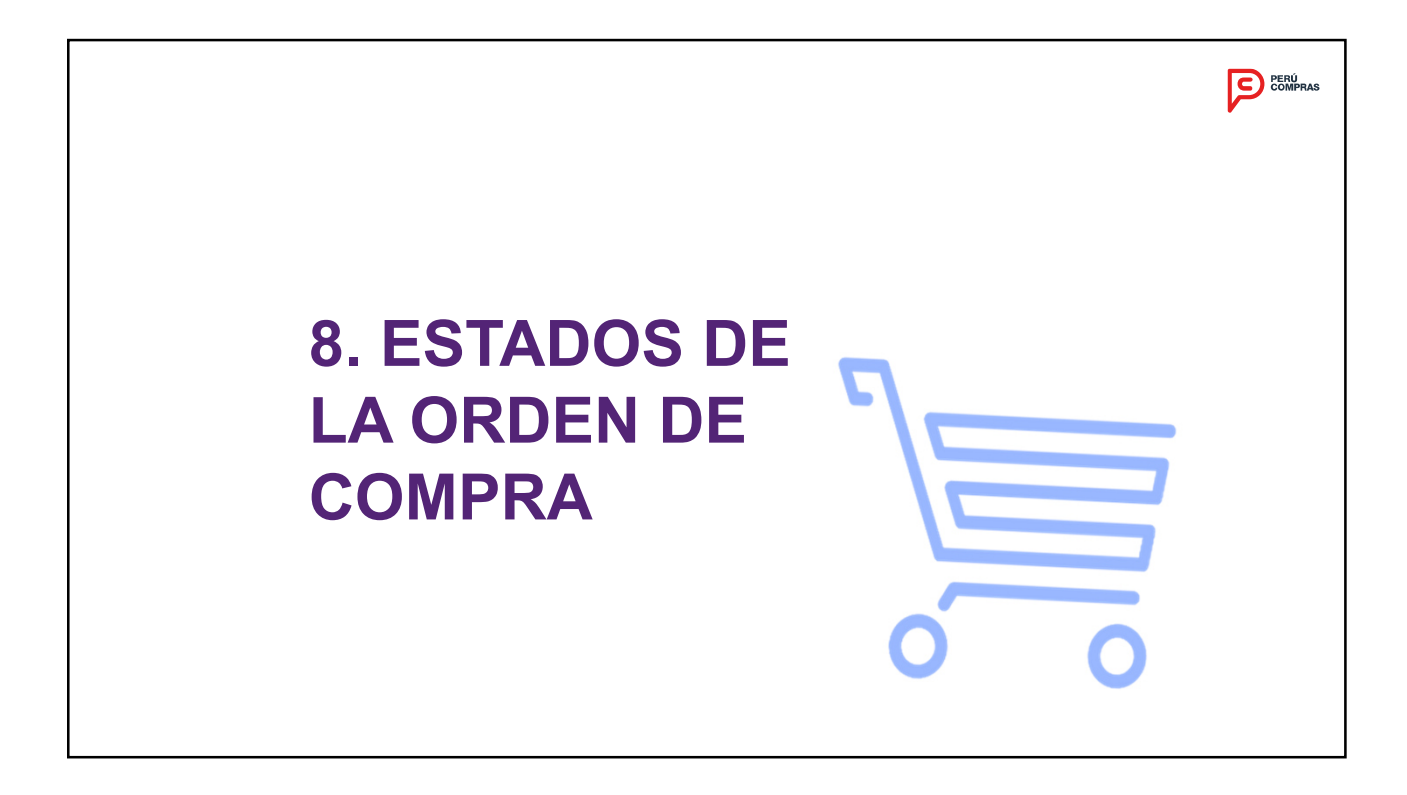

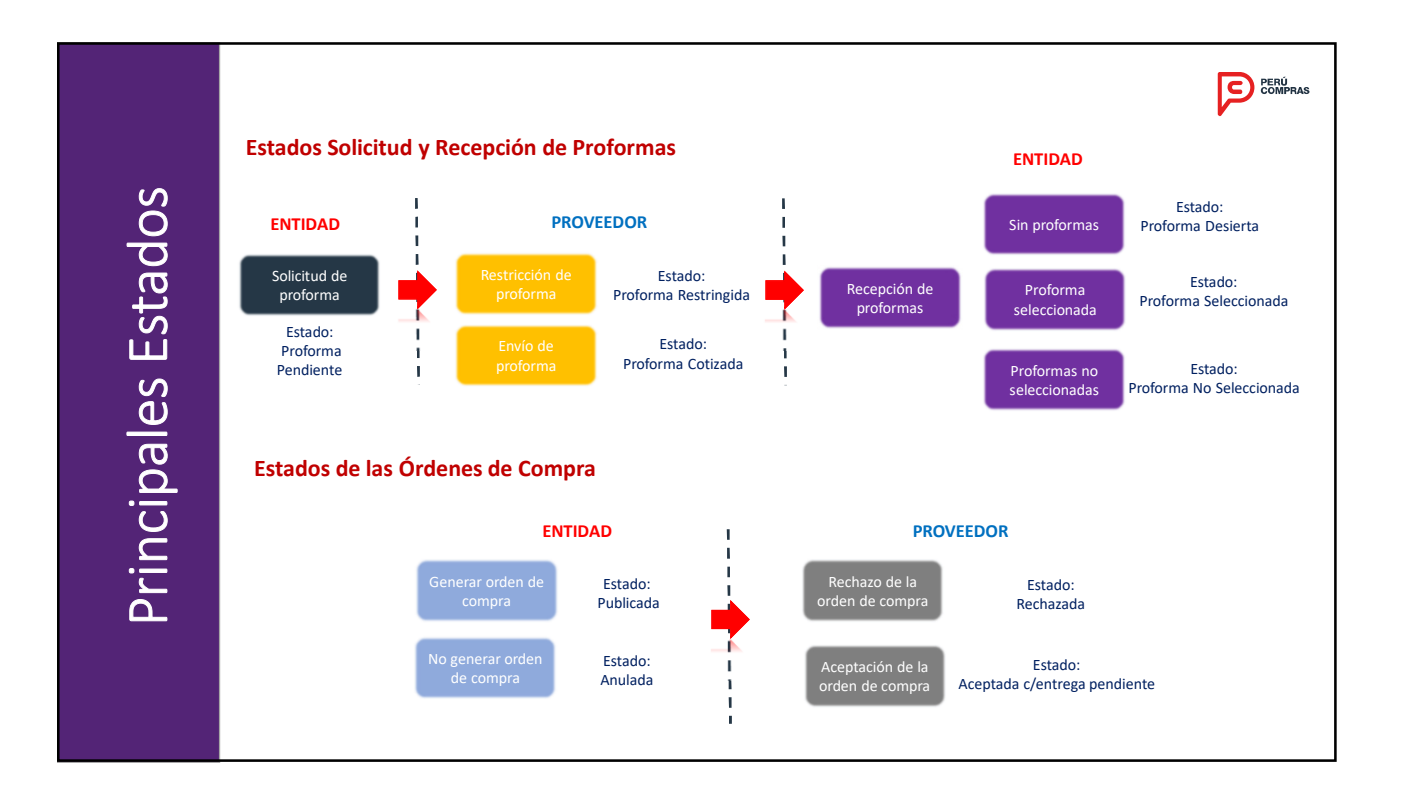

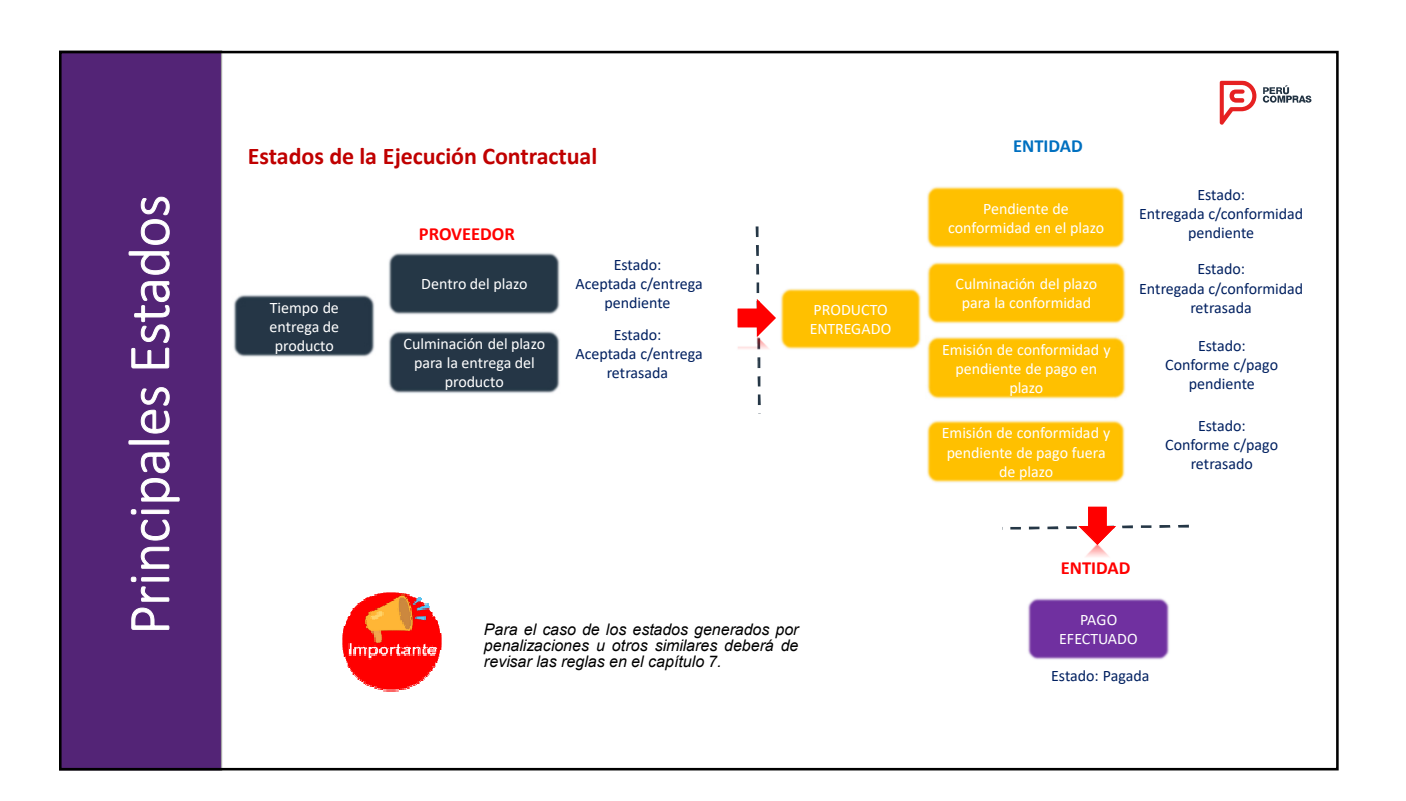

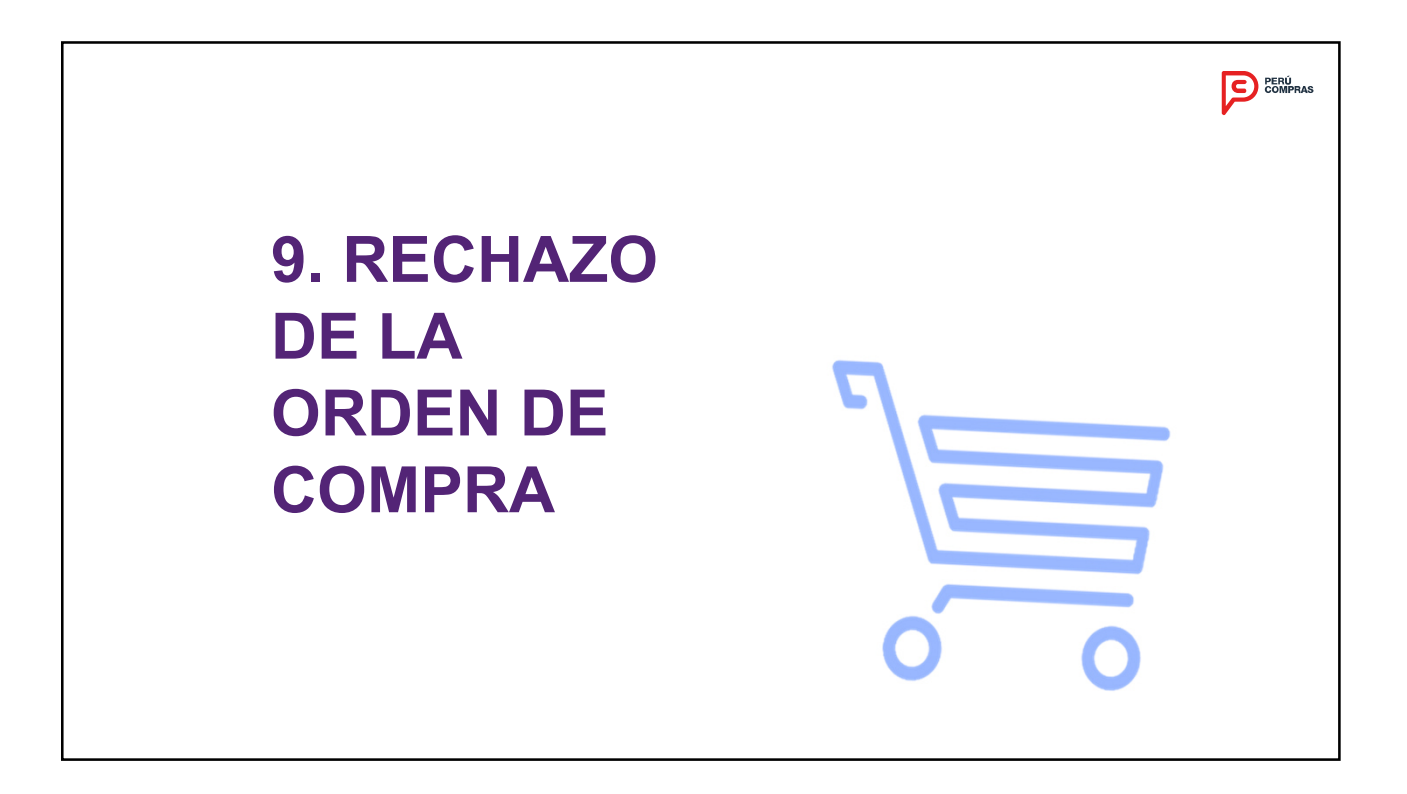

Rechazo de la Orden de Compra

### Rechazo de la Orden de Compra El proveedor puede rechazar la Orden de Compra cuando la Orden de Compra Digitalizada no guarde relación con la Orden de Compra, de acuerdo a los siguientes supuestos: No coincida la Ficha-producto. No coincida el monto No registre la descripción completa de la Ficha-producto No coincida la cantidad coincida los datos del No proveedor. No coincida la unidad de No se consignó el Nº SIAF. despacho No coincida el plazo de entrega. El registro SIAF aprobado no esté No coincida el lugar de entrega No cuenta con la(s) firma(s) y sello(s) respectivos. La Orden de la Entidad sea ilegible Además de lo expuesto, se considera como causal de La orden de compra digitalizada rechazo a la Orden de Compra, cuando la entrega de los productos adquiridos corresponda realizarse en el siguiente año fiscal de la contratación; de verificarse en indique condiciones adicionales. Otras que PERÚ COMPRAS este caso que no se encuentre adjunta la previsión

presupuestaria correspondiente a la ORDEN DE COMPRA, se considera como causal válida de rechazo.

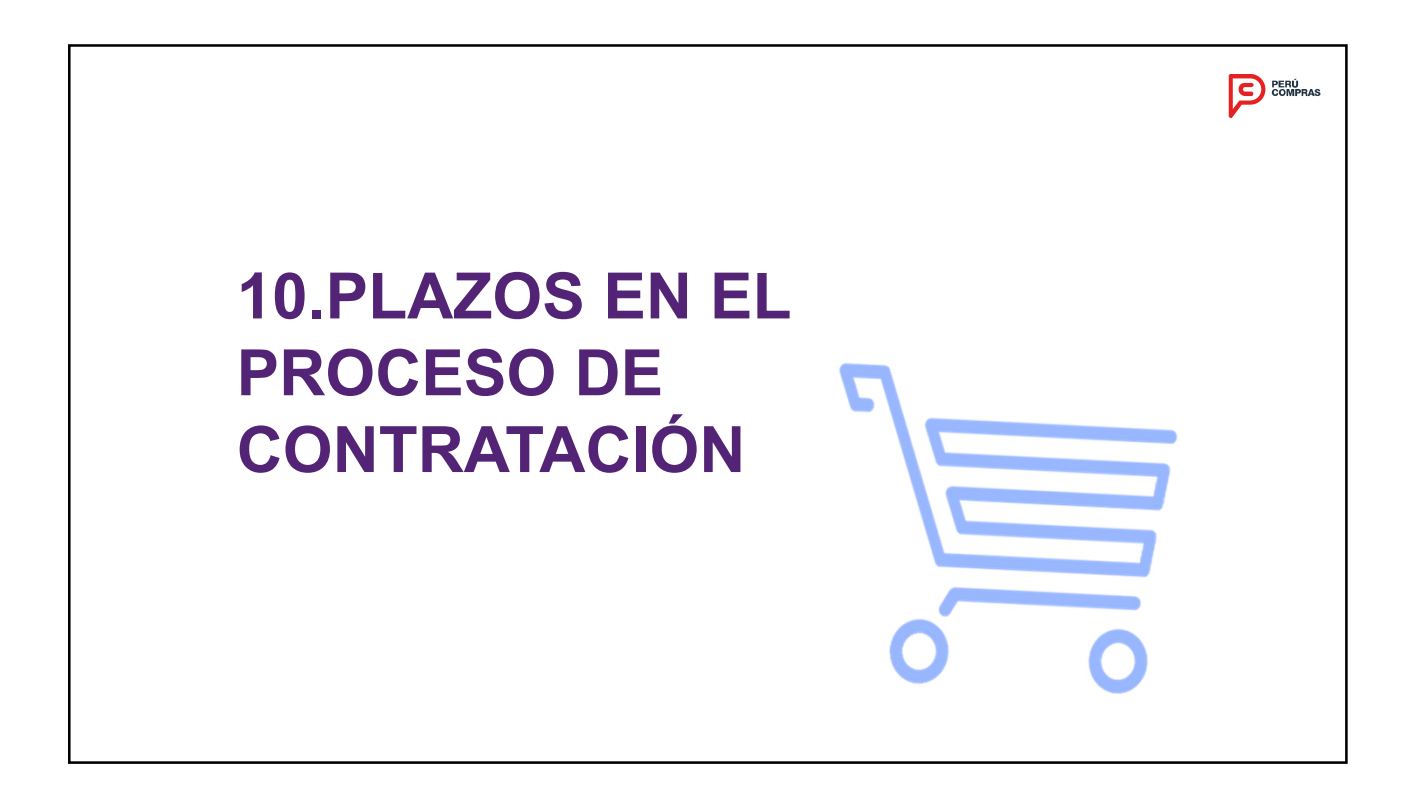

establezca.

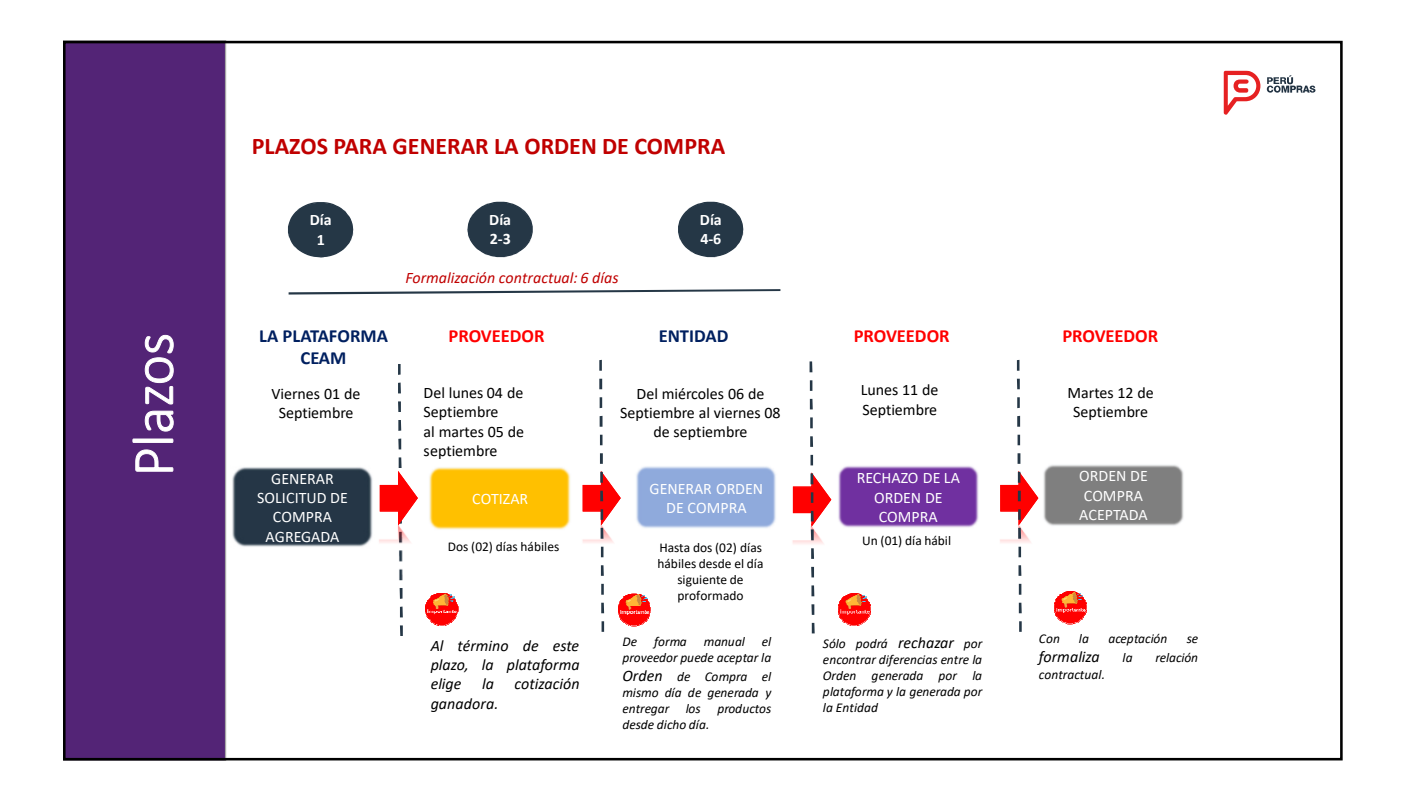

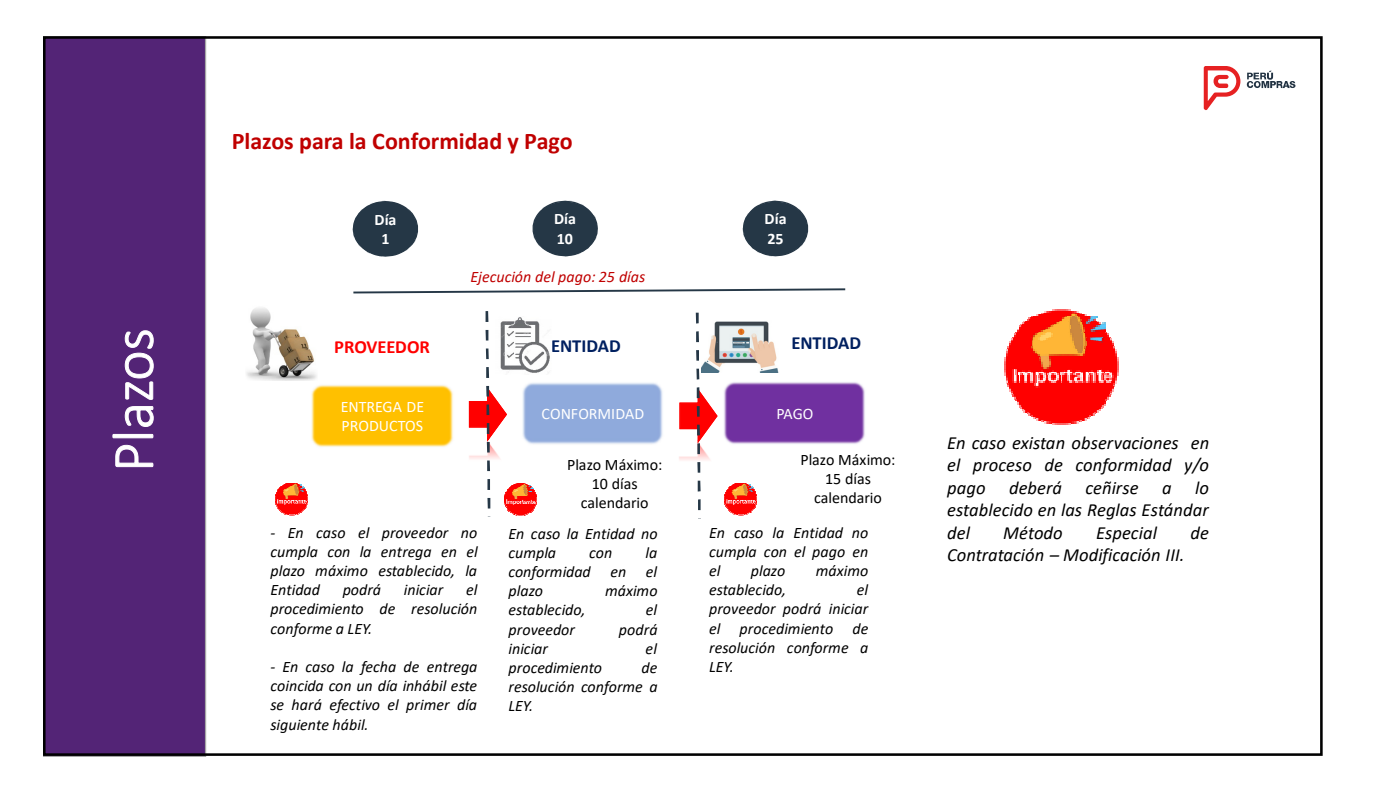

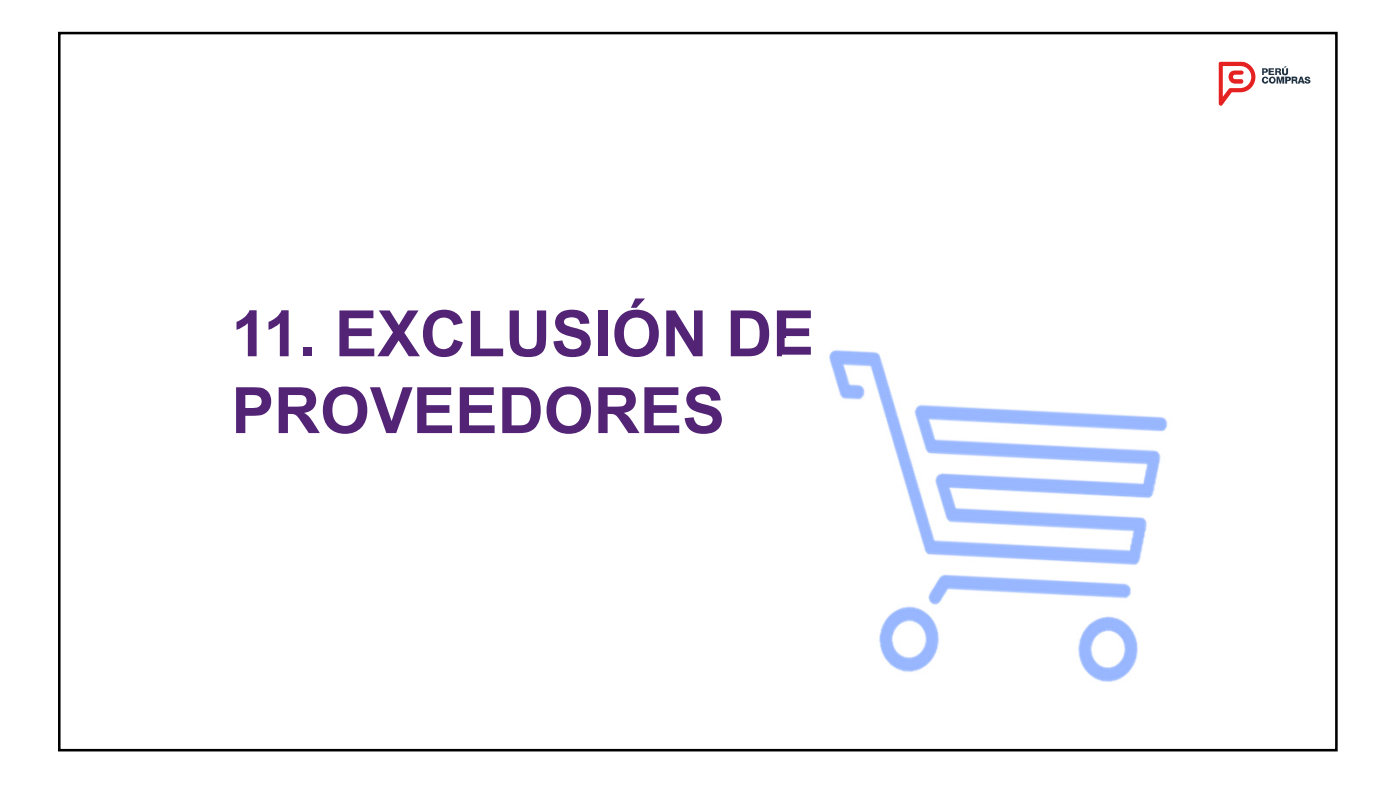

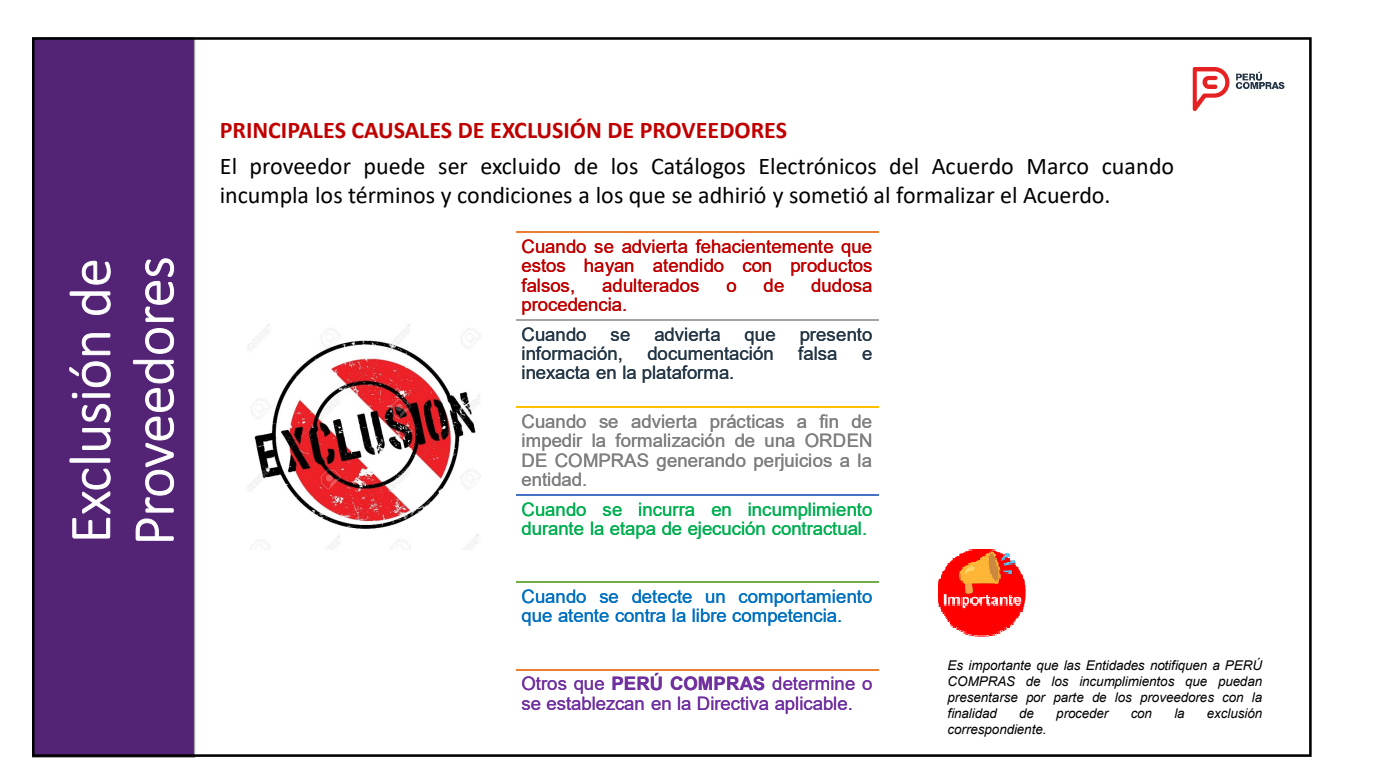

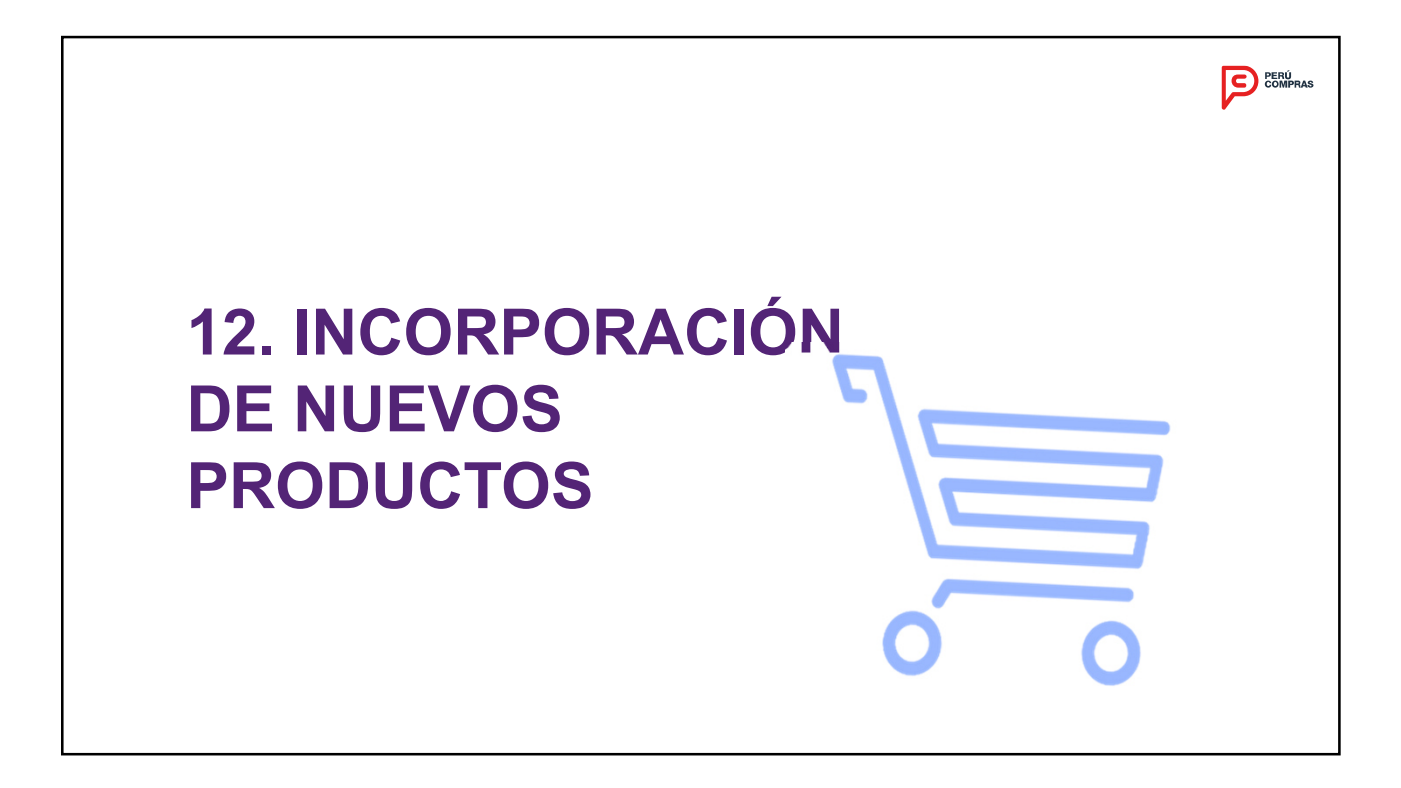

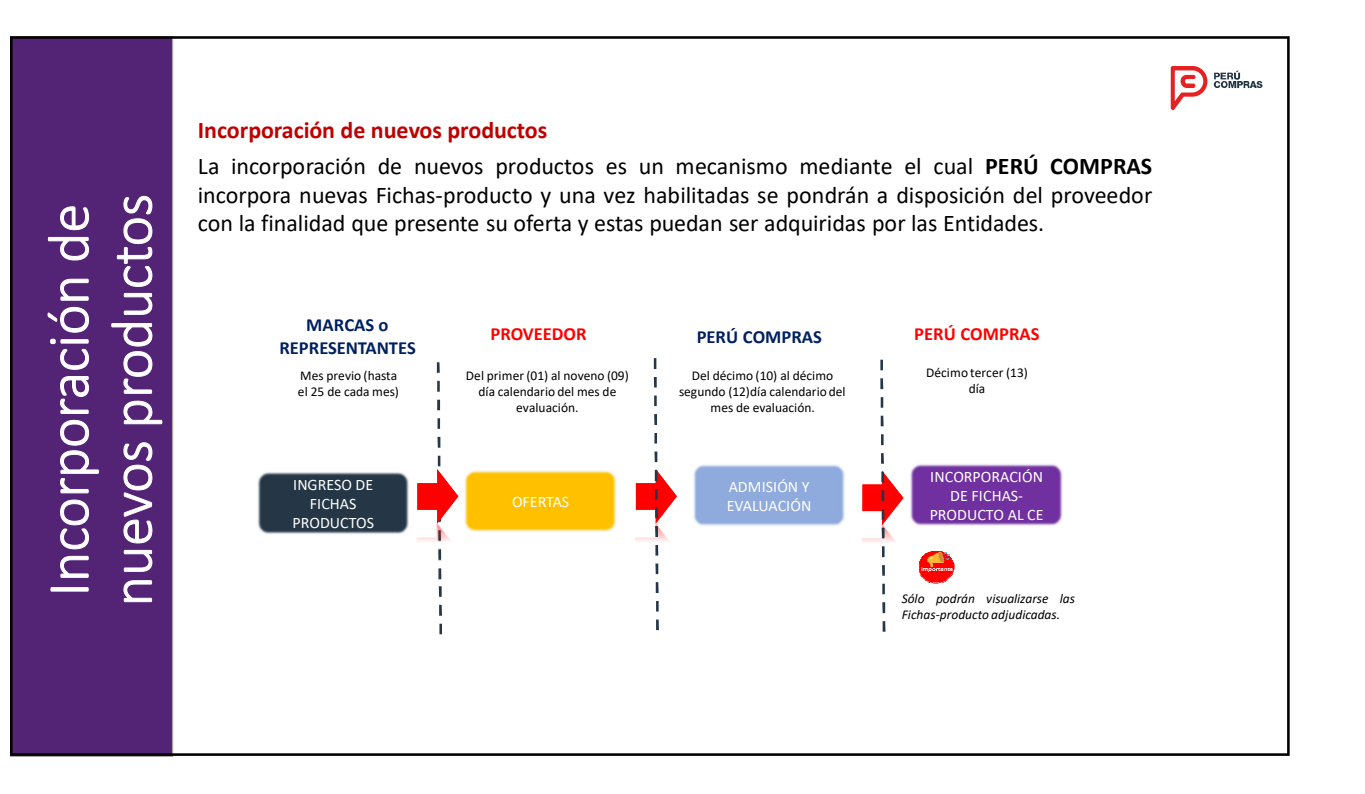

### 13. ENVÍO DE NOTIFICACIONES DE RESOLUCIÓN CONTRACTUAL

| Fecha envío (inicia);       dimmizasa         Estado       T0005         1       T0005         Vetfor       Bosor |         |
|----------------------------------------------------------------------------------------------------|---------|
| ORDER DE COMPRA-470215-2019         10417839581         ALVA ZAPATA VEBERLY JOANY         11/12/019               |         |
| ORDEN_DE_COMPRA-470215-2019 10417839581 ALVA ZAPATA VEBERLY JOANY 11/12/2019 Environment                          | aclón 3 |

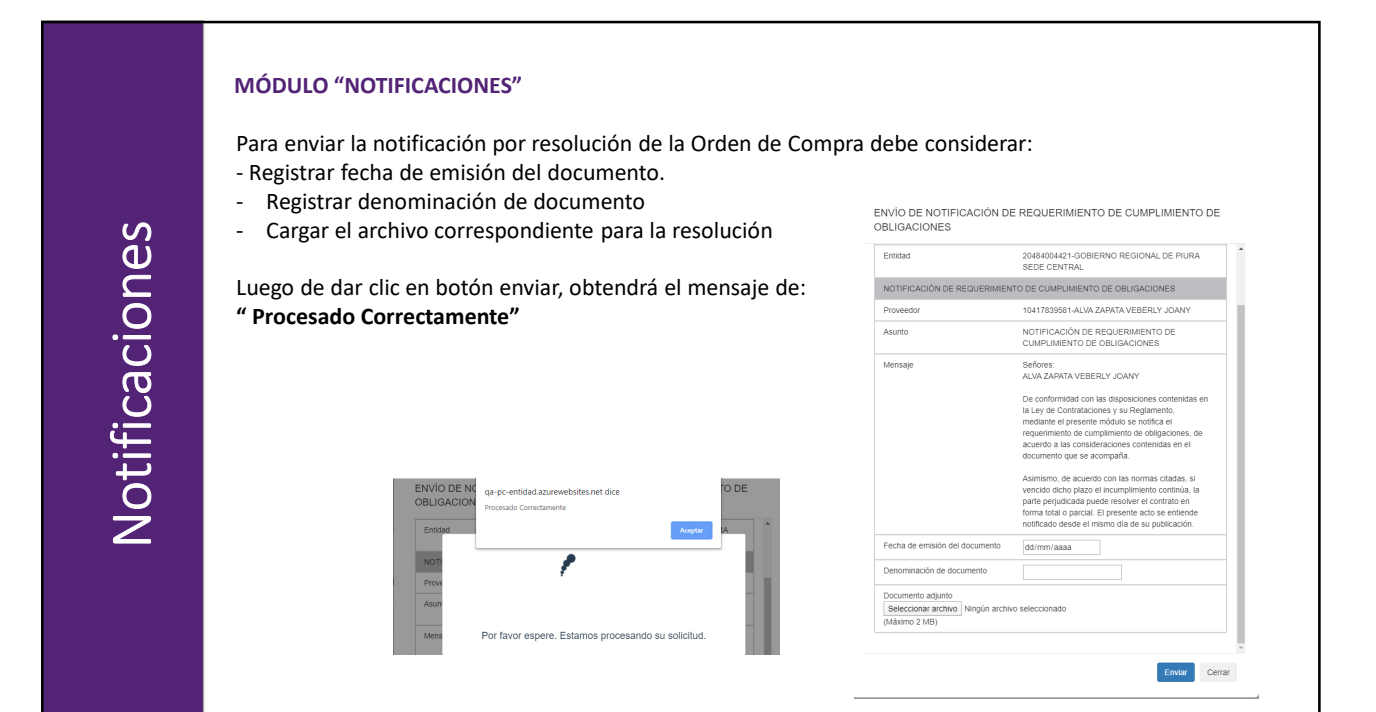

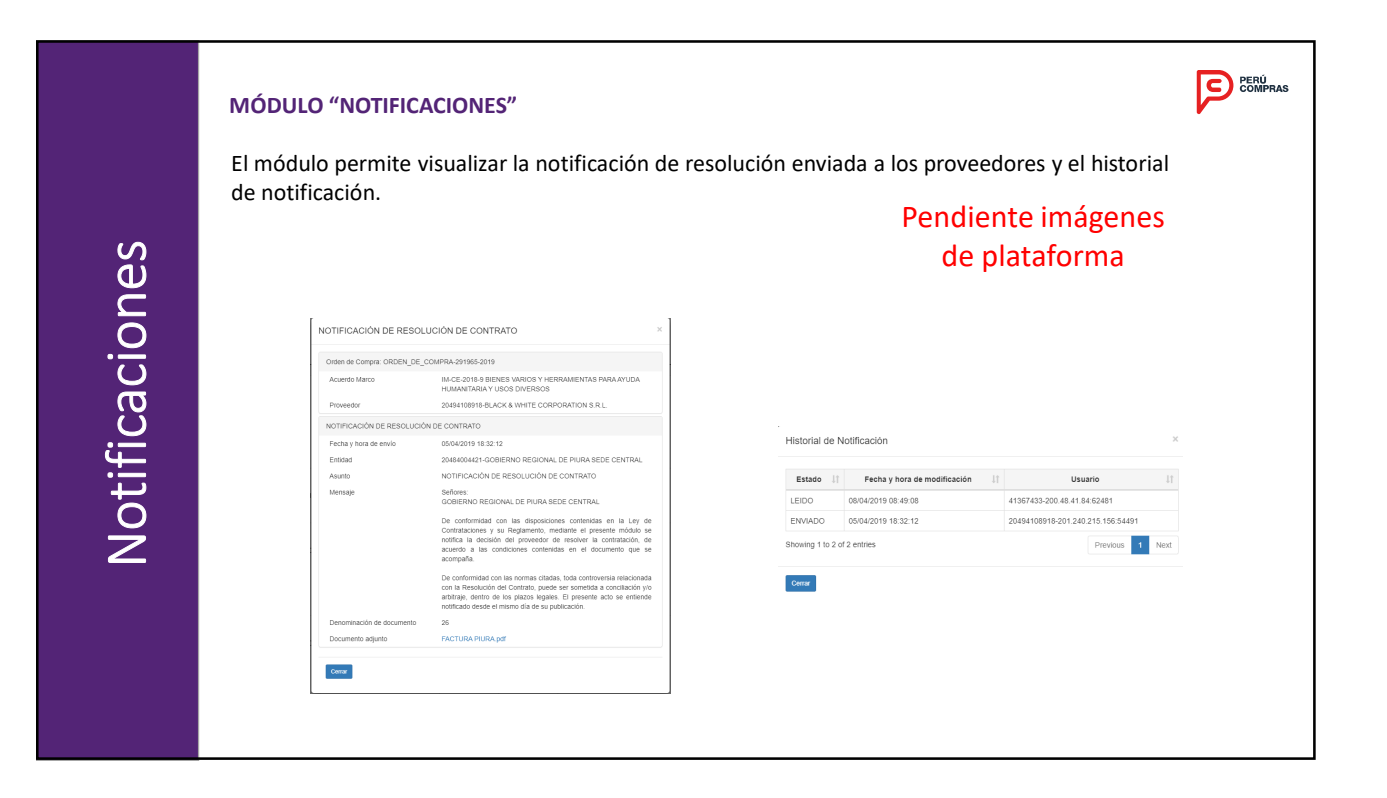

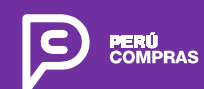

Av. República de Panamá N° 3629 San Isidro, Lima - Perú T. (51 1) 643 0000